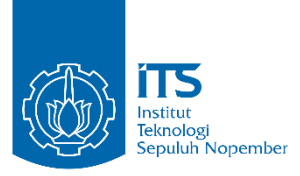

TUGAS AKHIR - EE 184801

# ANALISIS QUALITY OF SERVICE (QoS) JARINGAN KOMUNIKASI PADA MINI SCADA

Anisa Mustika NRP 07111745000067

Dosen Pembimbing Dr. Ir. Achmad Affandi, DEA Rochmatika Astuti

DEPARTEMEN TEKNIK ELEKTRO Fakultas Teknologi Elektro Institut Teknologi Sepuluh Nopember Surabaya 2019

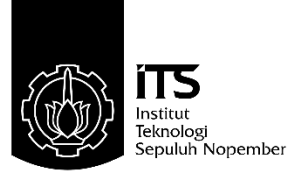

## TUGAS AKHIR - EE 184801

## ANALISIS QUALITY OF SERVICE (QoS) JARINGAN KOMUNIKASI PADA MINI SCADA

Anisa Mustika NRP 07111745000067

Dosen Pembimbing Dr. Ir. Achmad Affandi, DEA Rochmatika Astuti

DEPARTEMEN TEKNIK ELEKTRO Fakultas Teknologi Elektro Institut Teknologi Sepuluh Nopember Surabaya 2019

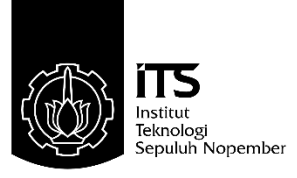

## FINAL PROJECT - EE 184801

# QUALITY OF SERVICE (QoS) ANALYSIS OF MINI SCADA COMMUNICATION NETWORK

Anisa Mustika NRP 07111745000067

Supervisors Dr. Ir. Achmad Affandi, DEA Rochmatika Astuti

DEPARTMENT OF ELECTRICAL ENGINEERING Faculty of Electrical Technology Institut Teknologi Sepuluh Nopember Surabaya 2019

# ANALISIS QUALITY OF SERVICE (QoS) JARINGAN KOMUNIKASI PADA MINI SCADA

# TUGAS AKHIR

Diajukan Guna Memenuhi Sebagian Persyaratan Untuk Memperoleh Gelar Sarjana Teknik Pada Bidang Studi Telekomunikasi Multimedia Departemen Teknik Elektro Institut Teknologi Sepuluh Nopember

#### Menyetujui

Dosen Pembimbing I

Dosen Pembimbing II

M. Jeanse.

Dr. Ir. Achmad Affandi, DEA NIP. 196510141990021001

Rochmatika Astuti NIP. 87111032Z

SURABAYA OF OGI SEPUL EXHOLOG DEPARTEMEN ELEV

# PERNYATAAN KEASLIAN TUGAS AKHIR

Dengan ini saya menyatakan bahwa isi keseluruhan Tugas akhir saya dengan judul "ANALISIS QUALITY OF SERVICE (QoS) JARINGAN KOMUNIKASI PADA MINI SCADA" adalah benarbenar hasil karya intelektual mandiri, diselesaikan tanpa menggunakan bahan – bahan yang tidak diizinkan dan bukan merupakan karya pihak lain yang saya akui sebagai karya sendiri.

Semua referensi yang dikutip maupun dirujuk telah ditulis secara lengkap pada daftar pustaka.

Apabila ternyata pernyataan ini tidak benar, saya bersedia menerima sanksi sesuai peraturan yang berlaku.

Surabaya, Juli 2019

Anisa Mustika 07111745000067

- Halaman ini sengaja dikosongkan-

## ANALISIS QUALITY OF SERVICE (QoS) JARINGAN KOMUNIKASI PADA MINI SCADA

| Nama mahasiswa      | : Anisa Mustika               |
|---------------------|-------------------------------|
| Dosen Pembimbing I  | : Dr. Ir. Achmad Affandi, DEA |
| Dosen Pembimbing II | : Rochmatika Astuti           |

#### Abstrak

Kualitas Layanan atau Quality of Service merupakan metode pengukuran tentang seberapa baik jaringan dan merupakan suatu usaha untuk mendefiniskan karakteristik dan sifat dari suatu servis. Mengacu pada dibuatnya Mini SCADA sebagai media pembelajaran di lingkungan Kampus/ Laboratorium, sistem dapat mengontrol jarak jauh, mendapatkan metering, dan juga mendapatkan status dari suatu sistem pada jarak jauh secara real time, maka diperlukan pengetahuan mengenai QoS.

Pengujian dilakukan dengan menggunakan dua media yaitu kabel Ethernet dan WiFi, dan pada saat kondisi tidak ada beban *traffic* dan diberikan beban *traffic*. Hal ini mengimplementasikan dari kondisi *traffic* di lapangan yang meningkat atau pada saat kondisi *traffic* padat. Namun adanya keterbatasan pada peralatan yang digunakan maka pengujian QoS dilakukan dengan melakukan penambahan beban *traffic* oleh *software* "tfgen". Kemudian hasil dari QoS berupa *throughput, delay, jitter,* dan *packet loss* di-*capture* menggunakan wireshark, dan kondisi diklasifikasikan dari jaringan Mini SCADA menurut standar ETSI TIPHON.

Melalui pengujian tersebut diketahui bahwa pada pengujian tanpa beban *traffic* didapatkan indeks QoS "Sangat Memuaskan" dimana nilai dari parameter QoS memenuhi standar dengan nilai persentase throughput 100%, *packet loss* 0%, delay <150 ms, dan jitter <75 ms. Pada uji menggunakan *beban traffic*, parameter Quality of Service yang terpengaruh adalah delay.

Kata Kunci: Traffic, QoS, SCADA, Throughput, Jitter, Delay

- Halaman ini sengaja dikosongkan-

# QUALITY OF SERVICE (QoS) ANALYSIS OF MINI SCADA COMMUNICATION NETWORK

| Student Name  | : Anisa Mustika               |
|---------------|-------------------------------|
| Supervisor I  | : Dr. Ir. Achmad Affandi, DEA |
| Supervisor II | : Rochmatika Astuti           |

#### Abstract

Quality of Service is a method of determining about good networks and is an attempt to define the characteristics and nature of a service. Referring to the making of Mini SCADA as a learning media in the Campus / Laboratory Environment, the system can control the distance, get measurements, and also get the status of the system remotely in real time, so knowledge about QoS is needed.

Tests are carried out using two media, Ethernet cable and WiFi, and during conditions there are no traffic disturbances and interference is provided. This is designed from increased traffic conditions or during heavy traffic conditions. However, the limitations that exist in the equipment used then QoS testing is done by increasing the traffic caused by software "tfgen". Then the results of QoS consist of throughput, delay, jitter, and packet loss captured using a wireshark, and using conditions from the Mini SCADA network according to the ETSI TIPHON standard.

Through testing published on testing without traffic load that the "Very Good" QoS index was obtained where the values of QoS parameters met the standard with 100% throughput, 0% packet loss, <150 ms delay, and <75 ms jitter. In testing using load traffic, the Quality of Service parameters that get a delay.

Keywords: Traffic, QoS, SCADA, Throughput, Jitter, Delay

- Halaman ini sengaja dikosongkan-

## KATA PENGANTAR

Puji Syukur saya panjatkan kehadirat Allah SWT atas segala Rahmat, Karunia, dan Petunjuk yang telah dilimpahkan-Nya sehingga saya mampu menyelesaikan tugas akhir dengan judul "ANALISIS QUALITY OF SERVICE (QoS) JARINGAN KOMUNIKASI PADA MINI SCADA". Tugas Akhir ini disusun sebagai salah satu persyaratan untuk menyelesaikan jenjang pendidikan S1 pada Bidang Studi Telekomunikasi Multimedia, Departemen Teknik Elektro, Fakultas Teknologi Elektro, Institut Teknologi Sepuluh Nopember.

Pada kesempatan ini penulis ingin mengucapkan terima kasih yang sebesar-besarnya kepada pihak-pihak yang turut membantu penulis dalam menyelesaikan Tugas Akhir ini, yaitu kepada :

- 1. Ibu dan Papi atas doa dan cinta yang tak henti dalam keadaan apapun selalu mendukung dan memberi motivasi.
- 2. Bapak Dr. Ir. Achmad Affandi, DEA. dan Ibu Rochmatika Astuti, selaku Dosen Pembimbing Tugas Akhir yang telah membimbing dalam menyelesaikan Tugas Akhir.
- 3. Teman teman LJ dan PMMB yang telah menemani masa perkuliahan hingga semester 4 ini.
- Rekan rekan lab B301 yang sama sama berjuang menyelesaikan tugas akhir serta APD Jawa Timur PT PLN yang memberikan ilmu yang menunjang pada pembuatan Tugas Akhir sehingga saya bisa menyelesaikan Tugas Akhir ini.
- 5. Dosen dosen penguji yang memberikan saran dan kritik dalam membantu penyempurnaan isi dari Tugas Akhir.
- 6. Mas Dana, Wisnu, Risya, Dina selaku saudara kandung penulis yang selalu mendukung selama perkuliahan hingga selesainya Tugas Akhir.

Besar harapan penulis bahwa buku Tugas Akhir ini dapat memberikan informasi dan manfaat bagi pembaca pada umumnya dan mahasiswa Fakultas Teknologi Elektro pada khususnya.

Surabaya, Juli 2019

Penulis

-Halaman ini sengaja dikosongkan-

# **DAFTAR ISI**

| LEMBA          | AR PENGESAHAN                         | iii      |
|----------------|---------------------------------------|----------|
| PERNY          | ATAAN KEASLIAN TUGAS AKHIR            | v        |
| ABSTR          | AK                                    | vii      |
| ABSTR          | ACT                                   | ix       |
| KATA ]         | PENGANTAR                             | xi       |
| DAFTA          |                                       | xiii     |
| DAFTA          | AK GAMBAR<br>D TADEI                  | XVII     |
| DAFIA<br>RAR 1 | PENDAHIJI IJAN                        | XIX<br>1 |
| 1.1            | Latar Belakang                        | 1        |
| 1.2            | Rumusan Masalah                       | 2        |
| 1.3            | Tujuan                                | 2        |
| 1.4            | Batasan Masalah                       | 2        |
| 1.5            | Metodologi                            | 2        |
| 1.6            | Sistematika Penulisan                 | 3        |
| 1.7            | Relevansi                             | 4        |
| BAB 2          | KAJIAN PUSTAKA                        | 5        |
| 2.1            | Sistem SCADA                          | 5        |
| 2.2            | SCADA Distribusi [5]                  | 7        |
| 2.3            | Fungsi Utama Sistem SCADA [3]         | 9        |
| 2.4            | Bagian - Bagian SCADA [3]             | 9        |
| 2.4            | 4.1 Master Station                    |          |
| 2.4            | 4.2 Media Komunikasi [2]              |          |
| 2.4            | 4.3 RTU (Remote Terminal Unit) [6]    |          |
| 2.4            | 4.4 HMI (Human Machine Interface) [3] |          |
| 2.4            | 4.5 Peripheral [3]                    |          |
| 2.5            | Protokol komunikasi                   | 13       |

| 2.5.1 | Protokol Modbus [10]                                                                                                    | 14                         |
|-------|----------------------------------------------------------------------------------------------------|----------------------------|
| 2.5.2 | Protokol DNP-3 [7]                                                                                                    | 15                         |
| 2.5.3 | Protokol IEC 60870-5-101 [7]                                                                                                    | 16                         |
| 2.5.4 | Protokol IEC 60870-5-104 [7]                                                                                                    | 17                         |
| 2.6   | Peralatan Mini SCADA [3]                                                                                                    | 19                         |
| 2.6.1 | IED Power Meter                                                                                                    | 19                         |
| 2.6.2 | SIMOR (Simple Module RTU)                                                                                                    | 20                         |
| 2.6.3 | Aux Relay                                                                                                    | 21                         |
| 2.6.4 | Kabel NYAF/ Kabel Kontrol                                                                                                    | 22                         |
| 2.6.5 | Kabel Ethernet                                                                                                    | 22                         |
| 2.6.6 | Wireless Outdoor Bridge EnGenius ENH 202                                                                                                   | 23                         |
| 2.6.7 | Router Mikrotik                                                                                                    | 23                         |
| 2.7   | Jaringan Komunikasi Nirkabel/ Wireless                                                                                                    | 24                         |
| 2.8   | Quality of Service [9]                                                                                                    | 24                         |
| 2.8.1 | Throughput                                                                                                    | 24                         |
| 2.8.2 | Delay                                                                                                    | 25                         |
| 2.8.3 | Jitter                                                                                                    | 25                         |
| 2.8.4 | Packet Loss                                                                                                    | 26                         |
| 2.9   | Software Pengujian Kinerja dan Layanan Jaringan                                                                                            | 27                         |
| 2.9.1 | TFGen                                                                                                    | 27                         |
| 2.9.2 | Wire Shark                                                                                                    | 27                         |
| 2.10  | Perangkat Software SCADA                                                                                                    | 29                         |
| 2.10. | 1 SCADA Explore [5]                                                                                                    | 29                         |
| 2.10. | 2 World View                                                                                                    | 30                         |
| 2.11  | Standar ETSI TIPHON ( <i>Telecommunications and</i><br><i>Protocol Harmonization Over Networks</i> ) General as<br>Quality of Service [11] | Internet<br>pects of<br>31 |
| 2.12  | Standar Pengujian Fungsional SCADA                                                                                                    | 33                         |

| 2.1   | 2.1 Standar Pelaksanaan Commissioning                                                       | . 33       |
|-------|---------------------------------------------------------------------------------------------|------------|
| 2.1   | 2.2 Standar Protokol Komunikasi                                                             | . 34       |
| 2.1   | 2.3 Standar Kecepatan Komunikasi Data                                                       | . 35       |
| BAB 3 | METODOLOGI PENELITIAN                                                                       | 37         |
| 3.1   | Sistem Mini SCADA                                                                           | 38         |
| 3.2   | Pengujian Fungsional Sistem Mini SCADA                                                      | 41         |
| 3.3   | Perancangan Jaringan Komunikasi                                                             | 43         |
| 3.3   | .1 Perancangan Jaringan Komuniksi Mini SCADA Tanpa<br>Beban Traffic                         | . 43       |
| 3.3   | .1.1 Rancangan Jaringan Komunikasi Tanpa <i>Beban Traffic</i><br>Menggunakan Kabel Ethernet | . 43       |
| 3.3   | .1.2 Rancangan Jaringan Komunikasi Tanpa Beban traffic<br>Menggunakan 2 Wireless Bridge     | . 44       |
| 3.3   | .1.3 Rancangan Jaringan Komunikasi Tanpa Beban traffic<br>Menggunakan 3 Wireless Bridge     | . 46       |
| 3.3   | .2 Perancangan Jaringan Komuniksi Mini SCADA dengan<br>Beban traffic                        | . 48       |
| 3.3   | .2.1 Rancangan Jaringan Komunikasi dengan Beban traffic<br>Menggunakan 2 Wireless Bridge    | . 49       |
| 3.3   | .2.2 Rancangan Jaringan Komunikasi dengan Beban traffic<br>Menggunakan 3 Wireless Bridge    | . 50       |
| 3.4   | Langkah – Langkah Menjalankan Software Pengujian Kin<br>Jaringan Komunikasi                 | erja<br>52 |
| 3.4   | .1 Setting EnGenius                                                                         | . 52       |
| 3.4   | .2 Capture Jaringan Komunikasi dengan Wireshark                                             | . 56       |
| 3.5   | Pengukuran Kinerja Jaringan                                                                 | 56         |
| 3.5   | .1 Pengukuran Throughput                                                                    | . 57       |
| 3.5   | .2 Pengukuran Delay                                                                         | . 57       |
| 3.5   | .3 Pengukuran Jitter                                                                        | . 57       |
| 3.5   | .4 Pengukuran Packet Loss                                                                   | . 57       |
|       |                                                                                             |            |

| BAB 4 H | ASIL DAN PEMBAHASAN                                                           | 59         |
|---------|-------------------------------------------------------------------------------|------------|
| 4.1     | Hasil Pengujian Fungsional Sistem Mini SCADA                                  | 59         |
| 4.2     | Hasil Pengujian Kinerja Jaringan Mini SCADA                                   | 60         |
| 4.2.    | 1 Hasil Pengujian dan Analisis Jaringan Komunikasi Ta<br>Beban traffic        | unpa<br>60 |
| 4.2.2   | 2 Hasil Pengujian dan Analisis Jaringan Komunikasi de<br><i>Beban traffic</i> | ngan<br>65 |
| BAB 5 K | ESIMPULAN                                                                     | 75         |
| 5.1     | Kesimpulan                                                                    | 75         |
| 5.2     | Saran                                                                         | 75         |
| DAFTAR  | R PUSTAKA                                                                     | 77         |
| LAMPIR  | AN A                                                                          | 79         |
| LAMPIR  | AN B                                                                          | 80         |
| LAMPIR  | AN C                                                                          | 81         |
| LAMPIR  | AN D                                                                          | 84         |
| LAMPIR  | AN E                                                                          | 85         |
| LAMPIR  | AN F                                                                          | 89         |
| LAMPIR  | AN G                                                                          | 95         |
| LAMPIR  | AN H                                                                          | 104        |
| BIODAT  | A PENULIS                                                                     | 113        |

# DAFTAR GAMBAR

| Gambar 2.1 Konfigurasi Sistem SCADA Distribusi Gardu Induk       | 5  |
|------------------------------------------------------------------|----|
| Gambar 2.2 Konfigurasi Umum Remote Station                       | 7  |
| Gambar 2.3 Sistem Distribusi Tenaga Listrik                      | 8  |
| Gambar 2.4 Komponen SCADA                                        | 9  |
| Gambar 2.5 APCI Frame Format                                     | 18 |
| Gambar 2.6 IED Power Meter                                       | 20 |
| Gambar 2.7 Simple Module RTU                                     | 21 |
| Gambar 2.8 Relay LY4N 24VDC                                      | 21 |
| Gambar 2.9 Kabel NYAF 0.75 mm <sup>2</sup>                       | 22 |
| Gambar 2.10 Kabel Ethernet                                       | 22 |
| Gambar 2.11 Wireless Outdoor Bridge EnGenius ENH202              | 23 |
| Gambar 2.12 Mikrotik Routerboard                                 | 24 |
| Gambar 2.13 Logo software traffic generator                      | 27 |
| Gambar 2.14 Struktur Packet Sniffer                              | 28 |
| Gambar 2.15 Struktur Graphical User Interface (GUI) software     |    |
| wireshark                                                        | 29 |
| Gambar 2.16 Logo SCADA Explore                                   | 30 |
| Gambar 2.17 Tampilan awal worldview                              | 30 |
| Gambar 3.1 Diagram Alir Metodologi Penelitian                    | 37 |
| Gambar 3.2 Konfigurasi Sistem Mini SCADA Distribusi              | 39 |
| Gambar 3.3 Konfigurasi Sistem SCADA Distribusi di Gardu Induk    | 40 |
| Gambar 3.4 Tampak Belakang Mini SCADA                            | 40 |
| Gambar 3.5 Tampak Depan Mini SCADA                               | 40 |
| Gambar 3.6 Tampilan HMI "Tugas Akhir"                            | 41 |
| Gambar 3.7 Pelaksanaan Control Close Penyulang ITS-2             | 42 |
| Gambar 3.8 Hasil Control Close Penyulang ITS-2                   | 42 |
| Gambar 3.9 Konfigurasi Jaringan Tanpa Beban traffic dengan Kabel |    |
| Ethernet                                                         | 44 |
| Gambar 3.10 Konfigurasi Jaringan Tanpa Beban Traffic dengan 2    |    |
| Wireless Bridge                                                  | 45 |
| Gambar 3.11 Mapping Lokasi Lab AJ 404 dan Lab B 301              | 46 |
| Gambar 3.12 Konfigurasi Jaringan Tanpa Beban traffic dengan 3    |    |
| Wireless Bridge                                                  | 47 |

| Gambar 3.13 Mapping Lokasi Lab AJ 404 dan Lab B 30148                            |
|----------------------------------------------------------------------------------|
| Gambar 3.14 Konfigurasi Jaringan dengan Beban Traffic menggunakan                |
| 2 Wireless Bridge                                                                |
| Gambar 3.15 Konfigurasi Jaringan dengan Beban traffic menggunakan 2              |
| Wireless Bridge                                                                  |
| Gambar 3.16 Tampilan Log In                                                      |
| Gambar 3.17 Menu Operation Mode                                                  |
| Gambar 3.18 IP Setting                                                           |
| Gambar 3.19 Setting Mac Address                                                  |
| Gambar 3.20 Setting Wireless Network                                             |
| Gambar 3.21 Save and Reload55                                                    |
| Gambar 3.22 Contoh File Hasil Capture Wireshark                                  |
| Gambar 4.1 Hasil Pengukuran Jaringan Komunikasi Mini SCADA tanpa                 |
| Beban traffic menggunakan Kabel Ethernet                                         |
| Gambar 4.2 Hasil Capture Jaringan Komunikasi Mini SCADA tanpa                    |
| Beban traffic menggunakan 2 Wireless Bridge                                      |
| Gambar 4.3 Hasil Pengukuran Jaringan Komunikasi Mini SCADA tanpa                 |
| Beban traffic menggunakan 3 Wireless Bridge                                      |
| Gambar 4.4 Grafik <i>Throughput</i> terhadap Besar <i>Traffic</i> Beban pada Dua |
| Wireless Bridge                                                                  |
| Gambar 4.5 Grafik Nilai Delay terhadap Besar Traffic Beban pada 2                |
| Wireless Bridge                                                                  |
| Gambar 4.6 Grafik Nilai <i>Jitter</i> terhadap Besar Traffic Beban pada 2        |
| Wireless Bridge                                                                  |
| Gambar 4.7 Grafik Nilai Throughput terhadap Injek Beban pada Tiga                |
| Wireless Bridge71                                                                |
| Gambar 4.8 Grafik Nilai Delay terhadap Injek Beban pada Tiga                     |
| Wireless Bridge                                                                  |
| Gambar 4.9 Grafik Nilai Jitter terhadap Besar Injek Traffic Beban pada           |
| Tiga Wireless Bridge73                                                           |

# DAFTAR TABEL

| Tabel 2.1 Jenis Penyimpanan Data 15                                     |
|-------------------------------------------------------------------------|
| Tabel 2.2 Protocol stack with IEC 104 18                                |
| Tabel 2.3 Fungsi Aplikasi IEC 60870-5-104 19                            |
| Tabel 2.4 Peringkat dan kriteria throughput (TIPHON, 1999) 31           |
| Tabel 2.5 Peringkat dan kriteria packet loss (TIPHON, 1999) 31          |
| Tabel 2.6 Peringkat dan kriteria delay (TIPHON, 1999) 32                |
| Tabel 2.7 Peringkat dan kriteria jitter (TIPHON, 1999) 32               |
| Tabel 2.8 Presentase dan Nilai QoS 33                                   |
| Tabel 3.1 Perbandingan Perangkat SCADA Distribusi Gardu Induk           |
| dengan Mini SCADA Distribusi                                            |
| Tabel 3.2 IP Address Perangkat Uji tanpa Beban traffic kabel Ethernet44 |
| Tabel 3.3 Address Perangkat pada Konfigurasi Tanpa Beban Traffic        |
| dengan 2 Wireless Bridge 45                                             |
| Tabel 3.4 Address Konfigurasi Perangkat dengan 3 Wireless Bridge 47     |
| Tabel 3.5 Address Perangkat pada Konfigurasi dengan Gangguan Traffic    |
| menggunakan 2 Wireless Bridge 50                                        |
| Tabel 3.6 Address Perangkat pada Konfigurasi dengan Gangguan Traffic    |
| menggunakan 2 Wireless Bridge 51                                        |
| Tabel 4.1 Hasil Pengujian Fungsional Mini SCADA 59                      |
| Tabel 4.2 Hasil Pengukuran QoS Tanpa Beban traffic dengan Media         |
| Kabel Ethernet                                                          |
| Tabel 4.3 Hasil Pengukuran QoS Tanpa Beban traffic dengan Media 2       |
| Wireless Bridge                                                         |
| Tabel 4.4 Hasil Perhitungan QoS 3 Wireless Bridge (Lab AJ 404-B301-     |
| Kantin)                                                                 |
| Tabel 4.5 Hasil Klasifikasi QoS di masing – masing Pengujian Tanpa      |
| Tambahan Traffic terhadap Standar ETSI TIPHON 64                        |
| Tabel 4.6 Hasil Pengujian QoS Jaringan Komunikasi dengan Input          |
| Beban Tambahan pada Dua Wireless Bridge                                 |
| Tabel 4.7 Hasil Pengujian QoS Jaringan Komunikasi dengan Input          |
| Beban traffic pada Tiga Wireless Bridge                                 |

- Halaman ini sengaja dikosongkan-

# BAB 1 PENDAHULUAN

#### 1.1 Latar Belakang

Adanya hubungan antara kebutuhan dunia industri dan penerapan dengan pembelajaran di Kampus, membuat Kampus perlu menyiapkan dan memberi pembelajaran mengenai kebutuhan yang ada di dunia industri saat ini, salah satunya adalah SCADA (*Supervisory Control and Data Acquisition*). Sistem SCADA Distribusi merupakan sistem yang dipakai di UP2D PLN (Unit Pengatur dan Pelaksana Perusahaan Listrik Negara).

UP2D PLN perlu melakukan *remote control*, akuisisi data, dan memonitor jarak jauh dalam sistem distribusi listrik. Oleh karena itu dengan adanya sistem SCADA dapat memenuhi kebutuhan perusahaan dalam sistem pendistribusian listrik tersebut.

Sistem SCADA wajib diketahui oleh para *engineer* maupun calon *engineer* SCADA mengenai *wiring*, relay, PMT maupun semua sistem yang ada di dalamnya. PMT merupakan pemutus tenaga / saklar yang dapat digunakan untuk menghubungkan atau memutuskan arus daya listrik. Oleh sebab itu untuk pembelajaran/ *study* oleh para aktivis akademi di kampus yaitu mahasiswa yang berminat atau belajar di dunia industri listrik distribusi dibutuhkan sebuah sistem Mini SCADA.

Mini SCADA merupakan miniatur / prototipe dari sistem SCADA Distribusi khususnya yang ada di Gardu Induk. Sistem Mini SCADA juga terdiri dari Remote Terminal Unit, Master Station dan Media Komunikasi. Maka Mini SCADA dibuat dari bagian – bagiannya mewakili SCADA Distribusi yang ada di Gardu Induk.

Setelah sistem rancang bangun mini SCADA dibuat maka wajib untuk mengetahui bagaimana kualitas dan layanan jaringan/ Quality of Services (QoS) dari sistem komunikasi Mini SCADA yang dipakai. Kualitas Layanan atau *Quality of Service* merupakan metode pengukuran tentang seberapa baik jaringan dan merupakan suatu usaha untuk mendefiniskan karakteristik dan sifat dari suatu servis. Mengacu pada dibuatnya Mini SCADA sebagai media pembelajaran di lingkungan Kampus/ Laboratorium, dimana sistem dapat mengontrol jarak jauh, mendapatkan metering, dan juga mendapatkan status dari suatu sistem pada jarak jauh secara *real time*, maka diperlukan pengetahuan mengenai QoS yang baik agar sistem dapat berjalan dengan lancar dan semua fungsi utama SCADA tidak terganggu. Parameter QoS yang digunakan yaitu *delay, jitter, throughput,* dan *packet loss.* Dalam penelitian kali ini media komunikasi yang digunakan adalah media komunikasi yang mudah dijumpai dalam dunia perkuliahan yaitu WiFi, dan kabel ethernet sebagai pembanding untuk pengukuran QoS yang ada pada rancang bangun mini SCADA.

#### 1.2 Rumusan Masalah

Permalasahan utama yang dibahas dalam tugas akhir ini adalah:

- 1. Bagaimana kinerja dan layanan jaringan dari Mini SCADA pada media komunikasi kabel Ethernet maupun WiFi?
- 2. Bagaimana rancangan jaringan komunikasi yang baik untuk menjalankan sistem mini SCADA?

#### 1.3 Tujuan

Tujuan dari tugas akhir ini adalah:

- 1. Untuk mengetahui kinerja dan layanan dari masing masing media komunikasi yang dipakai pada sistem Mini SCADA.
- 2. Mengetahui rancangan jaringan komunikasi yang baik untuk menjalankan sistem mini SCADA?

#### 1.4 Batasan Masalah

Batasan masalah dalam tugas akhir ini adalah:

- 1. Media komunikasi menggunakan WiFi, dan kabel ethernet
- 2. Analisis kinerja dan layanan/ *Quality of Service* (QoS) berdasarkan jaringan komunikasi mini SCADA yang telah dirancang
- 3. Parameter kinerja jaringan yang diukur adalah *throughput, jitter, delay*, dan *packet loss*

#### 1.5 Metodologi

Metodologi yang digunakan dalam menyusun penelitian tugas akhir ini adalah sebagai berikut:

1. Pengujian Fungsional Sistem SCADA

Pengujian fungsional ini dilakukan untuk mengetahui bahwa sistem SCADA yang dirancang telah berjalan sesuai dengan spesifikasi yang diinginkan, mulai dari status l/r (*local/remote*), dan status *open* cb dan *close* CB/ *Circuit breaker*. Kegiatan ini dilakukan menggunakan software *World View*.

2. Pengukuran *Quality of Service* (QoS)

Melakukan pengukuran kinerja dan layanan jaringan komunikasi yang dipakai pada sistem mini SCADA menggunakan software pendukung yaitu *Wireshark*. Yang diberi beberapa skenario dalam pengukuran kinerja, yaitu dari sisi keadaan (diinput trafik beban dan tidak diinput trafik beban), dan dengan media komunikasi kabel ethernet dan WiFi (2 *wireless bridge* dan 3 *wireless bridge*) dalam hal ini trafik beban yang dimaksud adalah input trafik dari software *traffic generator / tfgen*.

3. Analisis dan Evaluasi

Setelah melakukan pengukuran dengan *wireshark* pada masing – masing skenario, dilakukan analisis setiap parameter QoS dari data yang telah didapat menggunakan standar ETSI TIPHON.

4. Penyusunan Laporan

Penyusunan laporan merupakan tahap akhir dari proses pengerjaan tugas akhir ini, laporan yang akan disusun berkaitan dengan pengerjaan tugas akhir yang telah dikerjakan yaitu meliputi pendahuluan, tinjauan pustaka, perancangan, pengujian dan analisa serta penutup.

#### 1.6 Sistematika Penulisan

Sistematika penulisan dalam tugas akhir ini terdiri atas lima bab dengan uraian sebagai berikut :

#### Bab 1 Pendahuluan

Bab ini membahas tentang penjelasan mengenai latar belakang, permasalahan dan batasan masalah, tujuan, metode penelitian, sistematika penuliasan, pembahasan, dan relevansi.

#### Bab 2 Tinjauan Pustaka

Bab ini membahas mengenai dasar teori yang digunakan untuk menunjang penyusunan tugas akhir ini yang mencakup teori mengenai SCADA, *throughput*, *delay*, *jitter*, *packet loss atau Quality of Service* (QoS), dan protokol komunikasi pada SCADA.

#### Bab 3 Metodologi Penelitian

Bab ini membahas mengenai pengujian fungsional Mini SCADA, perancangan jaringan komunikasi mini SCADA, dan pengukuran QoS

#### Bab 4 Hasil dan Pembahasan

Pada bab ini berisi hasil dari rancangan yang sudah dibuat pada Bab 3. Dari pengujian ini kemudian dianalisis kinerja Mini SCADA dan ditarik kesimpulan sementara mengenai parameter-parameter yang telah diuji.

#### Bab 5 Kesimpulan

Bab ini berisi tentang kesimpulan dan saran dari hasil pengujian yang telah dilakukan.

#### 1.7 Relevansi

Hasil penelitian dari tugas akhir ini yaitu diharapkan dapat mengetahui bagaimana kualitas dan layanan jaringan komunikasi yang baik, yang dipakai pada mini SCADA Dan membantu dalam pembelajaran terhadap relevansi dunia industri dan perkuliahan dengan adanya sistem mini SCADA.

## BAB 2 KAJIAN PUSTAKA

#### 2.1 Sistem SCADA (Supervisory Control and Data Acquisition)

Supervisory Control and Data Acquisition (SCADA) merupakan sistem yang dapat memonitor dan mengontrol suatu peralatan proses atau sistem dari jarak jauh secara *real time*[2]. Sistem ini memungkinkan sebuah *Control Center* untuk menilai keadaan sistem, dan dibangkitan oleh masing-masing unit, tegangan dan arus dari IED.

Untuk meningkatkan kehandalan dan efisiensi dalam pendistribusian tenaga listrik untuk sampai ke konsumen salah satunya dengan dibuatnya sistem SCADA. SCADA (Supervisory Control and Data Acquisition) juga merupakan suatu sistem yang berfungsi sebagai alat supervisi dan monitoring jarak jauh. Berikut Gambar 2.1 merupakan konfigurasi dari Sistem SCADA Distribusi pada Gardu Induk.

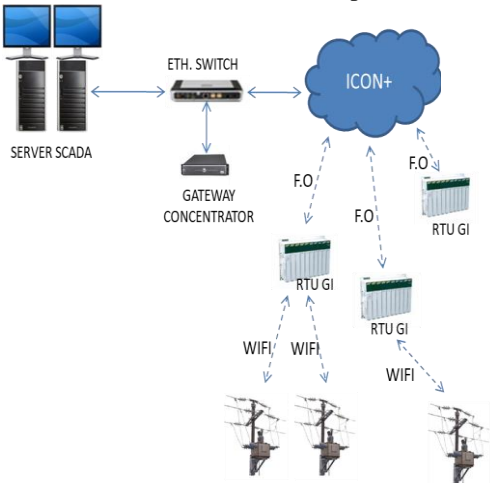

Gambar 2.1 Konfigurasi Sistem SCADA Distribusi Gardu Induk

Sistem SCADA tidak dapat berdiri sendiri, namun harus didukung oleh berbagai macam infrastruktur, yaitu:

- 1. Telekomunikasi
- 2. Master Station
- 3. Remote Terminal Unit
- 4. Protokol Komunikasi
- 5. Peripheral

Media telekomunikasi yang umum digunakan adalah WiFi, PLC (*Power Line Communication*), serat optik, dan radio link. Pada awalnya penggunaan radio link dan PLC banyak digunakan, terutama karena penggunaan PLC yang tidak memerlukan jaringan khusus dan cukup menggunakan saluran transmisi tenaga listrik yang ada. Namun pada perkembangannya penggunaan PLC mulai beralih ke serat optik dikarenakan kecepatan bit per detik yang jauh di atas PLC. Pada kenyataannya ketiga media tersebut di atas digunakan secara bersamasama, sebagai *main* dan *backup*. *Master station* merupakan kumpulan perangkat keras dan lunak yang ada di pusat kontrol (*control center*).

Agar dapat melakukan akuisisi data maupun pengontrolan sebuah gardu induk, maka dibutuhkan suatu terminal yang dapat memenuhi persyaratan tersebut, yaitu *Remote Terminal Unit* (RTU). Penggunaan protokol yang berbeda-beda ternyata menimbulkan masalah di kemudian hari ketika akan dilakukan penggantian. Hal ini dikarenakan produk lama sudah tidak diproduksi lagi, sedangkan produk baru sudah mengikuti standarisasi. Oleh karena itu dalam pembuatan maupun pengembangan sistem SCADA harus mengacu pada standar tersebut. Seperti pada Gambar 2.2 beberapa standar yang telah disepakati untuk protokol komunikasi antara lain sebagai berikut:

- 1. IEC 60870-5-101
- 2. IEC 60870-5-102
- 3. IEC 60870-5-103
- 4. IEC 60870-5-104
- 5. IEC 61850 (masih dalam pengembangan)
- 6. MODBUS
- 7. DNP3

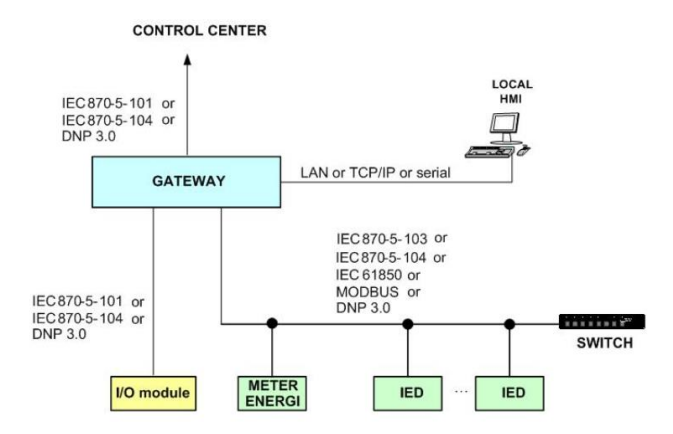

Gambar 2.2 Konfigurasi Umum Remote Station

SCADA mempunyai beberapa keuntungan, keuntungan penggunaan sistem SCADA diantaranya adalah:

- a. Pemantauan waktu nyata,
- b. Modifikasi sistem,
- c. Pemecahan masalah,
- d. Peningkatan umur peralatan,
- e. Pembuatan laporan otomatis, dll.

Selain itu, sistem SCADA memberi industri banyak keuntungan sekunder tambahan. Sistem SCADA yang baik saat ini tidak hanya mengendalikan proses tetapi juga digunakan untuk mengukur, memperkirakan, membuat tagihan, menganalisis, dan merencanakan.

#### 2.2 SCADA Distribusi [5]

Sistem kelistrikan PLN terbagi menjadi tiga sistem, yakni: sistem pembangkit, sistem transmisi, dan sistem distribusi. Seperti yang terlihat pada Gambar 2.3.

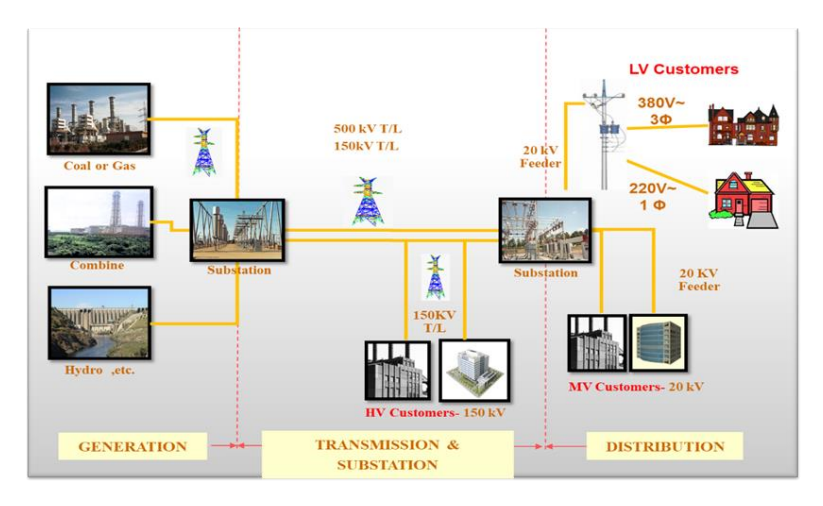

Gambar 2.3 Sistem Distribusi Tenaga Listrik

Sistem distribusi adalah bagian dari sistem tenaga listrik yang melayani secara langsung pelanggan PT. PLN (Persero). Kelistrikan distribusi secara umum terdiri atas Tegangan Menengah (20kV) dan Tegangan Rendah (380V, dan 220V). Jaringan distribusi diawali dari kubikel 20 kV yang terletak pada Gardu Induk dari hasil step-down 150 kV. Outgoing dari kubikel dikenal dengan istilah feeder atau penyulang. Penyulang mendistribusikan tegangan menengah melalui tiang listrik. Sebelum masuk ke dalam saluran rumah, tegangan menegah melewati trafo distribusi untuk mendapatkan tegangan 380 V atau 220 V.

Tugas pengatur distribusi adalah merencanakan jaringan distribusi yang andal. Salah satu caranya dengan menggunakan sistem SCADA pada sistem distribusi tenaga listrik. Dengan SCADA Distribusi dapat dilakukan *control* jarak jauh, memonitor, dan juga mengambil status dari sistem distribusi yang ada. SCADA Dsiribusi terpasang pada Gardu Induk dan juga Keypoint, Keypoint merupakan suatu titik yang mempunyai pemutus tegangan berupa LBS (*Load Break Switch*) dan *Recloser* yang ada pada tiang listrik 20 KV. Sedangkan pada Gardu Induk SCADA terpasang pada kubikel 20KV. Kubikel merupakan seperangkat peralatan listrik yang terpasang pada gardu distribsi yang terpasang

sebagai pembagi, pemutus, penghubung, pengontrol, dan proteksi pada sistem penyaluran tenaga listrik pada tegangan 20KV. Kedua metode ini dapat menormalkan pemadaman listrik pada pelanggan secara cepat dan mencegah pemadaman listrik khususnya pada pelanggan prioritas. Pada miniature SCADA yang dibuat adalah bentuk miniature dari sebuah SCADA Distribusi yang terpasang pada Gardu Induk.

#### 2.3 Fungsi Utama Sistem SCADA [3]

Secara umum fungsi utama Sistem SCADA adalah:

- 1. Mengakuisisi data atau memproses penerimaan data dari peralatan di lapangan
- Mengonversi data- data dari lapangan ke dalam format standar selanjutnya diproses dan diaalisis untuk dilaporakan kepada operator
- 3. Sebagai Supervisory control yang memungkinkan operator untuk melakukan pengendalian pada perlatan peralatan di lapangan
- Sebagai alarm dan event untuk menginformasikan kepada operator bila ada perubahan di dalam sistem sebagai bentuk pengawasan
- 5. *Tagging* yaitu operator dapat meletakkan informasi tertentu pada peralatan

#### 2.4 Bagian - Bagian SCADA [3]

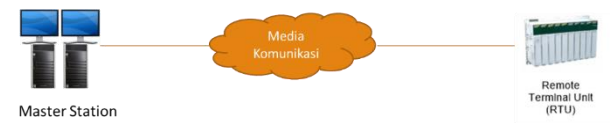

Gambar 2.4 Komponen SCADA

Pada Gambar 2.4 terdapat tiga bagian atau komponen penting dari sistem SCADA yaitu:

- 1. Pusat Control / Master Station
- 2. Media Telekomunikasi
- 3. RTU (Remote Terminal Unit)

#### 2.4.1 Master Station

Komponen utama SCADA yang terdapat di pusat kontrol adalah MTU (Master Terminal Unit) yang berupa komputer utama atau server. Pusat kontrol sebaiknya mempunyai dua main computer atau server. Hal ini dimaksudkan agar sistem tidak bergantung pada satu komputer sehingga ada komputer lain yang dapat menggantikan tugas komputer utama yang sedang rusak atau mengalami beban. Dua server tersebut yaitu satu komputer sebagai master atau komputer utama dan yang satu lagi sebagai *slave*, pengganti master bila terdapat beban.

Pada pusat kontrol terdapat operator yang disebut dispatcher yang bertugas mengawasi dan melakukan tindakan bila terjadi beban di pusat kontrol. Operator tersebut dapat melakukan beberapa hal pada pusat kontrol, yaitu:

#### a. Telemetering (TM)

Tele-*metering* merpakan suatu proses pengiriman besaran ukur jarak jauh melalui media komunikasi data. RTU berfungsi membaca data serta mengukur arus, tegangan, dan frekuensi, yang ada pada Gardu Induk. Hasil pemantauan ini selain digunakan sebagai pencatat data beroperasinya tegangan distribusi juga dapat digunakan dalam kaitannya untuk melakukan *remote control*. Pembacaan data dilakukan secara terus – menerus sehingga kondisi dari seluruh Gardu Induk dapat dipantau. Telemetering menjadi sangat penting karena seluruh data dapat diambil, bila pengukuran, bila pengukuran tidak data dipantau maka *Control Center/ Master Station* tidak dapat mengetahui besaran yang ada di lapangan dari jarak jauh.

#### b. Telesignal/ Telestatus (TS)

Telesignal atau disebut juga dengan Telestatus adalah suatu proses yang menyatakan status dari suatu peralatan melalui media komunikasi data. Telesignal berfungsi untuk pengiriman sinyal atas gejala atau perubahan keadaan pada jaringan distribusi (dari Gardu Induk) kepada Pusat Pengaturan Distribusi, serta pembacaan data status peralatan di Gardu, seperti status dari PMT (Pemutus Tenaga) status *open* atau *close*. Dengan ini diharapkan beban pada gardu bisa dideteksi lebih cepat karena pemantauan dari pusat control terhadap status *circuit breaker* utama bisa diketahui dalam waktu yang *real time*.

c. Telekontrol (TC)

Tele-*control* adalah suatu proses pengendalian jarak jauh melalui media komunikasi data. Telekontrol berfungsi mengeluarkan (*open*) dan memasukkan (*close*) PMT yang ada di Gardu Induk. Telekontrol dilaksanakan dari Pusat Pengaturan Distribusi. Sistem ini sebelumnya melakukan aktivitas "*polling*" yaitu aktivitas rutin selama waktu tertentu untuk menanyakan informasi dari setiap RTU ke Pusat Kontrol. Jika ada hubungan akan dijawab "*in scan*", sebaliknya jika tidak ada atau tidak terkoneksi maka akan dijawab "*out scan*". Kondisi *out of scan* atau tidak adanya koneksi dengan RTU dengan Pusat Kontrol bisa disebabkan oleh beberapa sebab, misalnya kerusakan pada sisi kabel atau media transmisi RTU-nya bermasalah. Jika terjadi kondisi *out of scan* tidak dapat dilakukan *remote control*.

#### 2.4.2 Media Komunikasi [2]

Telekomunikasi data digunakan untuk mendukung kelancaran proses komunikasi pada sistem SCADA. Sarana untuk menyediakan jalur komunikasi antara Master station dan Remote Terminal Unit. Komunikasi data dapat digunakan untuk kelancaran sistem SCADA.

Dalam komunikasi antara Master station (MS) dengan setiap RTU dilakukan melalui radio, dimana dalam hal ini data dikirimkan dengan protocol tertentu, biasanya tergantung vendor SCADA yang dipakai, contohnya DNP-3, Modbus, IEC-60870, dan lainnya. Sarana telekomunikasi data yang dipergunakan pada SCADA Distribusi terdiri dari:

- i Radio data
- ii Pilot Cable
- iii Fiber Optic
- iv PLC (Power Line Carrier)
- v Microwave
- vi Wireless Fidelity

Untuk di UP2D Jawa Timur media telekomunikasi menggunakan fiber optic, dan radio data GSM (3G).

#### 2.4.3 RTU (Remote Terminal Unit) [6]

RTU merupakan satu atau lebih unit pengumpulan dan kontrol data lapangan atau remote (juga disebut stasiun jarak jauh, unit terminal jarak jauh, atau RTU). RTU menyediakan pengumpulan dan pemrosesan I / O (input/ output) yang cerdas, seperti membaca input dari sakelar, sensor, dan pemancar, kemudian mengatur data yang representatif ke dalam format yang dapat dimengerti sistem SCADA. RTU juga mengubah nilainilai output yang disediakan oleh sistem SCADA dari bentuk digital mereka menjadi apa yang dapat dipahami oleh perangkat yang dapat dikendalikan lapangan seperti diskrit (relay) dan output analog (arus atau tegangan).

Berikut beberapa jenis RTU yang ada pada SCADA:

- i. RTU Simple : remote terminal unit berupa modul input dan modul output
- ii. RTU Concentrator : remote terminal unit yang menerima dan mengolah data
- iii. RTU Data Concentrator : Remote terminal yang merupakan gabungan dari RTU Simple dan juga RTU Concentrator, dimna terdapat modul I/O dan juga dapat menerima dan mengolah data
- iv. RTU Gateway/ RTU Otomatis : RTU diberikan algoritma untuk eksekusi lapangan secara otomatis

#### 2.4.4 HMI (Human Machine Interface) [3]

HMI adalah perangkat lunak yang digunakan untuk memantau dan mengendalikan seluruh sistem. Sistem SCADA kontemporer sebagian besar memiliki karakteristik kontrol loop terbuka dan memanfaatkan komunikasi jarak jauh dengan kecepatan data yang relatif rendah. HMI adalah sarana di mana pengguna (operator) berinteraksi dengan sistem SCADA. Sederhananya, HMI menyediakan representasi komputer yang jelas dan mudah dipahami tentang apa yang sebenarnya dikendalikan atau dipantau oleh sistem SCADA. HMI memungkinkan operator untuk melihat hampir semua peringatan, peringatan, dan fungsi sistem serta
mengubah titik setel, menganalisis, mengarsipkan, atau menyajikan tren data. Desain pada SCADA yang baik dan efektif membuat interaksi dengan SCADA melalui HMI tampak alami bagi operator, atau dengan kata lain, jelas dan mudah dipahami, tanpa perlu penjelasan.

# 2.4.5 Peripheral [3]

Peripheral/ alat pendukung yaitu sistem power supply/catu daya AC dan DC yang merupakan bagian yang penting dari SCADA dan komunikasinya. Semua perlatan SCADA baik di *Control Center* maupun yang ada di Gardu induk serta peralatan komunikasinya harus beroperasi sesuai dengan fungsinya pada setiap saat tanpa pernah berhenti. Untuk keperluan tersebut di atas setiap GI dan Control Center harus mempunyai peralatan AC dan DC dengan keandalan tinggi.

Catu daya AC / DC di Control Center dibagi dalam 3 (tiga) kategori :

i. Kategori I

Peralatan dengan catu daya yang terus menerus (tidak boleh berhenti beroperasi). Kelompok ini meliputi : Computer utama, tempat pengolahan data dan Front End Computer, dan peralatan lain yang tergabung dalam Computer tersebut serta peralatan komunikasi.

ii. Kategori II

Peralatan yang membutuhkan catu daya cadangan Kelompok ini meliputi sistem penerangan ruangan, sistem supply untuk UPS dan pendingin ruang.

iii. Kategori III Peralatan dengan catu daya normal

# 2.5 Protokol komunikasi

Protokol adalah sebuah aturan atau standar yang mengatur atau mengijinkan terjadinya hubungan, komunikasi, dan perpindahan data antara dua atau lebih titik komputer [7]. Protokol dapat diterapkan pada perangkat keras, perangkat lunak atau kombinasi dari keduanya. Pada tingkatan yang terendah, protokol mendefinisikan koneksi perangkat keras. Dalam tugas akhir ini protocol yang digunakan adalah protokol Modbus. Berikut beberapa protocol komunikasi yang digunakan di SCADA.

# 2.5.1 Protokol Modbus [10]

Protokol Modbus adalah teknologi yang dikembangkan oleh Modicon pada 1979. Modbus merupakan salah satu protokol komunikasi serial yang memungkinkan beberapa sistem berbeda saling berkomunikasi satu sama lain. Modbus telah mengalami perkembangan mulai dari Modbus dimana ada satu yang bertindak sebagai Modbus Mater dan lainnya adalah Modbus Slave (Modbus RTU). Karena diperlukan komunikasi dalam bentuk teks, maka dibuat pula Modbus ASCII, yang kemudian karena tuntutan kecepatan dikembangkan pula Modbus Plus [8].

Dengan perkembangan teknologi jaringan yang menggunakan Ethernet dan TCP/IP, maka modbus dibungkus (encapsulated untuk bisa ditransmisikan melalui Ethernet dan muncul dengan nama Modbus TCP/IP. Berdasarkan media transfernya, Modbus dikategorikan ke dalam Modbus serial (RS232/485) dan Modbus Ethernet (TCP/IP). Berdasarkan bentuk datanya, Modbus dibagi menjadi Modbus RTU (serial) dan Modbus ASCII.

i. Modbus Serial

Protokol komunikasi Modbus Serial mengatur cara-cara dan format komunikasi serial antara Master dengan *Slave*. Jaringan Modbus terdiri dari Master dan beberapa *Slave*. Master akan memulai komunikasi antara lain menulis data, membaca data, dan mengetahui status Slave.

ii. Modbus RTU

Protokol Modbus RTU menggunakan sistem *Polling* yaitu sisi master memanggil (*request*) dan sisi *slave* menjawab (*response*). Slave hanya bersifat pasif/ menunggu atau dengan kata lain Slave hanya merespon jika ada permintaan dari Master. Dimana bentuk memanggil-menjawab pada protokol modbus RTU dapat digambarkan pada Error! Reference source not found.

Pada protokol Modbus terdapat 4 buah Jenis penyimpanan data dengan panjang masing - masing 16 bit.

| Delevan tehlar    | Objections   | Turnet     | 2t-                                         |
|-------------------|--------------|------------|---------------------------------------------|
| Primary tables    | Object type  | Type of    | Comments                                    |
| Coils             | Single bit   | Read-Write | Master dan slave bisa merubah data coil     |
| Discretes Input   | Single bit   | Read-Only  | data hanya bisa di rubah oleh slave         |
| Input Registers   | 16-bit word  | Read-Only  | data hanya bisa di rubah oleh slave         |
| Unidian Desistant | 40 bill word | Dand Weite | Master des slave bies menubeb dets register |

# Tabel 2.1 Jenis Penyimpanan Data

#### 1) Coil

Pada mulanya jenis data ini digunakan untuk mengaktifkan coil relay . Nilai jenis data ini ON atau OFF. Coil mempunyai panjang 16 bit, sehingga untuk mengaktifkan/ ON dengan cara memberi nilai FF00H dan 0000H untuk OFF. Data FF00 dan 00 disimpan di register 00000 sampai 09999

2) Input Relay / input biner / input digital /input diskrit

Kebalikan dengan coil, input relay digunakan untuk mengetahui status relay apakah sedang ON atau OFF. Input relay bersifat read only bagi master dan hanya bisa dirubah oleh slave saja. Data tersebut disimpan di register 10001 sampai 19999.

#### 3) Input Register

Input Regsiter digunakan untuk menyimpan data analog dengan range nilai  $0 \sim 65535$ . Input register bersifat read only bagi master. Data ini disimpan di register ber nomor 30001 sampai 39999

4) Holding Register

Holding register digunakan untuk menyimpan nilai dengan range 0~65535. Register ini mempunyai alamat register 40001 sampai 49999.

#### 2.5.2 Protokol DNP-3 [7]

DNP3 atau Distributed Network Protocol Version 3.3 adalah standar telekomunikasi yang mendefinisikan komunikasi antara stasiun induk, Remote Terminal Unit (RTU) dan perangkat lainnya seperti *Intelegent Electronic Device* (IED). DNP3 dibuat sebagai protokol berpemilik oleh Divisi Harris Controls pada awalnya untuk digunakan dalam industri utilitas listrik. Pada bulan November 1993 protokol dibuat tersedia untuk digunakan oleh pihak ketiga dengan mengalihkan kepemilikannya ke Kelompok Pengguna DNP3.

DNP3 menawarkan fitur substansial serta fleksibilitas dan keamanan. Ini dirangkum dalam daftar berikut:

- Mendukung pesan yang dicap waktu untuk sequence of event (SOE)
- Memecah pesan menjadi beberapa frame untuk memberikan kontrol kesalahan dan optimal urutan komunikasi yang cepat
- Memungkinkan topologi peer-peer serta master-slave
- Memungkinkan beberapa topologi master
- Menyediakan objek yang dapat ditentukan pengguna
- Menyediakan untuk pelaporan dengan pengecualian / acara tanpa pemungutan suara oleh master
- Menyediakan hanya tanggapan 'data yang diubah '
- Pesan pesan siaran
- Konfigurasi aman / transfer file
- Mengatasi lebih dari 65.000 perangkat pada satu tautan
- Menyediakan sinkronisasi waktu dan peristiwa yang ditandai waktu
- Tautan data dan konfirmasi lapisan aplikasi

# 2.5.3 Protokol IEC 60870-5-101 [7]

IEC 60870-5 mengacu pada kumpulan standar yang diproduksi oleh International Electrotechnical Commission, atau IEC, untuk menyediakan standar terbuka untuk transmisi Kontrol dan informasi telemetri SCADA. Standar ini memberikan deskripsi fungsional terperinci untuk peralatan telecontrol dan sistem untuk mengendalikan proses yang tersebar secara geografis, dengan kata lain untuk SCADA sistem. Standar ini dimaksudkan untuk aplikasi dalam industri listrik, dan memiliki data objek yang secara khusus ditujukan untuk aplikasi seperti itu, namun tidak terbatas pada aplikasi seperti itu karena memiliki objek data yang berlaku untuk aplikasi SCADA umum dalam industri apa pun. Namun demikian, protokol IEC 60870-5 terutama digunakan dalam listrik industri dari negara-negara Eropa. Ketika IEC 60870-5 set standar awalnya diselesaikan pada tahun 1995 dengan publikasi dari profil IEC 60870-5-101, hanya mencakup transmisi melalui bandwidth yang relatif rendah sirkuit komunikasi bit-serial. Dengan semakin luasnya penggunaan jaringan teknologi komunikasi, IEC 60870-5 sekarang juga menyediakan untuk komunikasi berakhir jaringan menggunakan seperangkat protokol TCP / IP. Urutan perkembangan yang sama ini terjadi untuk DNP3.[6]

- IEC 60870-5-101, atau T101, mendukung tautan komunikasi point-to-point dan multidrop membawa komunikasi data bandwidth rendah bit-serial.
- Komunikasi seimbang tersedia, tetapi ini terbatas pada tautan *point-to-point* saja.

Oleh karena itu, sementara T101 dapat mendukung pesan yang tidak diminta dari sebuah slave, T101 tidak dapat melakukannya untuk amultidrop topologi dan harus

#### 2.5.4 Protokol IEC 60870-5-104 [7]

IEC 60870-5-104 Protocol (alias IEC 104) adalah standar untuk peralatan dan sistem telekontrol transmisi data serial bit kode dalam jaringan berbasis TCP / IP untuk pemantauan dan pengendalian proses luas yang meluas. Standar protokol mendefinisikan entitas data yang ditransfer objek stasiun sama dengan yang digunakan dalam protokol IEC 60870-5-101. Pelaksanaan protokol IEC 104 menggunakan sama dengan objek stasiun (STA) sebagai implementasi IEC 101. IEC 104 ditetapkan sesuai dengan pemilihan fungsi transportasi yang diberikan dalam TCP / IP Protocol Suite (RFC 2000). Dalam TCP / IP berbagai jenis jaringan dapat dimasukkan termasuk X.25, Frame Relay, ATM, ISDN, Ethernet dan serial point-to-point (X.21), lihat Tabel 2.2.

| Selected application functions                            | User process           |  |
|-----------------------------------------------------------|------------------------|--|
| Selection of Application Service Data Units (ASDU) of IEC |                        |  |
| 60870-5-101 and 104                                       | Application Layer (L7) |  |
| Application Protocol Control Information (APCI)           |                        |  |
|                                                           | Transport Layer (L4)   |  |
| Selection of TCP/IP Protocol Suite (RFC 2200)             | Network Layer (L3)     |  |
|                                                           | Link Layer (L2)        |  |
|                                                           | Physical Layer (L1)    |  |

Tabel 2.2 Protocol stack with IEC 104

Setiap APCI (Application Protocol Control Information) dimulai dengan byte awal dengan nilai 0x68 diikuti oleh panjang 8-bit APDU (Aplikasi Data Protocol Unit) dan empat bidang kontrol 8-bit (CF). APDU berisi APCI atau APCI dengan ASDU, lihat Gambar 2.5. Secara umum, panjang APCI adalah 6 byte. Sedangkan fungsi dari Ap Aplikasi IEC 60870-5-104 yang dipakai pada SPLN adalah pada Tabel 2.3

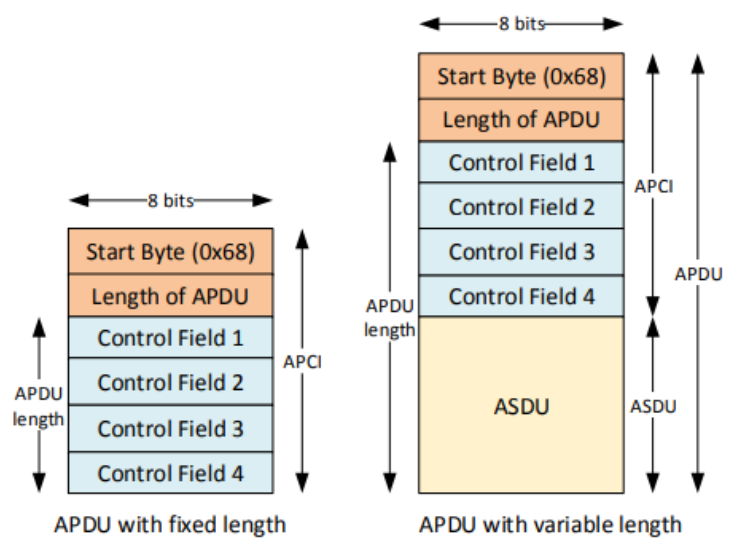

Gambar 2.5 APCI Frame Format

| No. | Fungsi Aplikasi                 | Spesifikasi SPLN |
|-----|---------------------------------|------------------|
| 1   | Inisialisasi Stasiun            | Ya               |
| 2   | Akuisisi data dengan polling    | Tidak            |
| 3   | Transmisi data periodik         | Tidak            |
| 4   | Akuisisi event                  | Ya               |
| 5   | General Interrogation           | Ya               |
| 6   | Sinkronisasi Waktu              | Tidak            |
| 7   | Pengiriman Perintah             | Ya               |
| 8   | Pengiriman Total Terintegrasi   | Ya               |
| 9   | Loading Parameter               | Tidak            |
| 10  | Prosedur Test                   | Tidak            |
| 11  | Transfer File                   | Tidak            |
| 12  | Akuisisi <i>delay</i> transmisi | Tidak            |

#### Tabel 2.3 Fungsi Aplikasi IEC 60870-5-104

#### 2.6 Peralatan Mini SCADA [3]

Peralatan pada sistem mini SCADA terdiri dari beberapa perangkat listrik, dan juga komunikasi. Berikut perangkat/ peralatan mini SCADA yang digunakan, beserta perangkat untuk jaringan komunikasi yang dipakai pada penelitian ini.

#### 2.6.1 IED Power Meter

IED Power meter Gambar 2.6, yang digunakan yaitu Power Meter tipe AOB 192E-29Y. Power Meter in dapat digunakan untuk mengukur dari beban yang terpasang yaitu:

- Tegangan
- Arus
- Daya
- Faktor daya
- Frekuensi
- Harmonisa

Power Meter AOB 192E-9TY memiliki banyak fitur antara lain :

- Dapat mengukur tegangan line to line ataupun line to netral
- Dapat mengukur arus line to line ataupun line to netral

- Dapat dioperasikan dengan CT dan PT standart
- Dengan keakuratan yang tingi
- Memiliki pembacaan data maksimal dan minimal
- Komunikasi jaringan dengan RS-485
- Disediakan display atau layar guna melakukan monitoring secara Power Meter AOB 292E-29Y secara langsung.

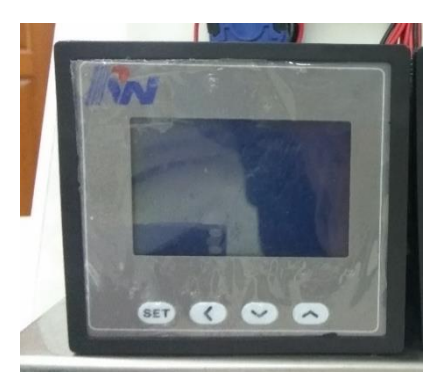

Gambar 2.6 IED Power Meter

# 2.6.2 SIMOR (Simple Module RTU)

Simple Modul RTU (SIMOR) Gambar 2.7 adalah suatu alat yang digunakan untuk memonitoring status, signal/ alarm, maupun besaran – besaran pengukuran (arus, daya, tegangan, frekuensi, dll) dan control peralatan – peralatan di remote station. RTU SIMOR memiliki 16 Digital Input (DI) dan 10 *Digital Output* (DO). Sedangkan power supply dari RTU SIMOR adalah 18-36VDC. SIMOR terdiri dari microcontroller, shield Ethernet, shield serial RS-485, Shield IO.

Protokol dari RTU SIMOR adalah Modbus TCP atau Modbus Serial. SIMOR mempunyai 3 port komunikasi yaitu :

- 1. Port USB digunakan untuk konfigurasi
- 2. Port Ethernet digunakan untuk komunikasi dengan HMI atau RTU master
- 3. Port RS-485 digunakan untuk komunikasi dengan RTU slave atau peraatan IED (Power Meter) jika SIMOR dijadikan RTU Master.

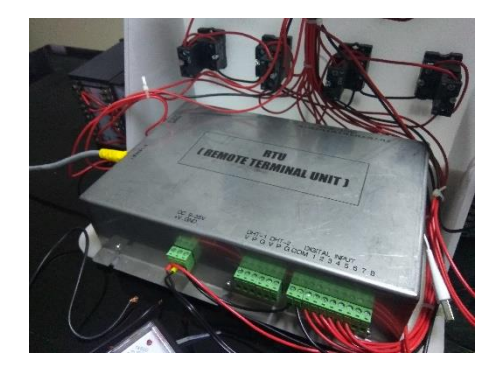

Gambar 2.7 Simple Module RTU

# 2.6.3 Aux Relay

Aux Relay Gambar 2.8 atau relay bantu yang digunakan adalah jenis LY4 ZN 24 VDC. Relay ini bekerja sebagai kontrol yang mengakibatkan CB (circuit breaker) *close* maupun *open*. Prinsip kerja dari relay bantu ini adalah *normally open* (NO) dimana saat keadaan tidak dikontrol relay bersifat NO dan saat dilakukan control, *local* maupun *remote* close maka kontak relay akan bekerja.

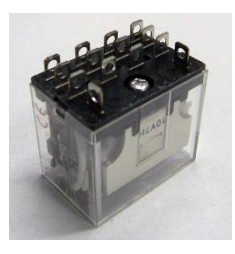

Gambar 2.8 Relay LY4N 24VDC

# 2.6.4 Kabel NYAF/ Kabel Kontrol

Kabel control yang digunakan dalam mini SCADA adalah mengacu pada SPLN S3.001.2008 yaitu menggunakan kabel NYAF 0.75 mm<sup>2</sup>. Kabel NYAF (Gambar 2.9) bertekstur serabut dan mempunyai inti tembaga. Warna merah merupakan kabel dengan intput/ output tegangan positif dan warna hitam merupakan kabel dengan input/ output tegangan negatif.

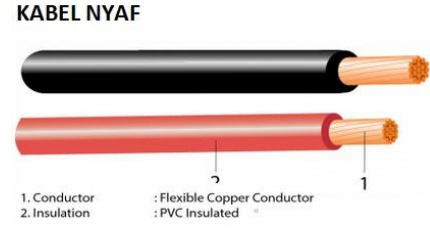

Gambar 2.9 Kabel NYAF 0.75 mm<sup>2</sup>

# 2.6.5 Kabel Ethernet

Sistem telekomunikasi yang digunakan dalam mini SCADA ini adalah menggunakan kabel ethernet Seperti pada gambar 2.10 kabel Ethernet Gambar 2.10 digunakan untuk komunikasi RTU ke router dan juga untuk komunikasi server ke router.

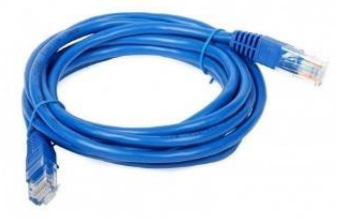

Gambar 2.10 Kabel Ethernet

#### 2.6.6 Wireless Outdoor Bridge EnGenius ENH 202

EnGenius ENH202 (Gambar 2.11) Ini adalah produk kelas bisnis dengan 4 multi-fungsi: Access Point, Client Bridge, WDS, and Client Router.EnGenius ENH202 memperluas jaringan. Ini beroperasi pada 2.4GHz dan juga kompatibel dengan 802.11a peralatan jaringan. EnGenius ENH202 juga sepenuhnya mendukung enkripsi nirkabel termasuk Wi-Fi Protected Access (WPA-PSK / WPA2-PSK).

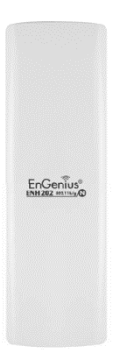

Gambar 2.11 Wireless Outdoor Bridge EnGenius ENH202

#### 2.6.7 Router Mikrotik

Router merupakan sebuah alat yang bertugas untuk mengirimkan paket data melalui jaringan-jaringan yang berbeda-beda ke jaringan yang lain atau yang bertugas mengirimkan paket data di internet. Router bertugas sebagai penghubung antara satu jaringan ke jaringan yang lain.

Router Mikrotik atau Mikrotik RouterOS, adalah sebuah sistem operasi yang berbasis linux. Sistem operasi ini berguna untuk merubah sebuah komputer menjadi router network. MikroTik RouterBoard (Gambar 2.12) yaitu BUILT-IN Hardware Mikrotik dalam bentuk perangkat keras yang khusus dikemas dalam *board router* yang didalamnya sudah terinstal MikroTik RouterOS. Router Mikrotik didesain untuk memberikan kemudahan bagi penggunanya. Administrasinya bisa dilakukan melalui Windows Application (WinBox). Selain itu instalasi dapat dilakukan pada Standard komputer PC (*Personal Computer*).

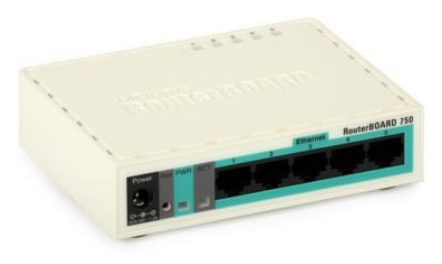

Gambar 2.12 Mikrotik Routerboard

#### 2.7 Jaringan Komunikasi Nirkabel/ Wireless

Wireless LAN bekerja dengan menggunakan gelombang radio. Sinyal radio menjalar dari pengirim ke penerima melalui free space, pantulan, difraksi, Line of Sight dan Obstructed (LOS). Ini berarti sinyal radio tiba dipenerima melalui banyak jalur Multipath), dimana tiap sinyal (pada jalur yang berbeda-beda) memiliki level kekuatan,delay dan fase yang berbeda – beda. Konfigurasi wireless LAN pada umumnya, membutuhkan alat transmitter/receiver (transceiver) yang biasa disebut access point (AP), terhubung pada wired network dari lokasi yang tetap menggunakan pengkabelan yang standar. Acces point menerima, buffer, dan mentransmisikan data antara wireless LAN dan wired LAN. [14]

#### 2.8 Quality of Service [9]

Quality of service adalah pengukuran kinerja dari satu jaringan untuk memberikan layanan yang baik dengan menyediakan bandwidth dan meminimalisir jitter dan delay. Pada tugas akhir ini parameter yang akan diukur adalah throughput, delay, jitter, dan packet loss.

#### 2.8.1 Throughput

Throughput adalah kecepatan transfer data yang diukur dalam satuan bit per second (bps) atau biasa dipahami dengan sebutan

*bandwidth* yang sebenarnya. Bandwidth sifatnya tetap sedangkan throughput bisa berubah bergantung dengan trafik.

$$Throughput = \frac{ukuran \ data \ yang \ diterima \ (bit)}{waktu \ pengiriman \ (s)}$$
(2.1)

#### 2.8.2 Delay

Delay adalah waktu tunda yang diakibatkan oleh proses transmisi data dari pengirim ke penerima. Oleh karena itu, semakin kecil *delay* maka proses transmisi data semakin baik. Satuan dari *delay* adalah *second* (s). Delay transmisi dapat dicari dengan menggunakan Persamaan berikut:

$$Delay (sec)Tx = Received Time (s) - Sent Time(s)$$
(2.2)

#### 2.8.3 Jitter

Jitter adalah variasi delay antar paket yang diakibatkan oleh panjang antrian dalam suatu pengolahan data dan *reassemble* paket-paket data di akhir pengiriman akibat kegagalan sebelumnya. Delay antrian pada router dan switch dapat menyebabkan jitter [6]. Semakin besar beban trafik atau nilai variasi delay di dalam jaringan akan menyebabkan semakin besar pula peluang terjadinya tumbukan antar paket, sehingga nilai jitter akan semakin besar dan menyebabkan nilai QoS semakin turun. Perhitungan jitter dapat dilihat seperti persamaan di bawah ini .

$$Jitter = \frac{Totl \, Variasi \, Delay}{Total \, Paket \, Yang \, Diterima-1}$$
(2.3)

Total variasi delay merupakan perbandingan delay dengan delay rata – rata [13] atau secara statistik bisa disebut standar deviasi atau standar baku standar deviasi ini digunakan untuk memperlihatkan seberapa besar perbedaan data yang ada dibandingkan dari rata-rata data itu sendiri. Standar deviasi merupakan akar kuadrat dari varians dan

menunjukan standar penyimpangan data terhadap nilai rata-ratanya. Maka total variasi delay diperoleh dengan persamaan:

Total variasi delay = 
$$\sqrt{s^2} = \left(\frac{n\sum_{i=1}^n x_i^2 - (\sum_{i=1}^n x_i)^2}{n(n-1)}\right)$$
 (2.4)

Keterangan:

 $s^2$  = varians dari delay n = banyaknya data  $\sum_{i=1}^n x_i$  = Jumlah total data  $\sum_{i=1}^n x_i^2$  = Jumlah total dari data yang dikuadratkan  $(\sum_{i=1}^n x_i)^2$  = Jumlah total data dikuadratkan \*data yang dimaksud pada rumus merupakan nilai delay

# 2.8.4 Packet Loss

Packet loss didefinisikan sebagai kegagalan transmisi paket data mencapai tujuannya. Kegagalan paket tersebut mencapai tujuan, dapat disebabkan oleh beberapa kemungkinkan, di antaranya yaitu:

- a. Terjadinya overload trafik didalam jaringan,
- b. Tabrakan (congestion) dalam jaringan,
- c. Error yang terjadi pada media fisik,
- d. Kegagalan yang terjadi pada sisi penerima antara lain bisa disebabkan karena overflow yang terjadi pada buffer.

Di dalam implementasi jaringan IP, nilai packet loss ini diharapkan mempunyai nilai yang minimum. Secara umum biasanya terdapat pengkategorian performansi jaringan berdasarkan nilai packet loss yaitu sangat bagus, bagus, jelek, dan sedang. Paket loss dapat dihitung dengan rumus:

$$Packet \ Loss = \frac{Packet \ transmitted - Packet \ received}{Packet \ transmitted} x \ 100\%$$
(2.5)

# 2.9 Software Pengujian Kinerja dan Layanan Jaringan Komunikasi

Pada penelitian yang saya lakukan yaitu mengetaui kinerja dan layanan jaringan komunikasi dilakukan menggunakan dua software *open source* yaitu tfgen/ traffic generator sebagai input beban/ beban trafik berupa bitrate yang diberikan saat pengujian, dan wireshark sebagai *packet analyzer* dan capture dari hasil pengujian kinerja jaringan yang didapat, dalam hal ini beberapa parameter yang diambil yaitu *delay, jitter, throughput,* dan *packet loss.* 

# 2.9.1 TFGen

TFGen (Gambar 2.13) adalah salah satu aplikasi yang dapat digunakan untuk mengecek kapasitas jaringan point to point menggunakan wireless maupun kabel. Dengan mengggukan aplikasi ini kita dapat melakukan pengetesan untuk maksimal dan kestabilan bandwidth yang dapat berjalan pada jaringan tersebut.[9]

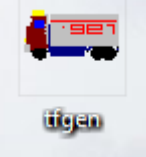

Gambar 2.13 Logo software traffic generator

# 2.9.2 Wire Shark

Wireshark merupakan *packet analyzer* yang bersifat *free* dan *open source*. Aplikasi ini digunakan untuk *troubleshooting* jaringan, analisa paket data dan pengembangan protokol komunikasi. Wireshark merupakan aplikasi *cross-platform*, menggunakan GTK+ *widget toolkit* pada *user interface*-nya dan menggunakan npcap untuk menangkap paket data.

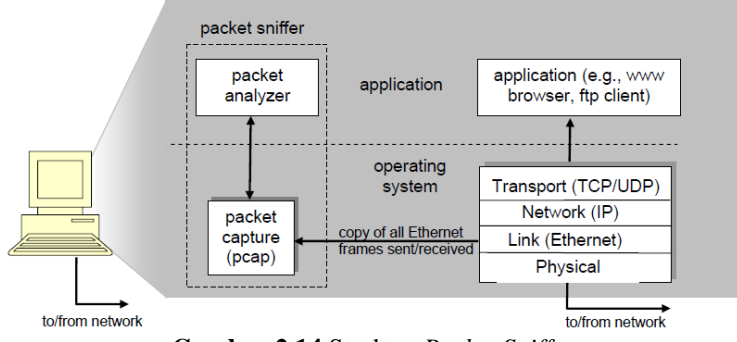

Gambar 2.14 Struktur Packet Sniffer

Wireshark juga dikenal sebagai *packet sniffer*, yaitu sebagai sebuah program atau tool yang memiliki kemampuan untuk mencegah dan melakukan pencatatan terhadap *traffic* data dalam jaringan. Selama terjadi aliran data dalam, *packet sniffer* dapat menangkap *protocol data unit* (PDU), melakukan dekoding serta melakukan analisis terhadap isi paket berdasarkan spesifikasi RFC atau spesifikasi-spesifikasi yang lain dengan struktur dapat dilihat pada Gambar 2.14 Wireshark diprogram sedemikian rupa untuk mengenali berbagai macam protokol jaringan. Wireshark mampu menampilkan hasil enkapsulasi dan *field* yang ada dalam PDU [9].

Ketika Wireshark melakukan *capture* data yang masuk dan keluar dari *client*, data yang didapat sangatlah banyak. Maka pengguna dapat menggunakan filter data dengan mengetikkan *syntax expression* agar data yang ditampilkan hanya data yang diinginkan saja. Contoh *syntax expression* yang sering digunakan diantaranya adalah ' ip.src == alamatip' untuk menampilkan data dengan alamat IP asal sesuai dengan alamat IP yang dimaksudkan. Pada Gambar 2.15 dapat dilihat struktur aplikasi.

| Command _<br>Menus                               | ▲ aj404 b301.pcapng<br>File Edit View Go Capture Analyze Statistics Tele<br>▲ ■ C O                                                                                                    | rphony <u>Wireless</u> <u>I</u> ools <u>H</u> elp                                                                                                    |
|--------------------------------------------------|----------------------------------------------------------------------------------------------------|----------------------------------------------------------------------------------------------------|
| Display<br>Feature<br>Specification              | Apply a display filter         <                                                                                                    | tion Protocol Le<br>68.1.10 Nodbus/TCP<br>68.5.99 Nodbus/TCP<br>68.1.10 TCP<br>68.5.99 TCP<br>68.5.95 TCP                                                                                                    |
| Listing                                          | 6 0.896869 192.166.5.99 192.<br>7 0.899038 192.166.5.95 192.<br>8 0.899058 192.166.5.95 192.<br>9 0.809151 192.166.5.95 192.<br>10 0.899206 192.166.5.95 192.<br>11 1.228966 192.166.5.99 192.1                                                                                                    | 58.5.95         TCP           68.5.99         TCP           68.5.95         TCP           68.5.99         TCP           68.5.95         TCP           68.5.95         TCP           68.5.95         TCP           68.5.95         TCP           68.5.95         TCP           68.5.95         TCP |
| of<br>captured<br>packets                        | 12 1.423658 192.168.1.10 192.1<br>13 1.44592 192.168.1.10 192.1<br>14 1.465492 192.168.1.9 192.1<br>15 1.465243 192.168.5.99 192.1<br>15 1.46574 192.168.5.99 192.1<br>17 2.645213 192.168.5.99 192.1                                                                                                    | 68.5.99 TCP<br>68.5.99 Modbus/TCP<br>68.5.99 TCP<br>68.1.10 TCP<br>68.5.95 TCP<br>68.1.10 TCP                                                                                                    |
|                                                  | 18         2.112213         192.166.5.95         192.1           19         2.112304         192.166.5.99         192.1           28         2.112802         192.168.5.99         192.1           21         2.112802         192.168.5.99         192.1           21         2.112802         192.168.5.99         192.1           > Frame 1: 66 bytes on wire (528 bits), 66 bytes         192.1                                                                                                    | biss.s.99         ICP           68.5.95         TCP           68.5.95         TCP           68.5.95         TCP           captured (528 bits) on interfa                                                                                                    |
| Detail of<br>selected –<br>packet header         | <ul> <li>Ethernet II, Src: Cybertan_9e:86:15 (c8:3did4:</li> <li>Internet Protocol Version 4, Src: 192.168.5.99</li> <li>Transmission Control Protocol, Src Port: 61613</li> <li>Modbus/TCP</li> <li>Modbus</li> </ul>                                                                                                    | 9e:86:15), Dst: Routerbo_67:43:<br>, Dst: 192.168.1.10<br>, Dst Port: 502, Seq: 1, Ack: 1                                                                                                    |
| Packet<br>content in<br>hexadecimal<br>and ASCII | 0010         44.5 te         56.6 te         57.4 te         58.5 te         58.6 te           0010         09.3 tf         71.6 te         59.0 te         59.0 te         50.0 te         55.0 te         55.0 te <th>45 00 L^,gCE-<br/>-47.gE-<br/>50 18</th> | 45 00 L^,gCE-<br>-47.gE-<br>50 18                                                                                                    |
|                                                  | U Type here to search                                                                                                    | ө на 🦓 🗖                                                                                                    |

Gambar 2.15 Struktur Graphical User Interface (GUI) software wireshark

#### 2.10 Perangkat Software SCADA

Perangkat lunak/ software SCADA dibagi dalam dua kelompok yaitu, database, dan GUI (Graphic User Interface) atau biasa disebut HMI (Human Machine Interface) dalam sistem SCADA. Software dari database sistem SCADA yaitu SCADA Explore, sedangkan untuk HMI pada sistem SCADA yang dipakai adalah World view. Keduanya merupakan produk dari Survalent provider dari ADMS (Advanced Distribution Management System). Berikut mengenai penjelasan masing – masing software yang dipakai pada sistem SCADA:

# 2.10.1 SCADA Explore [5]

Scada explorer Gambar 2.16 merupakan suatu aplikasi yang digunakan untuk memperoleh, mengolah dan menghasilkan suatu data yang didapat dari peralatan yang sudah dihubungkan dengan master. SCADA Explore juga merupakan aplikasi yang harus terinstal untuk dapat melakukan fungsi SCADA pada alat Mini SCADA.

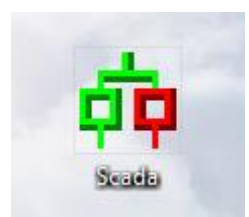

# Gambar 2.16 Logo SCADA Explore

# 2.10.2 World View

World View Gambar 2.17 merupakan aplikasi yang terdapat pada software survalent, yang berfungsi sebagai media interaksi antara user dengan interface HMI viewer dalam melakukan operasi. Pada aplikasi ini terdapat bagan dan keadaan beserta data gardu induk. Pada worldview ini *alarm event* (kejadian) pada peralatan listrik dalam sistem jaringan distribusi bisa di-*control*, dimonitoring, atau dipantau.

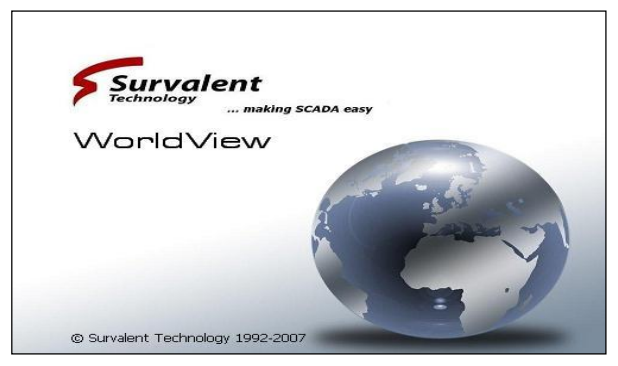

Gambar 2.17 Tampilan awal worldview

# 2.11 Standar ETSI TIPHON (Telecommunications and Internet

#### Protocol Harmonization Over Networks) General aspects of

# Quality of Service [11]

Standar ETSI TIPHON (*Telecommunication and Internet Protocol Harmonization over Network*) merupakan standar yang dipakai untuk mengukur Quality of Service(QoS). Parameter-parameter QoS terdiri atas (TIPHON, 1999):

1. Throughput yaitu kecepatan (*rate*) transfer data efektif, yang diukur dalam bps (*bit per second*). Kategori throughput ditampilkan pada Tabel 2.4

| Nilai | Presentase (%) | Indeks       |
|-------|----------------|--------------|
| 4     | 100            | Sangat Bagus |
| 3     | 75             | Bagus        |
| 2     | 50             | Kurang Bagus |
| 1     | <25            | Jelek        |

Tabel 2.4 Peringkat dan kriteria throughput (TIPHON, 1999)

 Packet loss merupakan suatu parameter yang menggambarkan suatu kondisi yang menunjukkan jumlah total paket yang hilang, dapat terjadi karena collision dan congestion pada jaringan. Tabel 2.5 menunjukkan peringkat dan kriteria packet loss.

Tabel 2.5 Peringkat dan kriteria *packet loss* (TIPHON, 1999)

| Nilai | Presentase (%) | Indeks       |
|-------|----------------|--------------|
| 4     | 0              | Sangat Bagus |
| 3     | 3              | Bagus        |
| 2     | 15             | Kurang Bagus |
| 1     | 25             | Jelek        |

3. Delay adalah waktu yang dibutuhkan paket untuk mencapai tujuan, karena adanya antrian, atau mengambil rute yang lain untuk menghindari kemacetan.Peringkat dan kriteria delay diperlihatkan pada Tabel 2.6

| Nilai | Besar Delay (ms) Indeks |              |
|-------|-------------------------|--------------|
| 4     | <150 Sangat Bagu        |              |
| 3     | 150 - 300               | Bagus        |
| 2     | 300 – 450               | Kurang Bagus |
| 1     | >450                    | Jelek        |

**Tabel 2.6** Peringkat dan kriteria *delay* (TIPHON, 1999)

4. Jitter, diakibatkan oleh variasi-variasi dalam panjang antrian, dalam waktu pengolahan data, dan juga dalam waktu penghimpunan ulang paket-paket di akhir perjalanan jitter. Peringkat dan kriteria jitter diperlihatkan pada Tabel 2.7

 Tabel 2.7 Peringkat dan kriteria jitter (TIPHON, 1999)

| Nilai | Besar Jitter (ms) | Indeks       |
|-------|-------------------|--------------|
| 4     | 0                 | Sangat Bagus |
| 3     | 0 – 75            | Bagus        |
| 2     | 75 – 125          | Kurang Bagus |
| 1     | 125 – 225         | Jelek        |

5. Presentase dari Nilai QoS, QoS mengacu pada kemampuan jaringan untuk menyediakan layanan yang lebih baik pada trafik jaringan tertentu QoS menawarkan kemampuan untuk mendefinisikan atribut-atribut layanan jaringan yang disediakan, baik secara kualitatif maupun kuantitatif. Pada Tabel 2.8 merupakan nilai presentase dari QoS .[12]

| Nilai    | Presentase (%) | Indeks           |
|----------|----------------|------------------|
| 3,8-4    | 95 – 100       | Sangat Memuaskan |
| 3 – 3,79 | 75 – 94,75     | Memuaskan        |
| 2 – 2,99 | 50 - 74,75     | Kurang Memuaskan |
| 1-1,99   | 25 - 49, 75    | Jelek            |

Tabel 2.8 Presentase dan Nilai QoS

#### 2.12 Standar Pengujian Fungsional SCADA

Pada standar pengujian fungsional dari sistem SCADA di sisi komunikasi khususnya diatur oleh Standar PLN atau yang biasa disebut dengan SPLN. SPLN yang mengatur mengenai peralatan SCADA adalah SPLN S3.001 : 2008, dan terdapat beberapa point penting yang dapat diambil untuk uji fungsional dari sistem SCADA yaitu :

#### 2.12.1 Standar Pelaksanaan Commissioning

Dalam melaksanakan pengujian fungsional dalam SCADA perlu dilakukan commissioning, commissioning yang dimaksud adalah pengujian setiap peralatan yang terpasang di lokasi [10] SPLN S3:001:2008, maka diperlukan standar yang menunjukan pengujian tersebut berhasil atau gagal, berikut SPLN yang mengatur mengenai standar pelaksanaan *commissioning*:

i. Respons Time SCADA

Response time paling lambat dari *telesignaling* 3 detik, *telemetering* 10 detik, *remote control* 6 detik mulai dari eksekusi remote sampai dengan perubahan status di master station, remote *tap changer* 20 detik, dan remote LFC 4 detik.

## ii. Prioritas Informasi SCADA

Selain standar response time yang baik juga diatur mengenai prioritas dari fungsi SCADA, atau disebut juga dengan Prioritas informasi SCADA. Urutan prioritas informasi SCADA mulai dari tingkatan yang tertinggi sampai dengan tingkatan yang terendah yaitu sebagai berikut:

adalah:

- a. Telecontrolling;
- b. Telesignalling;
- c. Telemetering;
- d. Pulse akumulator.

# 2.12.2 Standar Protokol Komunikasi

PLN (Perusahaan Listrik Negara) juga memiliki standar yang mengatur mengenai protocol komunikasi yang dipakai pada lingkungan PLN, yaitu diatur di SPLN S3:001:2008. Protokol komunikasi di bedakan berdasarkan dua kondisi yaitu Uplink (komunikasi RTU ke Master Station) dan downlink (RTU ke IED), berikut standar PLN yang mengatur tentang protocol komunikasi:

2.12.2.1 Uplink (RTU ke Control Center)

Komunikasi Uplink pada SCADA diatur dalam SPLN S3.001 - 3 : 2012, berikut isi dari SPLN S3.001 - 3 : 2012 poin 6.2.1:

Urutan prioritas protokol yang digunakan antara gateway/RTU dengan Control Center mengacu pada SPLN S3.001: 2008 yaitu:

a. IEC 60870-5-101 (Redundant);

- b. IEC 60870-5-104 (opsional);
- c. DNP 3.0 serial dan/atau DNP 3.0 TCP/IP (opsional).

# 2.12.2.2 Downlink (RTU ke IED)

Urutan prioritas protokol yang digunakan antara *gateway* dengan IED adalah:

```
a. IEC 61850;
```

```
b. IEC 60870-5-104 (opsional);
```

- c. IEC 60870-5-103 (opsional);
- d. IEC 60870-5-101 (opsional);
- e. DNP3.0 (opsional);

f. *Modbus* (opsional untuk peralatan pendukung bukan untuk *remote control/telesignal*).

# 2.12.3 Standar Kecepatan Komunikasi Data

i. Komunikasi data

Persyaratan komunikasi data yaitu:

- Ketersediaan yang sangat tinggi;
- Integritas data yang sangat tinggi;
- Mendukung operasi real time;
- Efisiensi transfer informasi yang tinggi;
- Operasi yang bebas dari interferensi elektromagnetik yang tinggi dan perbedaan potensial bumi.
- ii. Kecepatan komunikasi data

Kecepatan komunikasi yang dipersyaratkan adalah minimal 1200 bps, sesuai dengan rekomendasi IEC 60870-5-101. Untuk protokol IEC 60870-5-104 direkomendasikan menggunakan kecepatan minimal 64 Kbps.

iii. Media komunikasi data

Media komunikasi untuk pertukaran data adalah sebagai berikut:

- a. Fiber optic;
- b. Kabel pilot;
- c. Radio data.

- Halaman ini sengaja dikosongkan-

# BAB 3 PERANCANGAN JARINGAN KOMUNIKASI

Pada penelitian ini akan dilakukan beberapa langkah yang mulai dari proses perancangan jaringan komunikasi Mini SCADA, hingga hasil dan analisis yang dijelaskan oleh diagram alir. Berikut metodologi Gambar 3.1 yang digunakan dalam penelitian mengenai Analisis QoS Jaringan Komunikasi pada *Mini SCADA*.

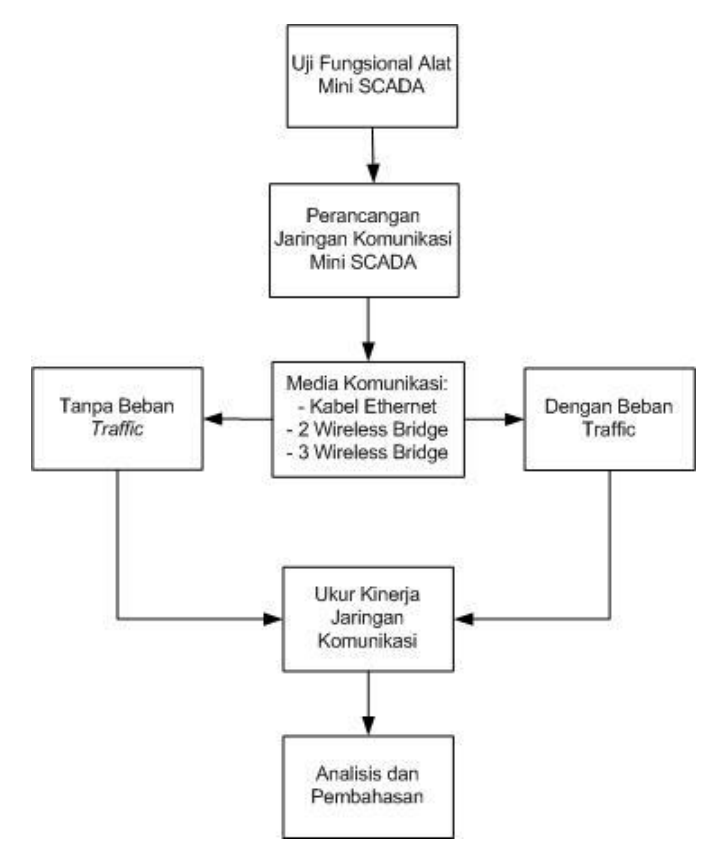

Gambar 3.1 Diagram Alir Metodologi Penelitian

#### 3.1 Sistem Mini SCADA

Mini SCADA adalah bentuk miniatur/ prototipe dari Sistem SCADA Distribusi yang ada di Gardu Induk. SCADA Distribusi yang ada di Gardu Induk terdiri dari Master Station atau *Control Center* yang dapat memonitor, mengakuisisi data, dan juga mengontrol Gardu Induk dari jarak jauh, juga ada RTU, dan juga media komunikasi data yang digunakan. Maka di Mini SCADA juga dibuat berdasarkan peralatan sesuai fungsi yang ada di Gardu Induk namun dalam bentuk prototipe. Tabel 3.1 berikut yang merupakan perbandingan perangkat SCADA Distribusi di lapangan dengan mini SCADA Distribusi.

 Tabel 3.1 Perbandingan Perangkat SCADA Distribusi Gardu Induk

 dengan Mini SCADA Distribusi

| Parameter           | SCADA Distribusi<br>Gardu Induk                  | Prototipe/ Mini<br>SCADA          |  |
|---------------------|--------------------------------------------------|-----------------------------------|--|
| Power Supply        | Rectifier 48 VDC                                 | Converter 24 VDC                  |  |
| RTU Gateway         | Survalent                                        | Simor (Simple Modul<br>RTU)       |  |
| RTU I/O             | Survalent                                        | Simor (Simple Modul<br>RTU)       |  |
| Auxillary Relay     | Omron LY 4 Kaki 4<br>110 VDC                     | LY4 ZN Kaki 4<br>24 VDC           |  |
| Push Button         | PB (Push Button) Open<br>dan Close               | PB (Push Buton)<br>Open dan Close |  |
| Switch Local Remote | Switch L/R                                       | Switch L/R                        |  |
| РМТ                 | <i>Outgoing</i> ke Jaringan<br>Tegangan Menengah | Lampu 220 VAC<br>(5Watt)          |  |

Mini SCADA dibuat sesuai dengan SPLN dan perangkat yang ada pada kondisi *real* di lapangan. Perbandingan konfigurasi sistem mini SCADA Distribusi dan konfigurasi sistem SCADA Distribusi di Gardu Induk dapat dilihat pada Gambar 3.2 dan Gambar 3.3.

Secara sederhana konfigurasi sistem Mini SCADA perancangan telekontrol dilakukan dengan konfigurasi pada garis merah, garis tersebut menunjukkan dari RTU Simor terdapat modul DO (*Digital Output*) yang telah dikontrol melalui HMI, lalu masuk ke relay NO (*Normally Open*) dan mengirimkan tegangan 24 VDC, Relay mendapatkan tegangan dan mengakibatakan *coil* bergerak dan posisi menjadi *close*, Hal ini mengakibatkan *push button close* dan juga lampu 220 VAC menyala, gambar 3.4 dan 3.5 merupakan Mini SCADA/ prototipe dari SCADA Distribusi.

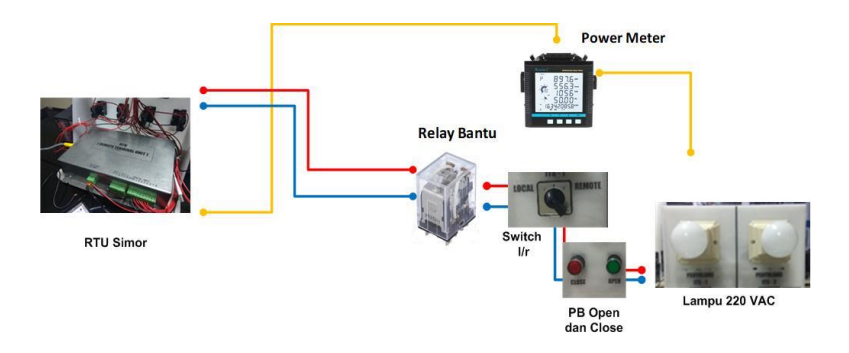

Gambar 3.2 Konfigurasi Sistem Mini SCADA Distribusi

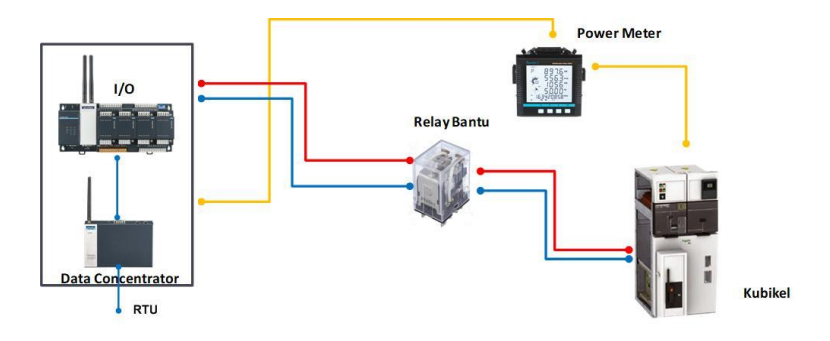

Gambar 3.3 Konfigurasi Sistem SCADA Distribusi di Gardu Induk

Alat dari sistem Mini SCADA/ prototipe SCADA Distribusi terlihat pada Gambar 3.4 dan 3.5 di bawah ini

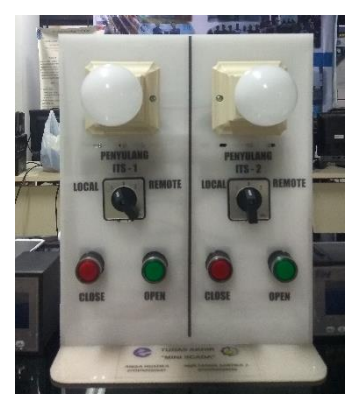

Gambar 3.5 Tampak Depan Mini SCADA

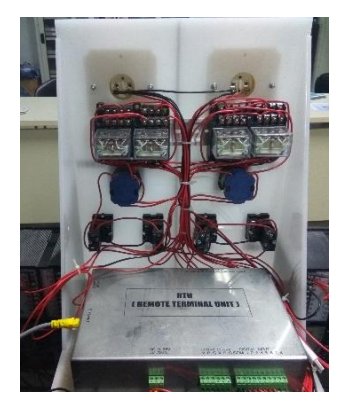

Gambar 3.4 Tampak Belakang Mini SCADA

# 3.2 Pengujian Fungsional Sistem Mini SCADA

Pada penelitian ini pengujian fungsional sistem SCADA dilakukan menggunakan HMI *World View*. Pengujian dengan menggunakan software *World View* adalah dalam bentuk HMI (*Human Machine Interface*) / GUI (*Graphical User Interface*) ini lebih mudah digunakan dibandingkan dengan software lainnya. berikut langkah – langkah pengujian menggunakan World View:

- 1. Langkah pertama yang dilakukan setelah software SCADA Explorer dijalankan adalah melakukan *log-in* pada aplikasi *worldview* dengan format *default* yaitu *username* "scada" dan *password* "scada"
- Setelah melakukan log in, open file yang telah dibuat pada penelitian ini nama file yang saya pakai adalah "Tugas akhir" Berikut tampilan dari file yang telah dibuka Gambar 3.6

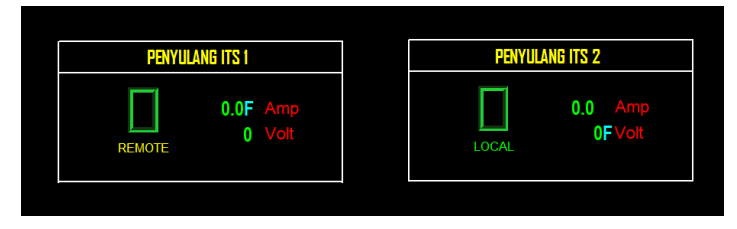

Gambar 3.6 Tampilan HMI "Tugas Akhir"

- 3. Setelah dibuka pastikan masih dalam keadaan log-in karena Worldview auto log out jika tidak digunakan dalam waktu tertentu.
- 4. Lalu control penyulang yang diinginkan, dengan cara klik kanan pada "Kotak hijau" Gambar 3.7 dan klik kanan seperti pada Gambar 3.7.

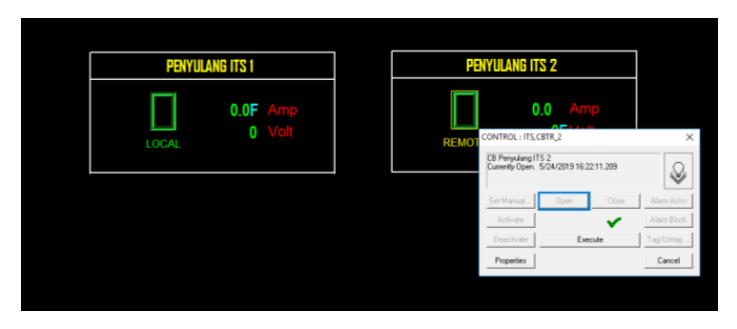

Gambar 3.7 Pelaksanaan Control Close Penyulang ITS-2

5. Setelah berhasil, maka "kotak hijau" yang menyimbolkan sebagai CB akan berubah warna menjadi kotak merah, seperti pada Gambar 3.8.

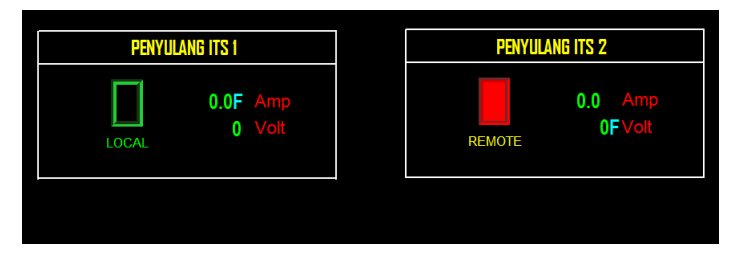

Gambar 3.8 Hasil Control Close Penyulang ITS-2

- 6. Lalu samakan keadaan dengan Mini SCADA, pastikan lampu pada penyulang ITS-2 dan *push button* merah menyala.
- 7. Cek *switch l/r* dengan memutar switch pada Mini SCADA kemudian perhatikan pada status di HMI apakah Local saat menunjuk ke local, dan remote saat switch mengarah ke remote.
- 8. Begitu juga lakukan pada penyulang ITS-1

#### 3.3 Perancangan Jaringan Komunikasi

Perancangan jaringan komunikasi merupakan metode yang dilakukan saat akan melakukan pengambilan data kinerja dan layanan/ QoS dari suatu jaringan komunikasi pada mini SCADA. Pada penelitian ini perancangan dilakukan dengan media komunikasi kabel Ethernet, dan WiFi yaitu menggunakan *wireless bridge* EnGenius ENH202, yang dikonfigurasikan seperti pada masing – masing gambar skenario konfigurasi perancangan jaringan komunikasi ini dibedakan menjadi dua, yaitu dalam kondisi tanpa *beban traffic*, dan dalam kondisi diberikan *beban traffic*. *Beban traffic* disini yang dimaksud adalah diberikan suatu input *traffic* tambahan dari software "tfgen" melebihi *bandwidth* kanal yang ditentukan. Berikut beberapa skenario dalam perancangan jaringan komunikasi pada Mini SCADA Distribusi:

# 3.3.1 Perancangan Jaringan Komuniksi Mini SCADA Tanpa Beban Traffic

Perancangan jaringan komunikasi dengan metode tanpa beban trafik dilakukan dengan dua media komunikasi dan tiga skenario rancangan jaringan komunikasi. Hasil dari pengujian jaringan kondisi tanpa *beban traffic* dimaksudkan untuk mengetahui media komunikasi yang cocok untuk sistem mini SCADA. Maka setelah dilakukan pengujian hasil dari pengukuran QoS dianalisis menggunakan standar ETSI TIPHON. Berikut skenario perancangan jaringan komunikasi dengan kondisi tanpa *beban traffic*.

#### 3.3.1.1 Rancangan Jaringan Komunikasi Tanpa Beban Traffic

Menggunakan Kabel Ethernet

Rancangan konfigurasi dengan menggunakan kabel Ethernet adalah dengan cara menyambungan sebuah kabel Ethernet ke PC (*Personal Computer*), dan juga ke RTU. Setting IP menggunakan IP Address yang mempunyai *segment* yang sama. Kemudian lakukan PING ke IP RTU untuk membuktikan bahwa sudah tersambung dengan RTU. Setelah itu lakukan uji Tele – *Control*, dan Tele-*Status*. Berikut Gambar 3.9 yaitu konfigurasi mini SCADA menggunakan kabel Ethernet. Dan Tabel 3.2 alamat IP dari masing – masing perangkat.

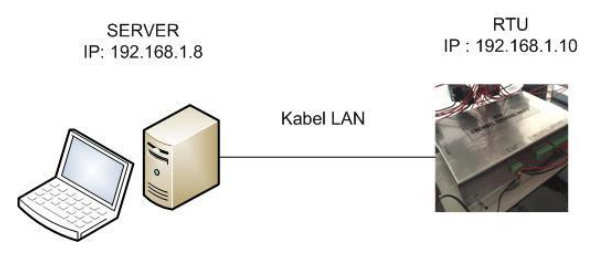

Gambar 3.9 Konfigurasi Jaringan Tanpa *Beban traffic* dengan Kabel Ethernet

| Tabel 3.2 IP | Address | Perangkat U | ji tanp | a Beban traf | fic kabel | Ethernet |
|--------------|---------|-------------|---------|--------------|-----------|----------|
|              |         | <u> </u>    |         |              |           |          |

| Perangkat Keras | IP Address   | Interface |
|-----------------|--------------|-----------|
| PC Server       | 192.168.1.8  | Ethernet  |
| RTU             | 192.168.1.10 | Ethernet  |

#### 3.3.1.2 Rancangan Jaringan Komunikasi Tanpa Beban traffic

Menggunakan 2 Wireless Bridge

Perancangan dengan menggunakan EnGenius/ wireless bridge dilakukan yaitu dengan men-setting dan menghubungkan sebuah wireless bridge "EnGenius" ke komputer server, dan wireless bridge "EnGenius" ke RTU. Sebelumnya dilakukan setting EnGenius dengan mengetikkan alamat "EnGenius" misal "192.168.5.5" pada web browser, dan pastikan tidak terkoneksi dengan WiFi, lalu setelah halaman utama muncul klik setting "operation mode" ke "WDS Access Point", dan setting Mac Address dari masing – masing EnGenius. Dalam hal ini semua IP baik RTU, PC server dan EnGenius dilakukan pemilihan IP Address dengan segment yang sama. Setting IP dan Mac Address seperti pada Tabel 3.3. Berikut gambar konfigurasi dari konfigurasi Gambar 3.10 dengan menggunakan 2 wireless bridge sebagai akses point. Untuk melihat konfigurasi jaringan secara jelas dapat dilihat di Lampiran E.

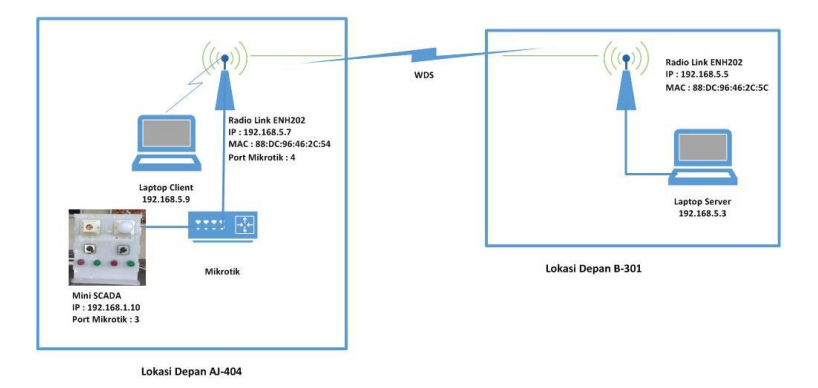

Gambar 3.10 Konfigurasi Jaringan Tanpa Beban Traffic dengan 2 Wireless Bridge

Setelah setting IP dan Mac Address dilakukan "PING" untuk mengecek apakah semua perangkat sudah saling terhubung. Setelah berhasil di PING lakukan fungsi SCADA yaitu Tele-*Status*, Tele-*Control*. Letak dari *wireless bridge* yaitu di Lab AJ404 dan Lab B301 sedangkan untuk RTU diletakan di depan Lab AJ404 seperti yang terlihat pada Gambar 3.10.

| Tabel 3.3 Address Perangkat pada Konfigurasi Tanpa Beban | Traffic |
|----------------------------------------------------------|---------|
| dengan 2 Wireless Bridge                                 |         |

| Perangkat Keras            | Address (IP atau Mac)             | Interface |
|----------------------------|-----------------------------------|-----------|
| PC Server                  | 192.168.5.3                       | Ethernet  |
| PC Client                  | 192.168.5.9                       | Wifi      |
| Radiolink 1/<br>EnGenius 1 | 192.168.5.7<br>(88:DC:9:46:2C:54) | Wifi      |
| Radiolink 2/<br>EnGenius 2 | 192.168.5.5<br>(88:DC:9:46:2C:5C) | Wifi      |
| RTU                        | 192.168.1.10                      | Ethernet  |

Lokasi penelitian yang dilakukan dapat dilihat pada Gambar 3.11, dan dilakukan dengan jarak 52.58 meter.

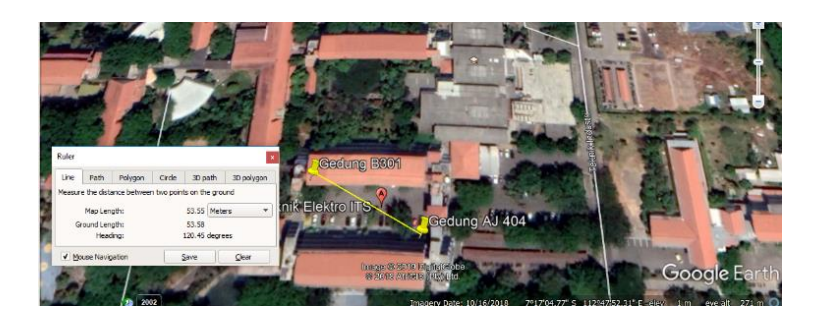

Gambar 3.11 Mapping Lokasi Lab AJ 404 dan Lab B 301

# 3.3.1.3 Rancangan Jaringan Komunikasi Tanpa *Beban traffic*

Menggunakan 3 Wireless Bridge

Pengujian dengan Tiga Wireless Bridge EnGenius seperti pada konfigurasi Gambar 3.12 sebagai Akses Point, dilakukan dengan dengan men-setting dan menghubungkan sebuah router mikrotik dengan beberapa perangkat vaitu port Ethernet satu disambungkan dengan RTU (melalui kabel Ethernet), dan port 4 ethernet disambungkan ke "EnGenius1", setting router menjadi sebuah DHCP Client, kemudian cek IP yang diperoleh server dari router, dan setting SCADA explorer dengan mengatur IP dari PC Server sebagai server. Kemudian setting "EnGenius 1" ke Server (melalui WiFi), "EnGenius 2" terhubung sebagai akses point maupun bridge yang bersifat multihop yaitu menyambungkan ke "EnGenius 1 " dan "EnGenius 3 " dan wireless bridge "EnGenius3" ke PC client. Sebelumnya dilakukan setting EnGenius dengan web "EnGenius" vaitu dengan megetik alamat dari "EnGenius" setting "operation mode" ke "WDS Accesss Point", dan setting Mac Address dari masing - masing EnGenius. Dalam hal ini semua IP baik PC Server, PC Client dan EnGenius dilakukan pemilihan IP Address dengan segment yang sama. Setting IP dan Mac Address seperti pada Tabel 3.4.

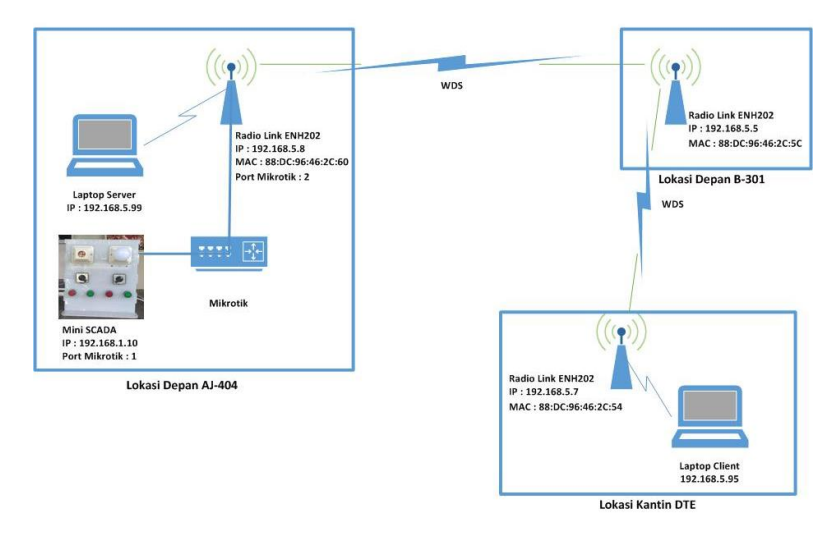

Gambar 3.12 Konfigurasi Jaringan Tanpa Beban traffic dengan 3 Wireless Bridge

| Tabel 3.4 Address | Konfigurasi | Perangkat | dengan 3 | Wireless | Bridge |
|-------------------|-------------|-----------|----------|----------|--------|
|                   | 0           | 0         | 0        |          |        |

| Perangkat     | Address (IP atau Mac) | Interface |
|---------------|-----------------------|-----------|
| Keras         |                       |           |
| PC Server     | 192.168.5.3           | Ethernet  |
| PC Client     | 192.168.5.9           | Wifi      |
| Radiolink 1 / | 192.168.5.7           | Wifi      |
| EnGenius 1    | (88:DC:9:46:2C:54)    |           |
| Radiolink 2/  | 192.168.5.5           | Wifi      |
| EnGenius 2    | (88:DC:9:46:2C:5C)    |           |
| Radiolink 3/  | 192.168.5.8           | Wifi      |
| EnGenius 3    | (88:DC:9:46:2C:60)    |           |
| RTU           | 192.168.1.10          | Ethernet  |

Lokasi penelitian Gambar 3.13 pada skenario menggunakan 3 *wireless bridge* tanpa *beban traffic* ini dilakukan di Lab AJ 404, Lab B301 dan Kantin Elektro, dengan letak RTU dan PC Client, dan "EnGenius 1" di Lab AJ 404, letak PC Server dan "*EnGenius* 3" di Kantin Elektro, sedangkan letak "*EnGenius* 2" di Lab B 301 dengan jarak *client* dan *server* adalah 113.5 meter

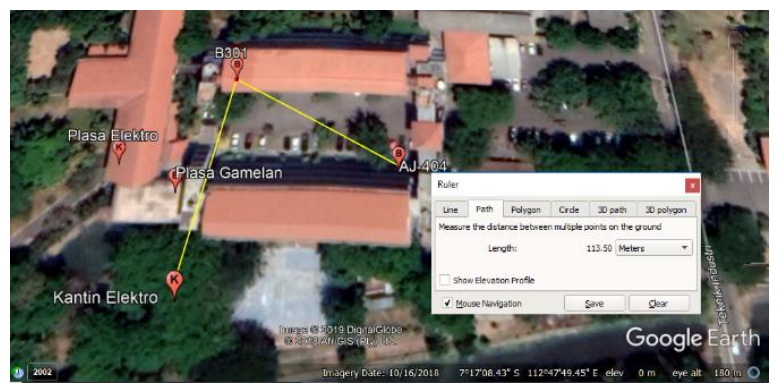

Gambar 3.13 Mapping Lokasi Lab AJ 404 dan Lab B 301

# 3.3.2 Perancangan Jaringan Komuniksi Mini SCADA dengan Beban traffic

Perancangan jaringan komunikasi dengan metode diberikan beban trafik dilakukan dengan media komunikasi WiFi yaitu dengan EnGenius ENH202. Hasil dari pengujian jaringan kondisi dengan beban traffic dimaksudkan untuk mengetahui pengaruh dari kondisi traffic kanal komunikasi yang padat/ melebihi bandwidh limiter yang diberikan. Maka setelah dilakukan pengujian, dianalisis dari hasil setiap skenario yang diberikan kemudian parameter dari QoS berupa throughput, jiter dan delay diplot ke dalam suatu grafik. Berikut skenario perancangan jaringan komunikasi dengan diberikan beban traffic.
# 3.3.2.1 Rancangan Jaringan Komunikasi dengan *Beban traffic*

### Menggunakan 2 Wireless Bridge

Skenario pengujian jaringan yang selanjutnya adalah dengan menggunakan 2 *wireless bridge* dengan konfigurasi pada Gambar 3.15. Lokasi dilakukannya pengujian sama dengan pengujian dengan diinjek traffic yaitu di depan Lab AJ404, Lab B301. Tabel 3.5 merupakan keterangan dan juga alamat IP yang diberikan pada perangkat yang dipakai. *Bandwidth limiter* yang diberikan pada pengujian menggunakan wireless bridge adalah 1 Mbps (untuk masing – masing download maupun upload). Berikut konfigurasi dan IP Address pada perancangan pengujian komunikasi dengan input tambahan beban/ *traffic* padat menggunakan 2 wireless bridge kali ini terdapat pada Gambar 3. 14 dan Tabel 3.5:

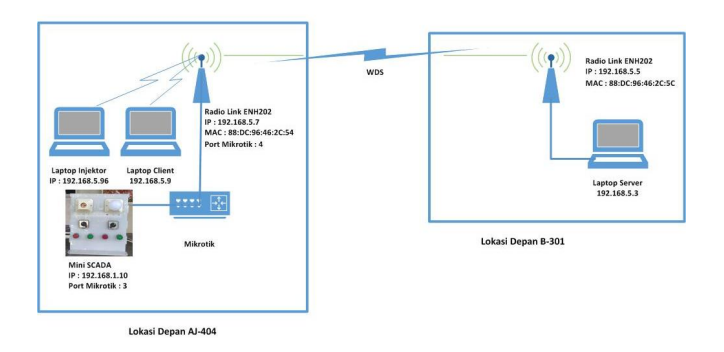

**Gambar 3.14** Konfigurasi Jaringan dengan *Beban Traffic* menggunakan 2 Wireless Bridge

 Tabel 3.5 Address Perangkat pada Konfigurasi dengan Gangguan

 Traffic menggunakan 2 Wireless Bridge

| Perangkat Keras            | Address (IP atau Mac)             | Interface |
|----------------------------|-----------------------------------|-----------|
| PC Server                  | 192.168.5.3                       | Ethernet  |
| PC Client                  | 192.168.5.9                       | Wifi      |
| PC Injektor                | 192.168.5.95                      | WiFi      |
| Radiolink 1/<br>EnGenius 1 | 192.168.5.7<br>(88:DC:9:46:2C:54) | Wifi      |
| Radiolink 2/<br>EnGenius 2 | 192.168.5.5<br>(88:DC:9:46:2C:5C) | Wifi      |
| RTU                        | 192.168.1.10                      | Ethernet  |

#### 3.3.2.2 Rancangan Jaringan Komunikasi dengan Beban traffic

Menggunakan 3 Wireless Bridge

Skenario pengujian jaringan yang terakhir adalah dengan menggunakan 3 *wireless bridge* dengan konfigurasi pada Gambar 3.16. Lokasi dilakukannya pengujian sama dengan pengujian dengan diinjek *beban traffic* yaitu di depan Lab AJ404, Lab B301, dan Kantin Elektro. Tabel 3.7 merupakan keterangan dan juga alamat IP yang diberikan pada perangkat yang dipakai. *Bandwidth limiter* yang diberikan pada pengujian menggunakan wireless bridge adalah 1 Mbps (untuk masing – masing download maupun *upload*). Berikut konfigurasi dan IP Address pada perancangan pengujian komunikasi dengan input tambahan beba menggunakan *3 wireless bridge* kali ini terdapat pada Gambar 3. 15 dan Tabel 3.6.

| Perangkat Keras            | Address (IP atau Mac)             | Interface |
|----------------------------|-----------------------------------|-----------|
| PC Server                  | 192.168.5.3                       | Ethernet  |
| PC Client                  | 192.168.5.9                       | Wifi      |
| PC Injektor                | 192.168.5.95                      | WiFi      |
| Radiolink 1/<br>EnGenius 1 | 192.168.5.7<br>(88:DC:9:46:2C:54) | Wifi      |
| Radiolink 2/<br>EnGenius 2 | 192.168.5.5<br>(88:DC:9:46:2C:5C) | Wifi      |
| Radiolink 3/<br>EnGenius 3 | 192.168.5.8<br>(88:DC:9:46:2C:60) | Wifi      |
| RTU                        | 192.168.1.10                      | Ethernet  |

 Tabel 3.6 Address Perangkat pada Konfigurasi dengan Gangguan

 Traffic menggunakan 2 Wireless Bridge

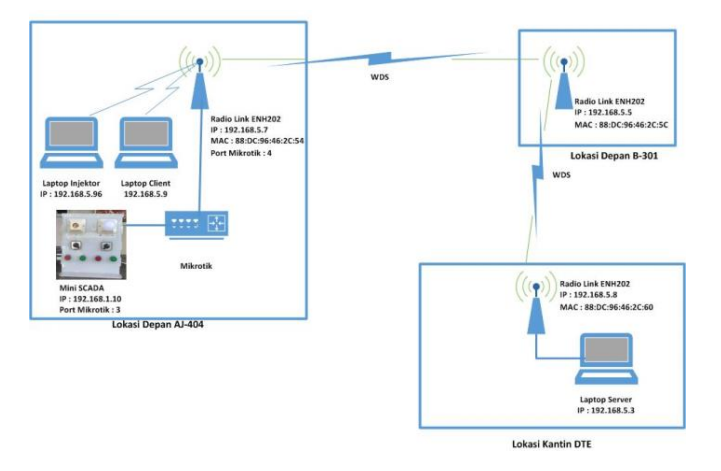

Gambar 3.15 Konfigurasi Jaringan dengan *Beban traffic* menggunakan 3 Wireless Bridge

# 3.4 Langkah – Langkah Menjalankan Software Pengujian Kinerja Jaringan Komunikasi

Pada penelitian tugas akhir ini saya menggunakan beberapa software untuk pengukuran jaringan yaitu *wireshark*, *tfgen* dan juga *software* yang berfungsi untuk *setting* peralatan (Router) yaitu WinBox, dan juga memakai *web* yaitu untuk setting wireless bridge EnGenius ENH 201. Berikut cara setting masing – masing perangkat dan software pengujian:

### 3.4.1 *Setting* EnGenius

Pengujian dilakukan dengan menggunakan wireless bridge EnGenius, Mode yang dipakai pada penelitian ini adalah mode "WDS Access Point" berikut beberapa langkah – langkah untuk men-setting EnGenius ENH201.

1. Setting sebagai WDS Access Point

WDS (*Wireless Disribution System*) Access Point merupakan metode yang dilakukan agar komunikasi dilakukan untuk memperluas jaringan tanpa menggunakan kabel. Mode Access Point agar berfungsi sebagai access point dan dapat diakses oleh beberapa *client* dnegan media *wireless*. Berikut cara untuk men-*setting* mode *WDS Access Point* pada penelitian ini:

i. Hal pertama yang dilakukan adalah menyambungkan EnGenius dengan kabel ethernet, dan juga pc. Lalu log in ke IP yang sudah di-*setting* sebelumnya seperti pada Gambar 3.16 dan masukkan *username* dan *password* default yaitu username "admin" dan passwordnya "*admin*" :

| EnGenius    |                 |  |  |  |  |  |  |  |
|-------------|-----------------|--|--|--|--|--|--|--|
| Username:   | Username: admin |  |  |  |  |  |  |  |
| Password:   |                 |  |  |  |  |  |  |  |
| Login Reset |                 |  |  |  |  |  |  |  |

Gambar 3.16 Tampilan Log In

ii. Setelah itu pilih menu "System" lalu klik "Operation Mode", seperti terlihat pada Gambar 3.17, pilih WDS Access Point

| @ www.google.com x                                                                                                    | 192.168.55/cgi-bin/luci/stoke01 × | +                                                                                          |                                 |         |                      | . 0                 | ×  |
|----------------------------------------------------------------------------------------------------|-----------------------------------|--------------------------------------------------------------------------------------------|---------------------------------|---------|----------------------|---------------------|----|
| EnGenius                                                                                                    | Wireless Access F                 | oint/Client Bridg                                                                          | e                               | ¥ 🖬 4   | 9 25 <b>1</b>        |                     |    |
| WDS Access Point                                                                                                    | System Proper                     | ties                                                                                       |                                 | Home    | Reset                |                     |    |
|                                                                                                    | System Properties                 |                                                                                            |                                 |         |                      |                     |    |
|                                                                                                    | Device Name                       | ENH202                                                                                     | (1 to 32 characters.) 📃 Green 🗸 |         |                      |                     |    |
| - Save/Reload:0                                                                                                    | Country/Region                    | Indenosia                                                                                  |                                 |         |                      |                     |    |
| ServerMeload:0     Main     Wineksis Citent List     Worksis Citent List     System Lig     System     Operation Mode     P Settings                                                                                                    | Operation Mode                    | Access Point<br>Client Bridge<br>WDS<br>Access Point<br>Bridge<br>Station<br>Client Roster |                                 |         |                      |                     |    |
| Wineless<br>• WOS Link Settings<br>• Wreess Network<br>• Wreess Nota-Cent<br>• Wreess Advanced Settings<br>• Management<br>• Advantation<br>• Stangement VLAN                                                                                                    | Save & Appy   Cancel              |                                                                                            |                                 |         |                      |                     |    |
| Bolographics     Bolographics     Bolographics     Bolographics     Coll Settings     Coll Settings     Coll Settin | 0 Et .                            | <b>a 7 7 6</b>                                                                             | 11 # 0 <b>0 0 =</b> a           | • 🚯 ^ 🛙 | 2 <b>100 100</b> 400 | 304 PM<br>5/23/2019 | R) |

Gambar 3.17 Menu Operation Mode

iii. Lalu klik menu "System" dan klik "IP Setting" setting IP pada masing – masing EnGenius yaitu seperti pada Gambar 3.18s pada penelitian ini saya menggunakan IP 192.168.5.5, 192.168.5.7, dan 192.168.5.8, Setelah itu klik "Accept"

| Www.google.com                                                                                                    | × 🕑 192.168.5.5/cg-bin/uci/jstok=0: × +                        |                                                                      |              | e ×        |  |  |  |  |
|----------------------------------------------------------------------------------------------------|----------------------------------------------------------------|----------------------------------------------------------------------|--------------|------------|--|--|--|--|
| $\leftrightarrow$ $\rightarrow$ C ( Not secure                                                                                                    | 192.168.5.5/cgi-bin/luci/stok=097dfdfs5aa0b4ff3/966/80907cd079 |                                                                      | ☆ 🙆 🗠 🔂 🗖    | 🔹   🚷 🗄    |  |  |  |  |
| EnGenius                                                                                                    | Wireless Access Point/Client                                   | Bridge                                                               |              |            |  |  |  |  |
| WDS Access Point                                                                                                    | IP Settings                                                    |                                                                      | Home Reset   |            |  |  |  |  |
|                                                                                                    | System Information                                             |                                                                      |              |            |  |  |  |  |
| Status                                                                                                    | # <sup>1</sup> Network Setting                                 | Obtain an IP address automatically (DIICP)     Specify an IP address |              |            |  |  |  |  |
| - SaverReioadcu                                                                                                    | IP Address                                                     | 192 , 168 , 5 , 5                                                    |              |            |  |  |  |  |
| <ul> <li>Wreless Client List</li> </ul>                                                                                                    | IP Subnet Mask                                                 | 255 265 255 0                                                        |              |            |  |  |  |  |
| <ul> <li>WDB Link List</li> <li>System Len</li> </ul>                                                                                                    | Default Gateway                                                | 192 168 5 1                                                          |              |            |  |  |  |  |
|                                                                                                    | Primary DNS                                                    | 0 0 0                                                                |              |            |  |  |  |  |
| System                                                                                                    | Secondary DNS                                                  | condery DNS C L0 L0 L0                                               |              |            |  |  |  |  |
| IP Settras                                                                                                    | Use Link-Local Address                                         | Use LinkLocal Address                                                |              |            |  |  |  |  |
| <ul> <li>Spanning Tree Settings</li> </ul>                                                                                                    | IPv6 IP Address                                                |                                                                      |              |            |  |  |  |  |
| Windows                                                                                                    | IPv6 Subnet Prefix Length                                      |                                                                      |              |            |  |  |  |  |
| <ul> <li>WDS Link Settings</li> </ul>                                                                                                    | IPv6 Default Gateway                                           |                                                                      |              |            |  |  |  |  |
| Wreless Network     Wreless Network                                                                                                    | IDvi Drimary DNS                                               |                                                                      |              |            |  |  |  |  |
| Wireless Advanced Settings                                                                                                    | IPv6 Secondary DNS                                             |                                                                      |              |            |  |  |  |  |
| Management<br>- Administration<br>- Messignment VLAN<br>- Brakung Testings<br>- Brakung Testings<br>- Time Gestings<br>- CU Settings<br>- LO Settings<br>- Dependent<br>- Dependent | Accept Cancel                                                  |                                                                      |              | 200 Ли     |  |  |  |  |
| E O Type here to search                                                                                                    | 4 🖬 🛹 🛅 🗗 🦊                                                    | 🕐 💷 🖉 O 💿 🚺 📼 💷                                                      | 👔 ^ 🗟 ଲ 🖼 ବା | \$/23/2010 |  |  |  |  |

Gambar 3.18 IP Setting

iv. Karena menggunakan WDS maka perlu disetting Mac Address pada masig – masing EnGenius, disini saya menggunakan 2 metode penelitian pada WDS AP, yaitu yang pertama menggunakan 2 WDS Access Point dan yang kedua menggunakan 3 WDS Access Point atau dipasang sebagai multihop, EnGenius kedua di-setting 2 Mac Address karena harus terkoneksi dengan EnGenius 1 dan EnGenius 2. Konfigurasi dapat dilihat di Gambar 3.12 dan 3.16 di atas. Sedangkan untuk setting Mac Address adalah dengan pilh menu "Wireless" dan klik "WDS Link Setting" pada Gambar 3.19.

| @ www.google.com X                                                                                                    | <ul> <li>Ø 192.168.5.5/cgi-bin</li> </ul>                                               | Auci/stok=01 X | +             |               |              |              |      |          |    |           |         | -                   | ٥   | × |
|----------------------------------------------------------------------------------------------------|-----------------------------------------------------------------------------------------|----------------|---------------|---------------|--------------|--------------|------|----------|----|-----------|---------|---------------------|-----|---|
| ← → C (① Not secure   1                                                                                                    | ← → C (0) Not secure   192.168.55/cgi-bin/luci/.stok=097dtdts5as0b4ff31966f80907cd079 ☆ |                |               |               |              |              |      | ☆ 8      | 68 | • 🛛       |         | :                   |     |   |
| EnGenius                                                                                                    | Wireless                                                                                | Access P       | oint/Cli      | ent Bri       | idge         |              |      |          |    |           |         |                     |     |   |
| WDS Access Point                                                                                                    | WDS                                                                                     | Link Setti     | ngs           |               |              |              |      |          |    | Home      | Reset   |                     |     |   |
| <u> </u>                                                                                                    | Security                                                                                | y              | None          | •             |              |              |      |          |    |           |         |                     |     |   |
| Status<br>SaveReload:0                                                                                                    | AES Pe                                                                                  | ssphrase       | (8-63 ASC     | Il characters | or 64 hexade | cimal digits | )    |          |    |           |         |                     |     |   |
| Main     Wreless Clent List     WDS Link List     Surfee Los                                                                                                    |                                                                                         |                |               |               |              |              |      |          |    |           |         |                     |     |   |
| e oyana coy                                                                                                    | ID                                                                                      | D              |               | M             | AC Address   |              |      |          |    | Mode      |         |                     |     |   |
| System                                                                                                    |                                                                                         | 1              | 8 : DC        | : 95          | : 46         | : 2C         | : 54 |          |    | Enable •  |         |                     |     |   |
| Operation Mode                                                                                                    | 3                                                                                       | 2              | 8 <u>:</u> DC | : 95          | : 46         | : 2C         | : 5C |          |    | Enable •  |         |                     |     |   |
| Spanning Tree Settings                                                                                                    |                                                                                         | 3              | 1             | 1             | 1            | :            | :    |          |    | Disable * |         |                     |     |   |
|                                                                                                    |                                                                                         | 6              | 1             | 1             | :            | :            | :    |          |    | Disable * |         |                     |     |   |
| Wireless<br>WDS Link Settings<br>Wireless Network<br>Wireless MAC Filter<br>Wireless Advanced Settings                                                                    | Accep                                                                                   | t Cancel       |               |               |              |              |      |          |    |           |         | _                   |     |   |
| Management<br>Administration<br>Amargenetit VLAN<br>I NAMP Settings<br>- Rescue Restaus<br>- Remaine Upgrade<br>- Time Settings<br>- CLI Settings<br>- Log<br>- Dispretes |                                                                                         |                |               |               |              |              |      |          |    |           |         |                     |     |   |
| O Type here to search                                                                                                    | 4                                                                                       | 버 4            | 🖬 🗗           | 2             | <b>i a</b>   | A 4          | ¥ 📀  | <b>3</b> |    | (%)       | N 🖼 🖮 🖼 | (4) 3/100<br>5/23/3 | 519 | 0 |

Gambar 3.19 Setting Mac Address

v. Lalu setting masing – masing nama dari Access Point pada EnGenius dengan pilih menu "*Wireless*" kemudian klik " Wireless Network" klik edit untuk mengubah nama Access Point tersebut, seperti pada Gambar 3.20.

| 🕲 www.google.com 🗙                                                                                                    | ③ 192.188.5.5/cgi-bin/luc/html × +                           |                      |           |     |        | -             |           | ×           |  |
|----------------------------------------------------------------------------------------------------|--------------------------------------------------------------|----------------------|-----------|-----|--------|---------------|-----------|-------------|--|
| ← → O (@ Not secure   1921                                                                                                    | ← → C (0) Net secure   192.168.55/rgi-bin/luo/html ☆ 🕢 🖄 🔄 🗖 |                      |           |     |        |               |           |             |  |
| EnGenius                                                                                                    | Wireless Access Point/Clie                                   | nt Bridge            |           |     |        |               |           |             |  |
| WDS Access Point                                                                                                    | Wireless Network                                             |                      |           |     |        | Home Reset    |           |             |  |
| -                                                                                                    | Wireless Mode                                                | 802 11 B/G/N Mixed * |           |     |        |               |           |             |  |
| Status                                                                                                    | Channel HT Mode                                              | 40MHz *              |           |     |        |               |           |             |  |
| <ul> <li>Save/Reload:4</li> </ul>                                                                                                    | Extension Channel                                            | Lower Channel *      |           |     |        |               |           |             |  |
| - Main<br>Witniege Cheet Let                                                                                                    | Channel / Frequency                                          | Ch6-2.437GHz  Auto   |           |     |        |               |           |             |  |
| WDS Link List                                                                                                    | AP Detection                                                 | Scan                 |           |     |        |               |           |             |  |
| <ul> <li>System Log</li> </ul>                                                                                                    |                                                              | Current Profit       |           |     |        |               |           |             |  |
| Sustem                                                                                                    | 580                                                          | Security             | Inclution | MD  | Enable | E.M.          |           |             |  |
| Operation Mode                                                                                                    | EnGenius1IP5                                                 | None                 |           | 1   |        | Edit          |           |             |  |
| IP Settings                                                                                                    | EnGenius2                                                    | None                 |           | 2   |        | Edt           |           |             |  |
| · opaining free acangs                                                                                                    | EnGenius3                                                    | None                 |           | 3   |        | Edt           |           |             |  |
| Wireless                                                                                                    | EnGeniusd                                                    | None                 |           | 4   |        | Edi           |           |             |  |
| <ul> <li>WDB Link Settings</li> </ul>                                                                                                    |                                                              |                      |           |     |        |               |           |             |  |
| Wireless MAC Filter     Wireless Advanced Settings                                                                                                    | Accept Cancel                                                |                      |           |     |        |               |           |             |  |
| Management<br>Johnstein<br>Management VJNN<br>KNNP VErbig<br>Kaloupikastos Setteps<br>Firmmae Egyptote<br>Time Setteps<br>LU Setteps<br>LU Setteps<br>LU Setteps |                                                              |                      |           |     |        |               |           |             |  |
| I O Type here to search                                                                                                    | a 🖽 i 🥥 🚍 🛃                                                  | 📕 🏟 📾 🧔 🕴            | P 💿 🕻     | 3 🔤 | -      | 🚱 🗠 🖼 📾 😨 dil | 3/28/2009 | <b>P</b> 30 |  |

Gambar 3.20 Setting Wireless Network

vi. Setelah perubahan dilakukan mka klik "Save/ Reload" seperti yag terlihat pada Gambar 3.21.

| @ www.google.com X @                                                                                                    | 192.1463.5/op-bin/lice/html × +                    | - 0 x               |
|----------------------------------------------------------------------------------------------------|----------------------------------------------------|---------------------|
| ← → C (@) Not secure   192.168                                                                                                    | 5.5/cgi-bir/luci/Vitni                             | * 🗟 & 🔂 单 🚷 🗄       |
| EnGenius 🛛                                                                                                    | Vireless Access Point/Client Bridge                |                     |
| WDS Access Point                                                                                                    | Save/Reload                                        | Home Reset          |
| Status                                                                                                    | Desaved changes 1st                                |                     |
| SaveReload:4     Main     Wreiten ChertUst     WDS Link List     System Log                                                                                     | al maines, ang ang ang ang ang ang ang ang ang ang |                     |
| System<br>- Operation Mode<br>- IP Sattings<br>- Spanning Tree Settings                                                                                         | Save & Apply   Revert                              |                     |
| Wireless<br>- WDS Link Settings<br>- Woeless Nathean<br>- Woeless MAC Filter<br>- Weeless Advanced Settings                                                     |                                                    |                     |
| Management<br>Admissization<br>Management Vulve<br>Malander Stehnge<br>Elacaude Malanse Stehnge<br>Finnsen Lögstete<br>Three Balange<br>Upgeninge<br>Datametics |                                                    |                     |
| O Type here to search                                                                                                    | 0 m i 🐖 📾 🖬 👭 🏟 🖬 👼 O                              | 😰 💽 📼 💷 🕢 🖓 ^ 🔯 🖷 🕎 |

Gambar 3.21 Save and Reload

#### 3.4.2 Capture Jaringan Komunikasi dengan Wireshark

Setelah Mini SCADA dikonfigurasi sesuai dengan masing – masing skenario penelitian yang dibuat, dilakukan pengukuran untuk mengetahui nilai parameter QOS seperti *jitter, delay, throughput* dan *packet loss.* terlebih dahulu menjalankan *wireshark*, setelah itu baru ketikan alamat IP dari RTU *Mini SCADA* untuk mem-*filter protocol* yang digunakan pada proses komunikasi data adalah dengen klik pada kolom filter dan ketikkan "*tcp*" lalu tekan "*Enter*" pada jaringan private Mini SCADA.

Setelah melakukan pengukuran dilakukan, pada Wireshark akan menghasilkan file dengan format ".pcapng", file tersebut berisi menengenai aktifitas paket yang tercapture pada jaringan wifi saat mengakses berupa telekontrol menggunakan HMI *World View*. Adapun salah satu contoh file hasil pengukuran digambarkan pada Gambar 3.22.

| P2P LO   | P2P LOS PLAZA 8301,pcspng                                                |                       |                       |                   |                                                                              |  |  |  |  |
|----------|--------------------------------------------------------------------------|-----------------------|-----------------------|-------------------|------------------------------------------------------------------------------|--|--|--|--|
| A = 2    | The took view oo Lapture Analyze Setence elementry wineless look neep    |                       |                       |                   |                                                                              |  |  |  |  |
| Apply a  | display filter <ctri< td=""><td></td><td></td><td></td><td></td></ctri<> |                       |                       |                   |                                                                              |  |  |  |  |
| No.      | Time                                                                     | Source                | Destination           | Protocol          | Lengti Info                                                                  |  |  |  |  |
| L 1      | 0.000000                                                                 | 192.168.1.4           | 192.168.1.10          | Modbus/TCP        | 66 Query: Trans: 9317; Unit: 1, Func: 3: Read Holding Registers              |  |  |  |  |
| 2        | 0.145981                                                                 | 192.168.1.10          | 192.168.1.4           | Modbus/TCP        | 65 Response: Trans: 9317; Unit: 1, Func: 3: Read Holding Registers           |  |  |  |  |
| 3        | 0.185637                                                                 | 192.168.1.4           | 192.168.1.10          | TCP               | 54 52058 + 502 [ACK] Seq=13 Ack=12 Win=64212 Len=0                           |  |  |  |  |
| 4        | 0.367469                                                                 | 192.168.1.4           | 192.168.1.10          | Modbus/TCP        | 66 Query: Trans: 9318; Unit: 1, Func: 3: Read Holding Registers              |  |  |  |  |
| 5        | 0.388471                                                                 | 192.168.1.10          | 192.168.1.4           | Modbus/TCP        | 65 Response: Trans: 9318; Unit: 1, Func: 3: Read Holding Registers           |  |  |  |  |
| 6        | 0.421227                                                                 | 192.168.1.4           | 192.168.1.10          | TCP               | 54 52058 → 502 [ACK] Seq=25 Ack=23 Win=64201 Len=0                           |  |  |  |  |
| 7        | 1.582918                                                                 | 192.168.1.4           | 192.168.1.10          | Modbus/TCP        | 66 Query: Trans: 9319; Unit: 1, Func: 3: Read Holding Registers              |  |  |  |  |
| 8        | 1.781584                                                                 | 192.168.1.10          | 192.168.1.4           | Modbus/TCP        | 71 Response: Trans: 9319; Unit: 1, Func: 3: Read Holding Registers           |  |  |  |  |
| 9        | 1.792671                                                                 | 192.168.1.10          | 192.168.1.4           | TCP               | 71 [TCP Retransmission] 502 → 52058 [PSH, ACK] Seq+23 Ack+37 Win+2048 Len+17 |  |  |  |  |
| 10       | 1.792748                                                                 | 192.168.1.4           | 192.168.1.10          | TCP               | 54 52058 → 502 [ACK] Seq=37 Ack=40 Win=64184 Len=0                           |  |  |  |  |
|          | 3.003366                                                                 | 103 169 1 4           | 103 168 1 10          | Madlaus /TCB      | 66 Dunnus Tanana 0230. Units 1 Euros 2. Davd Maldian Damintana               |  |  |  |  |
| > Frame  | 1: 66 bytes or                                                           | wire (528 bits), 66   | bytes captured (528   | bits) on inte     | rface 0                                                                      |  |  |  |  |
| > Ether  | net II, Src: Lo                                                          | :fcHefe_1c:50:af (54: | el:ad:1c:50:af), Dst: | GheoSa_00:51      | :06 (90:a2:da:00:51:06)                                                      |  |  |  |  |
| > Intern | net Protocol Ve                                                          | ersion 4, Src: 192.16 | 8.1.4, Dst: 192.168.1 | .10               |                                                                              |  |  |  |  |
| > Transi | eission Control                                                          | Protocol, Src Port:   | 52058, Dst Port: 502  | , Seq: 1, Ack     | : 1, Len: 12                                                                 |  |  |  |  |
| ✓ Modbur | s/TCP                                                                    |                       |                       |                   |                                                                              |  |  |  |  |
| Tri      | ensaction Ident                                                          | ifier: 9317           |                       |                   |                                                                              |  |  |  |  |
| Pro      | otocol Identifi                                                          | er: 0                 |                       |                   |                                                                              |  |  |  |  |
| Ler      | ngth: 6                                                                  |                       |                       |                   |                                                                              |  |  |  |  |
| Uni      | it Identifier:                                                           | 1                     |                       |                   |                                                                              |  |  |  |  |
| ✓ Modbu: | 5                                                                        |                       |                       |                   |                                                                              |  |  |  |  |
| .0       | 00 0011 = Funct                                                          | ion Code: Read Holdin | ng Registers (3)      |                   |                                                                              |  |  |  |  |
| Ret      | ference Number:                                                          | 24                    |                       |                   |                                                                              |  |  |  |  |
| 0000 90  | ) a2 da 00 51 0                                                          | 6 54 e1 ad 1c 50 af   | 88 88 45 88 ····Q·T   | · · · P · · · E · |                                                                              |  |  |  |  |
| 0010 00  | 0 34 6c cd 40 0                                                          | 0 80 06 0a 98 c0 a8   | 01 04 c0 a8 ·41·@··   |                   |                                                                              |  |  |  |  |
| 0020 02  | 0a cb 5a 01 f                                                            | 6 9a dd 74 5e 7c 7d   | 98 2e 50 18 ··· Z···  | - t^ }P-          |                                                                              |  |  |  |  |
| 0030 14  | a dr 1a c2 00 0                                                          | 0 24 55 00 00 00 06   | 01 03 00 18           | ie                |                                                                              |  |  |  |  |
| 0010 00  | 101                                                                      |                       |                       |                   |                                                                              |  |  |  |  |

Gambar 3.22 Contoh File Hasil *Capture* Wireshark

#### 3.5 Pengukuran Kinerja Jaringan

Perhitungan *quality of service* dibutuhkan untuk mengetahui seberapa baik *Quality of Service* (QoS)/ kemampuan suatu jaringan untuk menyediakan layanan yang baik dengan menyediakan *bandwidth*, mengatasi *jitter* dan *delay* pada suatu sistem. Dalam hal ini beberapa QoS yang diukur adalah sebagai berikut:

#### 3.5.1 Pengukuran Throughput

Pengukuran throughput dimulai dengan mengetikkan alamat IP RTU di Simple Modul RTU, lalu jalankan aplikasi wireshark, lalu pilih *interface* yang akan digunakan, kemudian klik "*start*". Setelah meng*capture* lalu lintas data, perlu memfilter protokol yang akan dianalisis dengan mengisi kolom filter isi dengan *command* "*ip.dst* ==192.168.5.3 || *ip.src* == 192.168.5.3". Dalam hal ini IP 192.168.5.3 adalah IP server.

Setelah itu mengklik tombol "*enter*". Untuk mendapatkan nilai variabel yang dibutuhkan, buka "*toolbar*" wireshark klik menu "*statistics*" lalu "*Capture File Properties*", dan melihat "*average bits/s*". Dan analisa dengan klasifikasi standar *throughput* dari TIPHON.

### 3.5.2 Pengukuran Delay

Delay diperoleh dari hasil "capture properties", untuk mengetahui berapa waktu pengiriman tiap paket yang dilakukan adalah dengan mengisi kolom filter isi dengan command "ip.dst ==192.168.5.3 && ip.src == 192.168.5.9". Karena delay merupakan waktu yang dibutuhakan untuk pengiriman data dari source ke destination maka ip destination adalah server dan ip source adalah client. Kemudian tampilkan "Time delta from previous displayed frame" setelah di filter klik "export packet dissections" lalu klik "As CSV".

### 3.5.3 Pengukuran Jitter

Mendapatkan nilai jitter juga dilakukan dengan menggunakan *software wireshark*, caranya adalah dengan mengihitung melalui rumus standar deviasi dari data delay yang ada pada *Microsoft excel*, seperti pada sub bab 2.8.2.

### 3.5.4 Pengukuran Packet Loss

Packet yang gagal terkirim akan terlihat di capture file properties. Paket yang gagal terkirim tersebut biasa disebut dengan *packet loss*, biasanya menggunakan satuan persen dan dapat dilihat juga di *"Capture File Properties"* atau dengan ketik pada kolom filter *"tcp.analysis.ack\_lost\_segment"*. - Halaman ini sengaja dikosongkan-

## BAB 4 HASIL DAN PEMBAHASAN

Pada bagian ini membahas hasil uji kinerja sistem Mini SCADA, data hasil pengukuran QoS (*Quality of Service*) rancangan jaringan komunikasi, dan analisis pada setiap skenario pengujian.

### 4.1 Hasil Pengujian Fungsional Sistem Mini SCADA

Langkah awal untuk mengetahui kinerja jaringan komunikasi Mini SCADA adalah menguji fungsional sistem pada Mini SCADA. Pengujian fungsional Mini SCADA seperti yang telah di jelaskan di sub bab 3.2, dilakukan kontrol oleh *master station* pada mode *remote* (*switch* diputar ke arah *remote*). Status yang akan diuji diantaranya adalah: *status local, status remote, status open, status close, control close,* dan *control open.* Berikut Tabel 4.1 hasil uji fungsional pada *software World View.* 

| No | Nama<br>Penyulang | Fungsi  | Keterangan | HMI<br>World | Mini<br>SCADA |
|----|-------------------|---------|------------|--------------|---------------|
|    |                   |         |            | View         |               |
| 1  | Penyulang         | Status  | Local/     | OK           | Sesuai        |
|    | ITS-1             |         | Remote     |              |               |
|    |                   |         | Open CB    | OK           | Push Button   |
|    |                   |         | -          |              | Hijau ON      |
|    |                   |         | Close CB   | OK           | Push Button   |
|    |                   |         |            |              | Merah ON      |
|    |                   | Control | Open CB    | OK           | Lampu         |
|    |                   |         |            |              | Penyulang     |
|    |                   |         |            |              | ITS-1 ON      |
|    |                   |         | Close CB   | OK           | Lampu         |
|    |                   |         |            |              | Penyulang     |
|    |                   |         |            |              | ITS-2 ON      |
|    |                   |         |            |              |               |
|    |                   |         |            |              |               |
|    |                   |         |            |              |               |
|    |                   |         |            |              |               |

Tabel 4.1 Hasil Pengujian Fungsional Mini SCADA

| No | Nama<br>Penyulang  | Fungsi  | Keterangan       | HMI<br>World | Mini<br>SCADA           |
|----|--------------------|---------|------------------|--------------|-------------------------|
| 2  | Penyulang<br>ITS-2 | Status  | Local/<br>Remote | View<br>OK   | Sesuai                  |
|    |                    |         | Open CB          | ОК           | Push Button<br>Hijau ON |
|    |                    |         | Close CB         | ОК           | Push Button<br>Merah ON |
|    |                    | Control | Open CB          | OK           | Push Button<br>Hijau ON |
|    |                    |         | Close CB         | OK           | Push Button<br>Merah ON |

### 4.2 Hasil Pengujian Kinerja Jaringan Mini SCADA

Pengujian kinerja Mini SCADA dilakukan dengan meng-*capture* jaringan pada *wireshark* yang ada pada setiap skenario. Seperti yang dijelaskan pada Sub Bab 3.3 berikut hasil dari pengukuran dan analisis jaringan Komunikasi Mini SCADA.

# 4.2.1 Hasil Pengujian dan Analisis Jaringan Komunikasi Tanpa Beban traffic

Pengujian dengan kondisi tanpa *beban traffic* ini dilakukan dengan beberapa skenario yaitu dengan menggunakan media komunikasi kabel ethernet secara point to point langsung ke RTU, menggunakan 2 EnGenius ENH202 sebagai *Wireless Bridge dan 3* EnGenius sebagai *Wireless Bridge*.

# 4.2.1.1 Hasil Pengujian dan Analisis Jaringan Komunikasi Tanpa Beban traffic menggunakan Kabel Ethernet

Pengukuran menggunakan kabel ethernet dilakukan di Lab AJ404 dengan menghubungkan sebuah kabel ethernet langsung ke sebuah RTU dan juga PC. Gambar 4.1 hasil *capture* dari kinerja dan layanan jaringan komunikasi jika menggunakan kabel ethernet melalui *Wireshark*. Hasil perhitungan didapatkan hasil yang terihat pada Tabel 4.2.

| Interfaces             |                 |                |           |
|------------------------|-----------------|----------------|-----------|
| <u>Interface</u>       | Dropped packets | Capture filter | Link type |
| Ethernet               | 0 (0 %)         | none           | Ethernet  |
| Statistics             |                 |                |           |
| Measurement            | Captured        | Display        | ed        |
| Packets                | 372             | 354 (9         | 5.2%)     |
| Time span, s           | 61.785          | 61.785         |           |
| Average pps            | 6.0             | 5.7            |           |
| Average packet size, B | 62              | 63             |           |
| Bytes                  | 23036           | 22244          | (96.6%)   |
| Average bytes/s        | 372             | 360            |           |
| Average bits/s         | 2982            | 2880           |           |

Gambar 4.1 Hasil Pengukuran Jaringan Komunikasi Mini SCADA tanpa *Beban traffic* menggunakan Kabel Ethernet

 Tabel 4.2 Hasil Pengukuran QoS Tanpa Beban traffic dengan Media

 Kabel Ethernet

| No | Jarak<br>Perangkat<br>(m) | Throughput<br>(bits/s dan<br>%) | Packet<br>Loss<br>(%) | Latency/<br>Delay<br>(ms) | Jitter<br>(ms) |
|----|---------------------------|---------------------------------|-----------------------|---------------------------|----------------|
| 1  | 1                         | 2880,100%                       | 0                     | 175                       | 6              |

Menggunakan media komunikasi berupa kabel Ethernet dengan konfigurasi seperti pada Gambar 4.1 mempunyai rata – rata kualitas jaringan yang Memuaskan menurut Standar TIPHON, namun mempunyai keterbatasan terhadap pengguna/ *client* yang akan mengakses sistem tersebut. Maka pengujian ini tidak cocok untuk dijadikan bahan praktikum, karena tanpa adanya akses point hanya bisa di-*control* oleh komputer *server* sendiri, dan *client* tidak bisa mengaksesnya.

# 4.2.1.2 Hasil Pengujian dan Analisis Jaringan Komunikasi Tanpa

Beban traffic menggunakan 2 Wireless Bridge

Pada penelitian ini digunakan dua buah *wireless bridge* dilakukan dengan lokasi penelitian di Laboratorium AJ 404 dan Laboratorium B 301. RTU, PC *Client* dan "*EnGenius 1*" diletakkan di depan Laboratorium AJ404 dan PC *Server* beserta "*EnGenius 2*" diletakkan di depan Laboratorium B301 seperti gambar konfigurasi Sub Bab 3.3. Didapatkan hasil *capture* seperti pada Gambar 4.2 dan didapatkan hasil perhitungan seperti pada Tabel 4.3 di bawah ini.

| Tabel 4.3 Hasil Pengukuran | QoS | Tanpa    | Beban   | traffic | dengan | Media 2 |
|----------------------------|-----|----------|---------|---------|--------|---------|
|                            | V   | Vireless | s Bridg | е       |        |         |

| No | Jarak antar<br>Lokasi<br>Pengukuran<br>(m) | Throughput<br>(kbps) | Packet<br>Loss<br>(%) | Latency/<br>Delay<br>(ms) | Jitter<br>(ms) |
|----|--------------------------------------------|----------------------|-----------------------|---------------------------|----------------|
| 1  | 53.58                                      | 20,100%              | 0                     | 149                       | 7              |

| <u>Interface</u><br>Wi-Fi | <u>Dropped packets</u><br>0 (0 %) | <u>Capture filter</u><br>none | <u>Link type</u><br>Ethernet |
|---------------------------|-----------------------------------|-------------------------------|------------------------------|
| Statistics                |                                   |                               |                              |
| Measurement               | Captured                          |                               | Displayed                    |
| Packets                   | 1075                              |                               | 1006 (93.6%)                 |
| Time span, s              | 66.094                            |                               | 66.094                       |
| Average pps               | 16.3                              |                               | 15.2                         |
| Average packet size, B    | 160                               |                               | 165                          |
| Bytes                     | 171714                            |                               | 165904 (96.6%)               |
| Average bytes/s           | 2598                              |                               | 2510                         |
| Average bits/s            | 20 k                              |                               | 20 k                         |

Gambar 4.2 Hasil Capture Jaringan Komunikasi Mini SCADA tanpa Beban traffic menggunakan 2 Wireless Bridge

# 4.2.1.3 Hasil Pengujian dan Analisis Jaringan Komunikasi Tanpa Beban traffic menggunakan 3 Wireless Bridge

Pada penelitian ini digunakan tiga buah *wireless bridge* dilakukan dengan lokasi penelitian di Laboratorium AJ 404, Laboratorium B 301 dan Kantin Elektro. Peralatan RTU, PC *Client* dan *"EnGenius 1"* diletakkan di depan Laboratorium AJ404, "EnGenius 2 diletakkan di depan Laboratorium B 301, sedangkan PC *Server* beserta *"EnGenius 3"* diletakkan di depan Kantin Elektro, seperti gambar konfigurasi Sub Bab 3.3. Kemudian didapatkan hasil *capture* seperti pada Gambar 4.3 dan didapatkan hasil perhitungan pada Tabel 4.4 di bawah ini.

**Tabel 4.4** Hasil Perhitungan QoS 3 Wireless Bridge (Lab AJ 404-B301-<br/>Kantin)

| No | Jarak total<br>Lokasi<br>Pengukuran(m) | Throughput<br>(bits/s) | Packet<br>Loss<br>(%) | Latency/<br>Delay<br>(ms) | Jitter<br>(ms) |
|----|----------------------------------------|------------------------|-----------------------|---------------------------|----------------|
| 1  | 113.5                                  | 18k, 100%              | 0                     | 170                       | 4              |

| Interfaces             |                 |                |                |
|------------------------|-----------------|----------------|----------------|
| <u>Interface</u>       | Dropped packets | Capture filter | Link type      |
| Wi-Fi                  | 0 (0 %)         | none           | Ethernet       |
| Statistics             |                 |                |                |
| Measurement            | Captured        |                | Displayed      |
| Packets                | 1133            |                | 1064 (93.9%)   |
| Time span, s           | 76.449          |                | 76.418         |
| Average pps            | 14.8            |                | 13.9           |
| Average packet size, B | 165             |                | 170            |
| Bytes                  | 187054          |                | 180564 (96.5%) |
| Average bytes/s        | 2446            |                | 2362           |
| Average bits/s         | 19 k            |                | 18 k           |

Gambar 4.3 Hasil Pengukuran Jaringan Komunikasi Mini SCADA tanpa *Beban traffic* menggunakan 3 *Wireless Bridge* 

# 4.2.1.4 Analisis dan Perbandingan Hasil Pengukuran kondisi Tanpa Beban traffic

Setelah dilakukan semua pengukuran dengan beberapa media dan skenario didapatkan perbandingan pada masing – masing skenario yaitu pada Tabel 4.5. Terlihat bahwa pada skenario pertama yaitu pengukuran kinerja jaringan dengan kabel Ethernet tanpa beban trafik mendapatkan hasil indeks QoS Sangat Memuaskan, dengan Throughput 100%, packet loss 0%, jitter 6 ms, dan delay 140 ms. Sedangkan pada skenario ke-2 yaitu dengan menggunakan WiFi, yaitu 2 Wireless Bridge didapatkan indeks QoS yang Sangat Memuaskan juga, namun terjadi kenaikan pada delay dan juga nilai jitter. Pada skenario ke-3 dengan menggunakan media WiFi juga yaitu 3 Wireless Bridge yang dipasang secara multihop/ lebih dari satu titik mendapatkan hasil indeks QoS Memuaskan, hal ini dikarenakan spesifikasi dari wireless bridge yang bersifat directional dan konfigurasi/ peletakkan jaringan yang tidak LOS, sehingga tidak didapatkan hasil yang sangat memuaskan. Berikut tabel hasil indeks Oos dari masing – masing skenario dengan konfigurasi tanpa beban trafik pada Mini SCADA.

|    | Media<br>Komu-       | Ja-                             | Nilai dan Kategori Parameter Kinerja<br>Jaringan |                             |                               |                             | Indeks                          |
|----|----------------------|---------------------------------|--------------------------------------------------|-----------------------------|-------------------------------|-----------------------------|---------------------------------|
| No | nikasi               | aikasi rak<br>(m) Throug<br>put |                                                  | Packet<br>Loss<br>(%)       | Delay<br>(ms)                 | Jitter<br>(ms)              | QoS                             |
| 1  | Kabel<br>Ethernet    | 1                               | 2880,<br>100%<br>Sangat<br>Bagus (4)             | 0<br>Sangat<br>Bagus<br>(4) | 140<br>Bagus<br>(3)           | 6<br>Sangat<br>Bagus<br>(4) | Sangat<br>Memuas<br>-kan<br>(4) |
| 2  | 2 Wireless<br>Bridge | 53.58                           | 20k 100%<br>Sangat<br>Bagus (4)                  | 0<br>Sangat<br>Bagus<br>(4) | 149<br>Sangat<br>Bagus<br>(4) | 7<br>Sangat<br>Bagus<br>(4) | Sangat<br>Memuas<br>-kan<br>(4) |
| 3  | 3 Wireless<br>Bridge | 113.5                           | 18k,100%<br>Sangat<br>Bagus                      | 0<br>Sangat<br>Bagus        | 170<br>Bagus<br>(3)           | 4<br>Sangat<br>Bagus<br>(4) | Memuas<br>-kan<br>(3.75)        |

 Tabel 4.5 Hasil Klasifikasi QoS di masing – masing Pengujian Tanpa Tambahan

 Traffic terhadap Standar ETSI TIPHON

# 4.2.2 Hasil Pengujian dan Analisis Jaringan Komunikasi dengan Beban traffic

Pengujian dilakukan dengan meng-input/ memberi *traffic* ke sebuah *bandwidth channel* yang dibatasi oleh *bandwidth limiter*, seperti yang sudah dijelaskan di sub bab 3.3. Berikut beberapa skenario dari pengujian pada analisis QoS dengan diinput *beban traffic*/ pada keadaan *traffic* padat.

4.2.2.1 Hasil Pengujian dan Analisis Jaringan Komunikasi dengan

Beban traffic menggunakan 2 Wireless Bridge

Pengujian dilakukan dengan konfigurasi seperti pada Sub Bab 3.3, metode yang dilakukan sama dengan skenario tanpa *beban traffic* yaitu menggunakan 2 *wireless bridge* dan memberikan input beban tambahan/ *beban traffic* sampai dengan melebihi *bandwidth limiter* yang telah ditentukan, dalam skenario ini *bandwidth limiter* yang diberikan adalah 1024 kbps atau 1 Mbps. Pada Tabel 4.6 yang merupakan hasil dari pengujian QoS menggunakan dua *wireless bridge*, terlihat bahwa nilai dari *throughput* semakin tinggi, nilai delay dan jitter juga semakin tinggi. Pada grafik Gambar 4.4, 4.5 dan 4.6 di bawah dapat dilihat bahwa *trendline* dari masing – masing parameter QoS adalah naik.

| No | Input <i>Beban</i><br>traffic (kbps) | Through-<br>put (kbps) | Delay<br>(ms) | Jitter<br>(ms) |
|----|--------------------------------------|------------------------|---------------|----------------|
| 1  | 100                                  | 209                    | 118           | 9              |
| 2  | 200                                  | 340                    | 115           | 8              |
| 3  | 300                                  | 222                    | 114           | 8              |
| 4  | 400                                  | 400                    | 110           | 8              |
| 5  | 500                                  | 622                    | 162           | 10             |
| 6  | 600                                  | 727                    | 127           | 9              |
| 7  | 700                                  | 691                    | 126           | 9              |
| 8  | 800                                  | 769                    | 166           | 10             |

**Tabel 4.6** Hasil Pengujian QoS Jaringan Komunikasi dengan InputBeban Tambahan pada Dua Wireless Bridge

| No | Input <i>Beban</i><br>traffic (kbps) | Through-<br>put (kbps) | Delay<br>(ms) | Jitter<br>(ms) |
|----|--------------------------------------|------------------------|---------------|----------------|
| 9  | 900                                  | 966                    | 154           | 10             |
| 10 | 1000                                 | 893                    | 282           | 14             |
| 11 | 1100                                 | 1053                   | 260           | 12             |
| 12 | 1200                                 | 1130                   | 167           | 10             |
| 13 | 1300                                 | 974                    | 990           | 24             |
| 14 | 1400                                 | 1204                   | 228           | 12             |
| 15 | 1500                                 | 1198                   | 480           | 17             |
| 16 | 1600                                 | 1028                   | 1147          | 25             |
| 17 | 1700                                 | 1069                   | 1142          | 25             |

Dari data di atas Tabel 4.6 kemudian diplot ke dalam beberapa grafik. Berikut grafik pada masing – masing parameter yang dirangkum pada Tabel 4.6 di atas.

i. Throughput

Pada Gambar 4.4 merupakan grafik yang dihasilkan dari nilai *throughput* pada skenario pengujian kinerja jaringan komunikasi dengan *beban traffic* menggunakan 2 *wireless bridge*. Terlihat pada gambar grafik tersebut bahwa *trendline* yang dihasilkan adalah naik sebanding dengan penambahan input *traffic* beban. *Traffic* dalam kondisi padat adalah ketika melebihi *bandwidth limiter* yaitu 1024 kbps. Terlihat bahwa pemberian *traffic* saat melebihi *bandwidth limiter/ traffic* dalam kondisi padat nilai *throughput* akan konstan di sekitar 1024 kbps. Artinya bandwidth yang bisa lewat adalah sebesar *bandwidth limiter* diberikan saat traffic dalam kondisi padat tidak bisa dikirimkan semua.

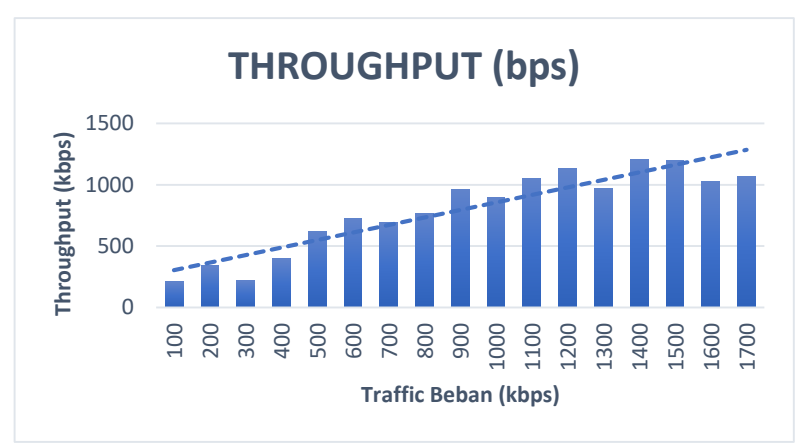

Gambar 4.4 Grafik *Throughput* terhadap Besar *Traffic* Beban pada Dua Wireless Bridge

ii. Delay

Pada Gambar 4.5 merupakan grafik perbandingan besar nilai delay terhadap input *beban traffic* hingga melebihi batas kapasitas *bandwidth* kanal yang diberikan, terlihat bahwa nilai delay adalah linear positif. Pada Tabel 4.6 nilai delay pada kondisi traffic padat adalah 228 ms hingga 1142 ms, dalam standar TIPHON masuk dalam kategori Bagus, Kurang Bagus dan Jelek. Pada pengujian secara visual komunikasi saat diiberikan input beban tambahan jauh melebihi *bandwidth* limiter yaitu 1300 hingga 1700 kbps adalah sangat lambat, dan mengakibatkan terputusnya koneksi antara server dan RTU, sehingga sulit untuk melakukan *control/* pengiriman data. Pada besar *traffic* beban 1300 kbps, 1600 kbps, dan 1700 kbps nilai delay besar sekali, dan mengakibatkan PC *Client* bisa mengakses PC Server namun sangat lambat.

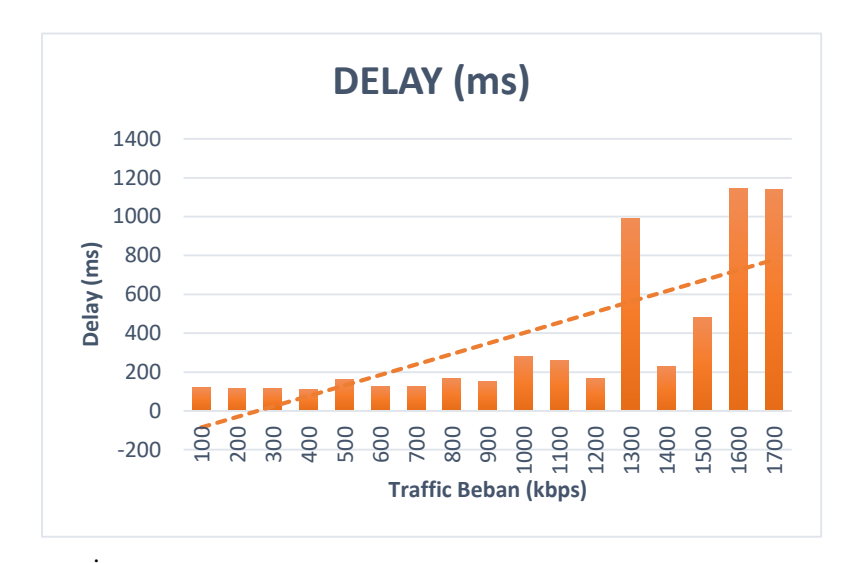

Gambar 4.5 Grafik Nilai *Delay* terhadap Besar *Traffic* Beban pada 2 *Wireless Bridge* 

#### iii. Jitter

Pada Gambar 4.6 merupakan grafik nilai *Jitter* terhadap besar *beban traffic* pada 2 *Wireless Bridge* memiliki *trendline* yang naik, yaitu nilai jitter berkisar 9 ms sampai dengan 24 ms. Nilai jitter di bawah *bandwidth limiter* masuk dalam kategori sangat bagus, namun di atas *bandwidth limiter* nilai *jitter* masih bernilai Bagus menurut Standar TIPHON. Berikut grafik dari nilai jitter terhadap *traffic* beban yang diberikan.

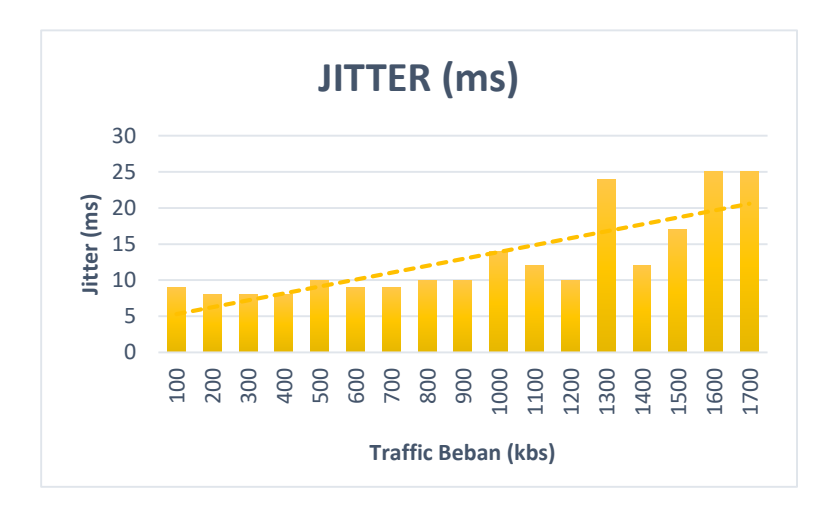

Gambar 4.6 Grafik Nilai *Jitter* terhadap Besar Traffic Beban pada 2 *Wireless Bridge* 

# 4.2.2.2 Hasil Pengujian dan Analisis Jaringan Komunikasi dengan Beban traffic menggunakan 3 Wireless Bridge

Pengujian dilakukan dengan konfigurasi seperti pada sub Bab 3.3, metode yang dilakukan sama dengan skenario sebelumnya yaitu dengan memberikan input *traffic* beban sampai dengan melebihi *bandwidth limiter* yang telah ditentukan, dalam skenario ini bandwidth limiter yang diberikan adalah 1024 kbps. Tabel 4.7 merupakan hasil dari pengujian QoS menggunakan tiga buah *wireless bridge*. Kemudian dari tabel tersebut diplot ke dalam beberapa grafik parameter – parameter QoS.

| No | Input Beban<br>traffic (kbps) | Through-<br>put (kbps) | Delay<br>(ms) | Jitter<br>(ms) |
|----|-------------------------------|------------------------|---------------|----------------|
| 1  | 100                           | 23                     | 162           | 10             |
| 2  | 200                           | 19                     | 116           | 8              |
| 3  | 300                           | 327                    | 471           | 17             |
| 4  | 400                           | 296                    | 619           | 19             |
| 5  | 500                           | 319                    | 474           | 18             |
| 6  | 600                           | 334                    | 130           | 9              |
| 7  | 700                           | 721                    | 147           | 9              |
| 8  | 800                           | 775                    | 116           | 8              |
| 9  | 900                           | 864                    | 132           | 9              |
| 10 | 1000                          | 980                    | 127           | 9              |
| 11 | 1100                          | 794                    | 337           | 15             |
| 12 | 1200                          | 1127                   | 180           | 10             |
| 13 | 1300                          | 895                    | 147           | 10             |
| 14 | 1400                          | 951                    | 310           | 14             |
| 15 | 1500                          | 66                     | 2353          | 30             |
| 16 | 1600                          | 77                     | 3666          | 24             |
| 17 | 1700                          | 161                    | 2555          | 24             |

 

 Tabel 4.7 Hasil Pengujian QoS Jaringan Komunikasi dengan Input Beban traffic pada Tiga Wireless Bridge

#### i. Throughput

Pada Gambar 4.7 merupakan grafik *throughput* atau *bandwidth* aktual yang melewati kanal, dan menunjukkan *trendline* naik, pada saat diinput *traffic* beban 100 kbps hinggan 1700 kbps, dan nilai yang ter*capture* yaitu 23 kbps hingga 1174 kbps, dari grafik di bawah terdapat nilai *throughput* yang sangat kecil ketika diberikan traffic beban sebesar 1500 kbps, 1600 kbps, dan 1700 kbps. Secara visual pengujian injek *traffic* beban ini adalah terjadi gagal *control* oleh SCADA sehingga *client* tidak bisa mengakses server, begitu juga server tidak bisa mengakses RTU. Maka *throughput* dari bandwidth SCADA adalah sangat kecil yaitu bernilai 66 kbps, 77 kbps dan 161 kbps, hal ini diakibatkan oleh penuhnya *traffic* beban yang ada di kanal *bandwidth* komunikasi SCADA dan terjadi gagal *control*.

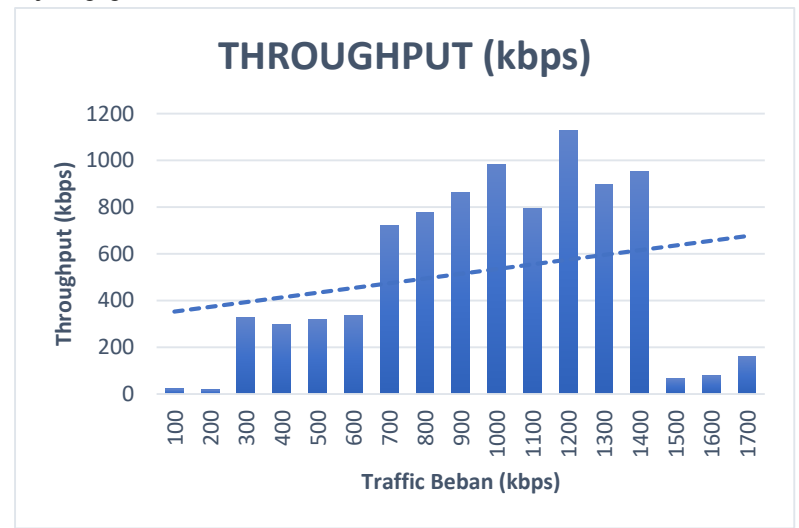

Gambar 4.7 Grafik Nilai *Throughput* terhadap Injek Beban pada Tiga *Wireless Bridge* 

#### ii. Delay

Pada Gambar 4.8 merupakan perbandingan besar nilai delay terhadap input *traffic* beban hingga melebihi batas kapasitas bandwidth kanal yang diberikan yaitu 1024 kbps, dari grafik terlihat bahwa nilai delay pada input traffic beban pada 1500 kbps hingga 1700 kbps adalah bernilai 2353 ms, 3666 ms, 2555 ms atau nilai dari delay adalah sebesar 2 detik hingga 3 detik. Menurut standar TIPHON nilai delay tersebut masuk dalam kategori Jelek yaitu jauh melebihi 450 ms. Sedangkan pada pengujian secara visual terlihat bahwa terjadi gagal *control* SCADA sehingga *delay* yang didapat sangat besar.

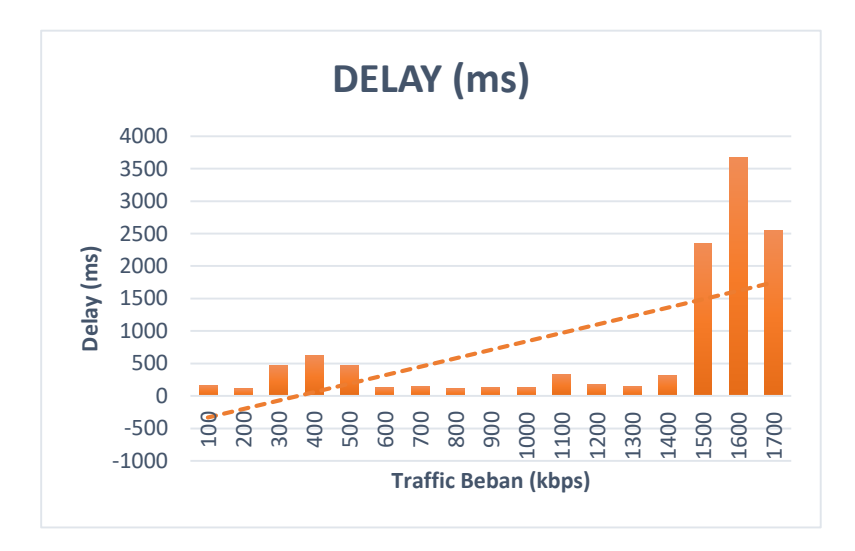

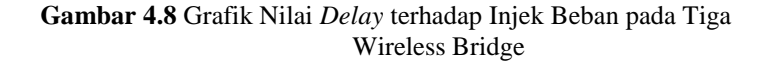

iii. Jitter

Pada Gambar 4.9 nilai jitter juga menunjukan *trendline* naik terhadap input traffic beban yang diberikan. Nilai dari jitter yang didapat pada skenario ini adalah bernilai 8 ms hingga 30 ms, dan nilai ini termasuk dalam kategori sangat bagus menurut Standar TIPHON.

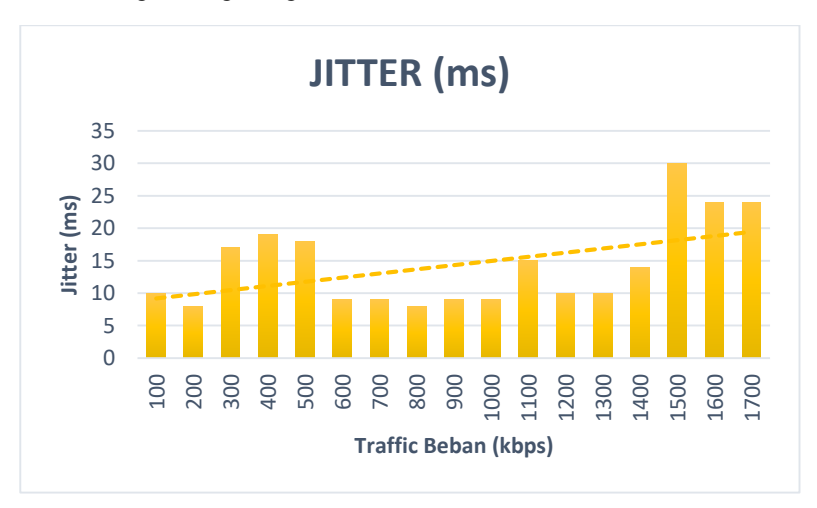

Gambar 4.9 Grafik Nilai *Jitter* terhadap Besar Injek *Traffic* Beban pada Tiga *Wireless Bridge* 

- Halaman ini sengaja dikosongkan-

# BAB 5 PENUTUP

### 5.1 Kesimpulan

Setelah dilakukan perancangan dan pengujian jaringan komunikasi pada Mini SCADA, maka secara keseluruhan dapat diambil kesimpulan sebagai berikut:

- 1. Untuk mengukur *Quality of Service* Jaringan Komunikasi pada Mini SCADA dilakukan dengan pemberian beban *traffic*.
- 2. Parameter *Quality of Service* yang terpengaruh dari adanya beban *traffic* adalah delay, masuk dalam indeks "Jelek" pada standar TIPHON yaitu >450 ms.
- 3. *Beban Traffic* yang jauh melebihi bandwidth kanal transmisi mengakibatkan adanya kegagalan fungsi pada sistem Mini SCADA
- 4. Hasil pengukuran *throughput* saat diberi input beban *traffic* yang besar adalah sebesar nilai dari *bandwidth* limiter yaitu sekitar 1024 kbps.
- 5. Hasil pengukuran jitter pada saat diberi *beban traffic* adalah dalam kategori "Bagus" pada standar TIPHON dengan nilai 0-75 ms yaitu 8 ms 30 ms.
- Media komunikasi kabel Ethernet mempunyai indeks QoS yang "Sangat Memuaskan" dengan nilai persentase *throughput* 100%, packet loss 0%, delay <150 ms, dan jitter <75 ms</li>

### 5.2 Saran

Dari hasil penelitian tugas akhir yang telah dilakukan, berikut merupakan saran yang dapat dilakukan untuk penelitian selanjutnya:

- 1. Perlu diiperhatikan dalam meletakkan dan mengarahkan wireless bridge EnGenius pada saat pengujian
- 2. Solusi untuk komunikasi agar berjalan lancar dan tidak terjadi kegagalan fungsi SCADA adalah menyediakan *bandwidth* kanal komunikasi jauh lebih besar dibanding *traffic* yang dikirim oleh Mini SCADA.

- Halaman ini sengaja dikosongkan-

### DAFTAR PUSTAKA

- [1] Modul Praktikum NGN, "Modul 1 Wireshark", Politeknik Elektronika Negeri Surabaya, 2013.
- [2] B. S. Winarno. 2010. "Perancangan Sistem SCADA (Supervisory Control and Data Acquisition) Pada Miniatur Warehouse Berbasis PLC (Programmable Logic Controller),"
- [3] PT PLN (Persero), 2008 ,"Peralatan SCADA Sistem Tenaga Listrik,"Jakarta: PLN.
- [4] U. of Kentucky, pp. 1–6, 2015 "Communication Network -General Overview of SCADA Communications,".
- [5] PT PLN(Persero). 2010. "Buku Petunjuk SCADA Master Station".
- [6] PT PLN(Persero). 2010."Buku Petunjuk SCADA Remote Station".
- [7] Clark, Gordon. Reyndes, Deon. 2004. "Practical Modern SCADA Protocols". Australia, Perth: Esevier.
- [8] Prosoft Technology. 2015. "Understanding Modbus Serial and TCP/IP" .https://www.prosoft-technology.com (diakses April 2019)
- [9] Prasetyo, Eri,dkk. 2012. "Analisa Quality of Service (QoS) Kinerja Point to Point Protocol over Internet (PPoE) dan Point to Point Tunelling Protocol (PPTP)", FTI, IST AKPRIND Yogyakarta.
- [10] Survalent. 2010. "Modbus Scan Task User's Guide". Ontario: Survalent Technology Corporation.
- [11] Sophia Antipolis, Cedex. 1999. "Telecommunications and Internet Protocol Harmonization Over Networks (TIPHON); General aspects of Quality of Service (QoS)". Perancis: ETSI Technology.
- [12] T. Pratama, 2015. "Perbandingan Metode PCQ, SFQ, Red dan FIFO pada Mikrotik sebagai Upaya Optimalisasi Layanan Jaringan pada Fakultas Teknik Universitas Tanjungpura," Jurnal Sistem dan Teknologi Informasi (JustIN), Vol. %1 dari %2Vol 3, No. 1 (2015), no. Universitas Tanjungpura,

- [13] Ferdy Reinnagel Denny, 2016. "Analisis Perbandingan Delay, Jitter, dan Throughut akibat Routing Information Protocol Version 2 dan Routing Information Protocol Next Generation", FTI, Universitas Kristen Satya Wacana.
- [14] Rasudin,2014. "*Quality of Service* pada Jaringan Internet dengan Metode Hierarchy Token Bucket" Jurnal Penelitian Teknik Informatika.

### LAMPIRAN A

Departemen Teknik Elektro – FTE Fakultas Teknologi Elektro –ITS

#### EE 184801 TUGAS AKHIR - 6 SKS

| Nama Mahasiswa    | : Anisa Mustika                                       | 2019                    |  |
|-------------------|-------------------------------------------------------|-------------------------|--|
| Nomor Pokok       | : 07111745000067                                      | 2 FEB                   |  |
| Bidang Studi      | : Telekomunikasi Multimedia                           | 16                      |  |
| Tugas Diberikan   | : Semester Genap 2018/2019                            |                         |  |
| Dosen Pembimbing  | : 1. Dr. Ir. Achmad Affandi, DEA.                     |                         |  |
|                   | 2. Rochmatika Astuti                                  |                         |  |
| Judul Tugas Akhir | : Analisis Kinerja Mini SCADA Berbasis IED MICOM P127 |                         |  |
|                   | (Performance Analysis of Mini SCAL                    | A Based IED MICOM P127) |  |

#### Uraian Tugas Akhir :

Supervisory Control and Data Acquisition (SCADA) merupakan sistem yang dapat memonitor dan mengontrol suatu peralatan proses atau sistem dari jarak jauh secara *real time*. Sistem ini memungkinkan sebuah Control Center untuk menilai keadaan sistem, dan dibangkitan oleh masing-masing unit, tegangan dan arus dari IED.

Rancangan Mini SCADA digunakan sebagai media pembelajaran praktis dan juga sebagai analisis troubleshooting dalam penanganan gangguan. Mini SCADA juga perlu dilakukan analisis dari sisi metering, status dan control maupun sisi komunikasi, sesuai dari fungsi sistem SCADA. Pada tugas akhir ini merupakan analisis kinerja Mini SCADA berupa perbandingan konfigurasi Remote Station yaitu secara serial dengan multidrop dan tanpa multidrop menggunakan protokol komunikasi yang berbeda. Setelah dilakukan analisis kinerja tersebut diharapkan bisa menjadi referensi dalam upaya peningkatan performa / keandalan sistem SCADA.

Kata Kunci: Mini SCADA, media komunikasi, tele-status, tele-control, tele-metering, IED

Dosen Pembimbing 1,

Dr. Ir. Achmad Affandi, DEA NIP. 196510141990021001 lengetahui Cetua Program Studi S1, awan, S.T., M.Eng., Ph.D. NIP. 197311192000031001

Dosen Pembimbing 2,

11 Actua:

Rochmatika Astuti NIP. 87111032z

Menyetujui, Kepala Laboratorium Jaringan,

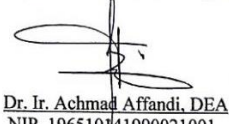

NIP. 196510141990021001

### LAMPIRAN B DATASHEET POWER METER

#### AOB292E-2/9 Y+ LCD Multifunctional Network Analyser

|                      |           | Data of electrical quantity                                                                                      |           |           |
|----------------------|-----------|----------------------------------------------------------------------------------------------------|-----------|-----------|
| Parameter<br>address | Object    | Description of communication parameters                                                                          | Data type | Attribute |
| 1CH                  | UAB       |                                                                                                    | int       | R         |
| 1DH                  | UBC       |                                                                                                    | int       | R         |
| 1EH                  | UCA       | Voltage value = communication data / 10 x Voltage Rate                                                           | int       | R         |
| 1FH                  | UA        | Unit:V                                                                                                    | int       | R         |
| 20H                  | UB        |                                                                                                    | int       | R         |
| 21H                  | UC        | 1FH~21H is fixed as 0 when 3-phase 3-wire                                                                        | int       | R         |
| 22H                  | IA        |                                                                                                    | int       | R         |
| 23H                  | IB        | Current value = communication data / 1000 x Current Rate                                                         | int       | R         |
| 24H                  | IC        | Unit:A                                                                                                    | int       | R         |
| 25H                  | Freq      | Frequency = communication data / 100 Unit: Hz                                                                    | int       | R         |
| 26H                  | PT        |                                                                                                    | int       | R         |
| 27H                  | QT        | Power = communication data x Voltage Rate x Current Rate                                                         | int       | R         |
| 28H                  | ST        | Unit:W, var or VA                                                                                                | int       | R         |
| 29H                  | PFT       | Power factor value = communication data / 1000                                                                   | int       | R         |
| 2AH                  | PA        |                                                                                                    | int       | R         |
| 2BH                  | PB        |                                                                                                    | int       | R         |
| 2CH                  | PC        |                                                                                                    | int       | R         |
| 2DH                  | QA        |                                                                                                    | int       | R         |
| 2EH                  | QB        | Power = communication data x Voltage Rate x Current Rate                                                         | int       | R         |
| 2FH                  | QC        | Unit:W, var or VA                                                                                                | int       | R         |
| 30H                  | SA        |                                                                                                    | int       | R         |
| 31H                  | SB        | 2AH ~ 32H is fixed as 0 when 3 - phase 3 - wire                                                                  | int       | R         |
| 32H                  | SC        |                                                                                                    | int       | R         |
| 33H                  | PFA       |                                                                                                    | int       | R         |
| 34H                  | PFB       | Power factor value = communication data / 1000                                                                   | int       | R         |
| 35H                  | PFC       | 33H ~ 35H is fixed as 0 when 3 -phase 3 - wire                                                                   | int       | R         |
| 36H                  | CurDmdPt+ | Current positive active demand value, the translating<br>formula of communication parameter is the same as PT    | int       | R         |
| 37H                  | CurDmdPt- | current negative active demand value, the<br>translating formula of communication parameter<br>is the same as PT | int       | R         |
| 38H                  | CurDmdQt+ | Current positive reactive demand value, the<br>translating formula of communication parameter                    | int       | R         |

#### AOB292E-2/9 Y+ LCD Multifunctional Network Analyser

Note: Data of electric energy = (High bit x 65536 + Iow bit ) x Voltage Rate x Current Rate / 10 Unit: kWh, kvarh

It will clear the data to zero automatically when each energy data > 99999999.9kWh or kvarh

| Data of harmonic     |               |                                                    |           |           |  |  |  |
|----------------------|---------------|----------------------------------------------------|-----------|-----------|--|--|--|
| Parameter<br>address | Object        | Description of communication parameters            | Data type | Attribute |  |  |  |
| 56H                  | THD_UA        | Total harmonic distortion of A-phase voltage       | int       | R         |  |  |  |
| 57H                  | THD_UA_ODD    | Odd harmonic distortion of A-phase voltage         | int       | R         |  |  |  |
| 58H                  | THD_UA_EVEN   | Even harmonic distortion of A-phase voltage        | int       | R         |  |  |  |
| 59H~76H              | HRUA = 2 ~ 31 | The 2nd ~ 31th harmonic ratio of A-phase voltage   | int       | R         |  |  |  |
| 77H                  | THD_UB        | Total harmonic distortion of B-phase voltage       | int       | R         |  |  |  |
| 78H                  | THD_UB_ODD    | Odd harmonic distortion of B-phase voltage         | int       | R         |  |  |  |
| 79H                  | THD_UB_EVEN   | Even harmonic distortion of B-phase voltage        | int       | R         |  |  |  |
| 7AH~97H              | HRUB = 2 ~ 31 | The 2nd ~ 31th harmonic ratio of B-phase voltage   | int       | R         |  |  |  |
| 98H                  | THD_UC        | Total harmonic distortion of C-phase voltage       | int       | R         |  |  |  |
| 99H                  | THD_UC_ODD    | Odd harmonic distortion of C-phase voltage         | int       | R         |  |  |  |
| 9AH                  | THD_UC_EVEN   | Even harmonic distortion of C-phase voltage        | int       | R         |  |  |  |
| 9BH ~ B8H            | HRUC = 2 ~ 31 | The 2nd ~ 31th harmonic ratio of C-phase voltage   | int       | R         |  |  |  |
| B9H                  | THD_IA        | Total harmonic distortion of A-phase current       | int       | R         |  |  |  |
| BAH                  | THD_IA_ODD    | Odd harmonic distortion of A-phase current         | int       | R         |  |  |  |
| BBH                  | THD_IA_EVEN   | Even harmonic distortion of A-phase current        | int       | R         |  |  |  |
| BCH~D9H              | HRIA-2 ~ 31   | The 2nd ~ 31th harmonic ratio of A - phase current | int       | R         |  |  |  |
| DAH                  | THD_IB        | Total harmonic distortion of B-phase current       | int       | R         |  |  |  |
| DBH                  | THD_IB_ODD    | Odd harmonic distortion of B-phase current         | int       | R         |  |  |  |
| DCH                  | THD_IB_EVEN   | Even harmonic distortion of B-phase current        | int       | R         |  |  |  |
| DDH ~ FAH            | HRIB-2 ~ 31   | The 2nd ~ 31th harmonic ratio of B-phase current   | int       | R         |  |  |  |
| FBH                  | THD_IC        | Total harmonic distortion of C-phase current       | int       | R         |  |  |  |
| FCH                  | THD_IC_ODD    | Odd harmonic distortion of C-phase current         | int       | R         |  |  |  |
| FDH                  | THD_IC_EVEN   | Even harmonic distortion of C-phase current        | int       | R         |  |  |  |
| FEH~11BH             | HRIC-2~31     | The 2nd ~ 31th harmonic ratio of C-phase current   | int       | R         |  |  |  |

Note: Data of harmonic = Data of communication / 10, Unit: %

Description of data format:

word: 16-digit unsigned integer, the range of data is 0 ~ 65535;

### LAMPIRAN C

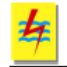

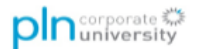

#### PROTOKOL MODBUS

#### 1. PENGANTAR MODBUS

Protokol Modbus adalah teknologi yang dikembangkan oleh Modicon pada 1979. Modbus merupakan salah satu protokol komunikasi serial yang memungkinkan beberapa sistem berbeda saling berkomunikasi satu sama lain. Modbus telah mengalami perkembangan mulai dari Modbus dimana ada satu yang bertindak sebagai Modbus Mater dan lainnya adalah Modbus Slave (Modbus RTU). Karena diperlukan komunikasi dalam bentuk teks, maka dibuat pula Modbus ASCII, yang kemudian karena tuntutan kecepatan dikembangkan pula Modbus Plus.

Dengan perkembangan teknologi jaringan yang menggunakan Ethernet dan TCP/IP, maka modbus dibungkus (encapsulated untuk bisa ditransmisikan melalui Ethernet dan muncul dengan nama Modbus TCP/IP.

Berdasarkan media transfernya, Modbus dikategorikan ke dalam Modbus serial (RS232/485) dan Modbus Ethernet (TCP/IP). Berdasarkan bentuk datanya, Modbus dibagi menjadi Modbus RTU (serial) dan Modbus ASCII.

Protokol komunikasi Modbus Serial mengatur cara-cara dan format komunikasi serial antara Master dengan Slave. Jaringan Modbus terdiri dari Master dan beberapa Slave. Master akan memulai komunikasi antara lain menulis data, membaca data, dan mengetahui status Slave.

Protokol Modbus RTU menggunakan sistem Polling yaitu sisi master memanggil (request) dan sisi slave menjawab (response). Slave hanya bersifat pasif/menunggu atau dengan kata lain Slave hanya merespon jika ada permintaan dari Master. Dimana bentuk memanggil-menjawab pada protokol modbus RTU dapat digambarkan pada Errori Reference source not found.

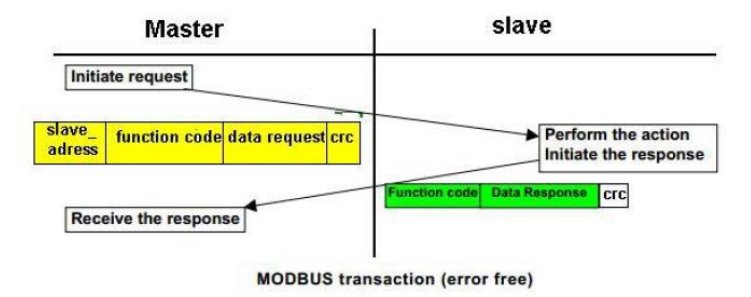

Gambar 1.Komunikasi Modbus

#### Tabel 1. Jenis Penyimpanan Data

| Primary tables    | Object type | Type of    | Comments                                    |
|-------------------|-------------|------------|---------------------------------------------|
| Coils             | Single bit  | Read-Write | Master dan slave bisa merubah data coil     |
| Discretes Input   | Single bit  | Read-Only  | data hanya bisa di rubah oleh slave         |
| Input Registers   | 16-bit word | Read-Only  | data hanya bisa di rubah oleh slave         |
| Holding Registers | 16-bit word | Read-Write | Master dan slave bisa merubah data register |

#### 1) Coil

Pada mulanya jenis data ini digunakan untuk mengaktifkan coil relay. Nilai jenis data ini ON atau OFF. Coil mempunyai panjang 16 bit, sehingga untuk mengaktifkan/ ON dengan cara memberi nilai FF00H dan 0000H untuk OFF. Data FF00 dan 00 disimpan di register 00000 sampai 09999

2) Input Relay / input biner / input digital/input diskrit

Kebalikan dengan coil, input relay digunakan untuk mengetahui status relay apakah sedang ON atau OFF. Input relay bersifat read only bagi master dan hanya bisa dirubah oleh slave saja. Data tersebut disimpan di register 10001 sampai 19999

3) Input Register

Input Regsiter digunakan untuk menyimpan data analog dgn range nilai 0 ~ 65535 . Input register bersifat read only bagi master. Data ini disimpan di register ber nomor 30001 sampai 39999

4) Holding Register

Holding register digunakan untuk menyimpan nilai dgn range 0~65535 .register ini mempunyai alamat register 40001 sampai 49999.

#### 2. FRAME DATA MODBUS

Master atau slave berkomunikasi dengan cara mengirim frame permintaan dan frame respon. Secara umum format frame modbus sebagai berikut:

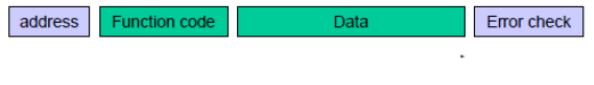

Gambar 2.Frame Modbus

#### Frame modbus terdiri dari

1) Alamat slave

Byte pertama sebagai Alamat slave terdiri dari 1 byte . alamat slave ditentukan hanya 1  $\sim$  247. alamat 0 digunakan master untuk ditujukan kepada semua slave.

2) Function Code

Byte kedua berupa Function Code , perintah dari master yang harus dilakukan oleh slave. Berikut ini daftar kode perintah perintah tersebut (function code).

#### Tabel 2. Function Code

| Data                  | membaca | menulis 1 data | menulis banyak data | no awal reg |
|-----------------------|---------|----------------|---------------------|-------------|
| Coil                  | FC01    | FC05           | FC15                | 00001       |
| input diskrit/digital | FC02    |                |                     | 10001       |
| Input register        | FC04    |                |                     | 30001       |
| Holding Register      | FC03    | FC06           | FC16                | 40001       |

\*keterangan: FC15 maksudnya adalah function code 15 desimal atau 0F dlm hexa.

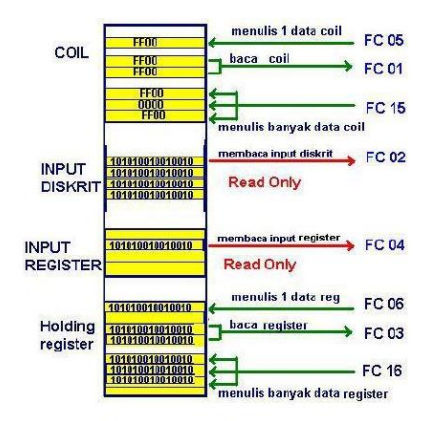

Gambar 3. Register Map & Function Code yang Digunakan

## LAMPIRAN D FOTO KEGIATAN PENGUKURAN

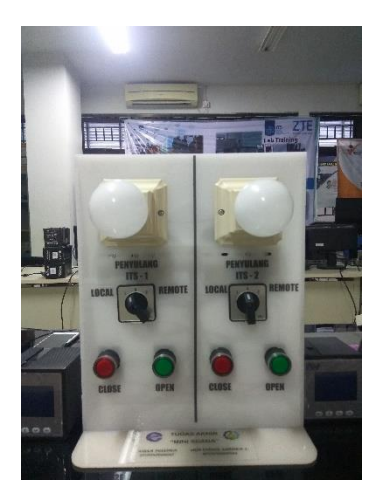

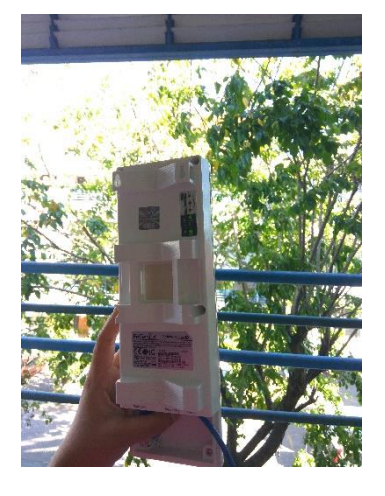

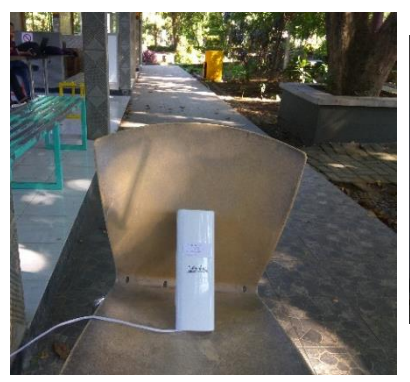

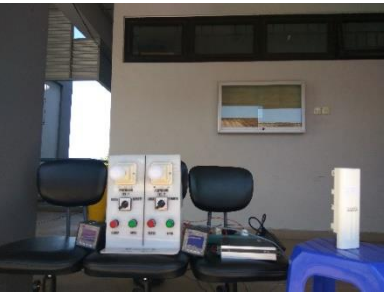
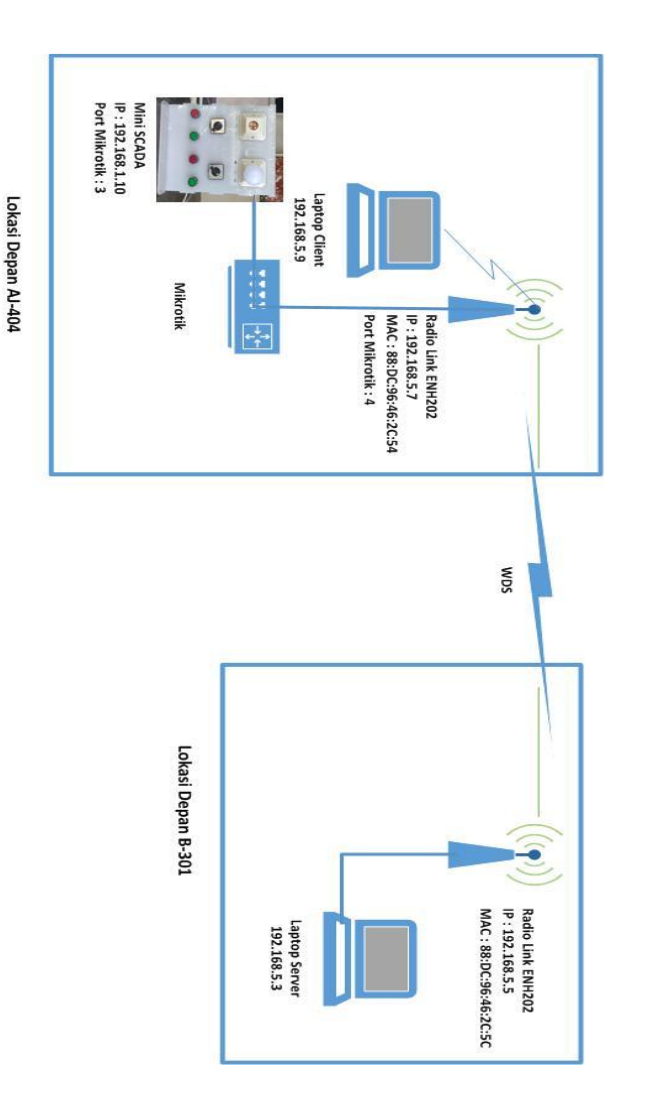

LAMPIRAN E KONFIGURASI SKENARIO PENGUJIAN

KONFIGURASI KOMUNIKASI MINI SCADA 2 WIRELESS OUTDOOR BRIDGE TANPA TRAFFIC GANGGUAN

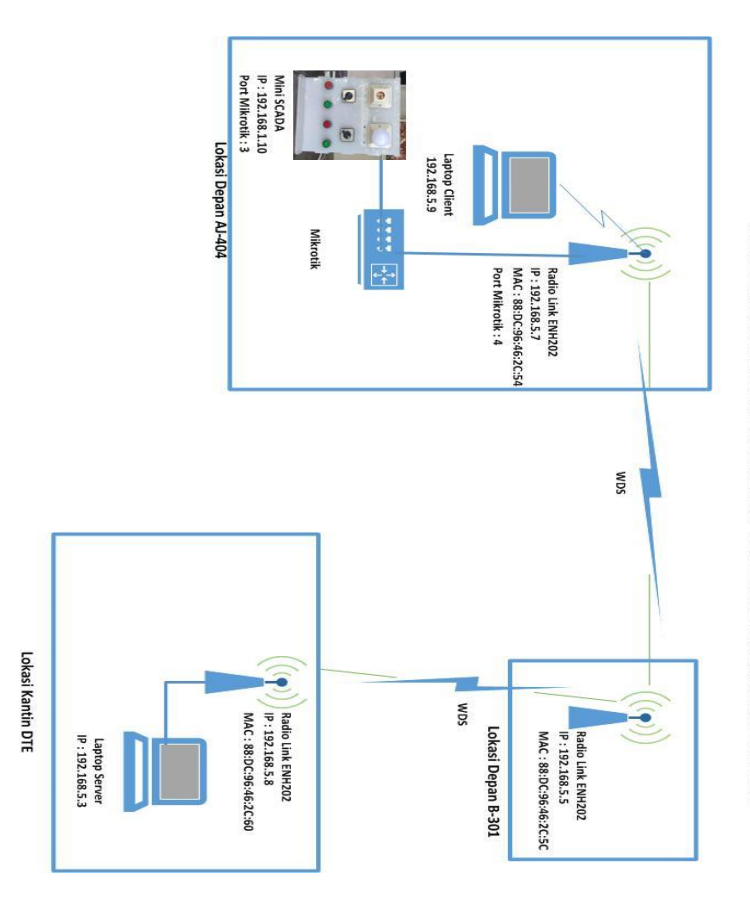

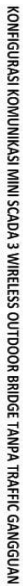

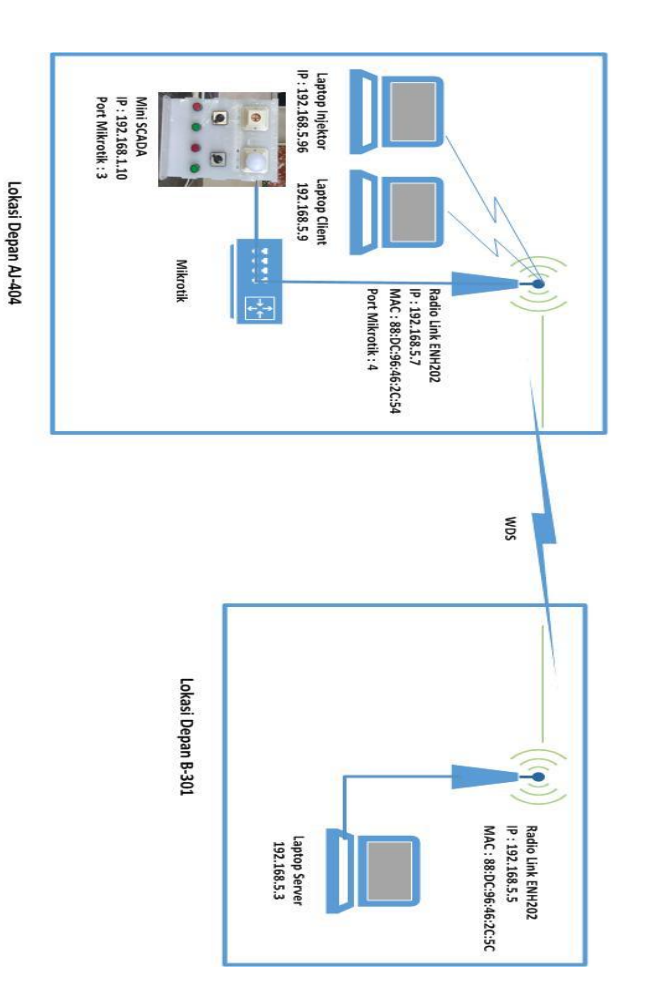

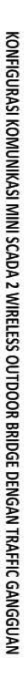

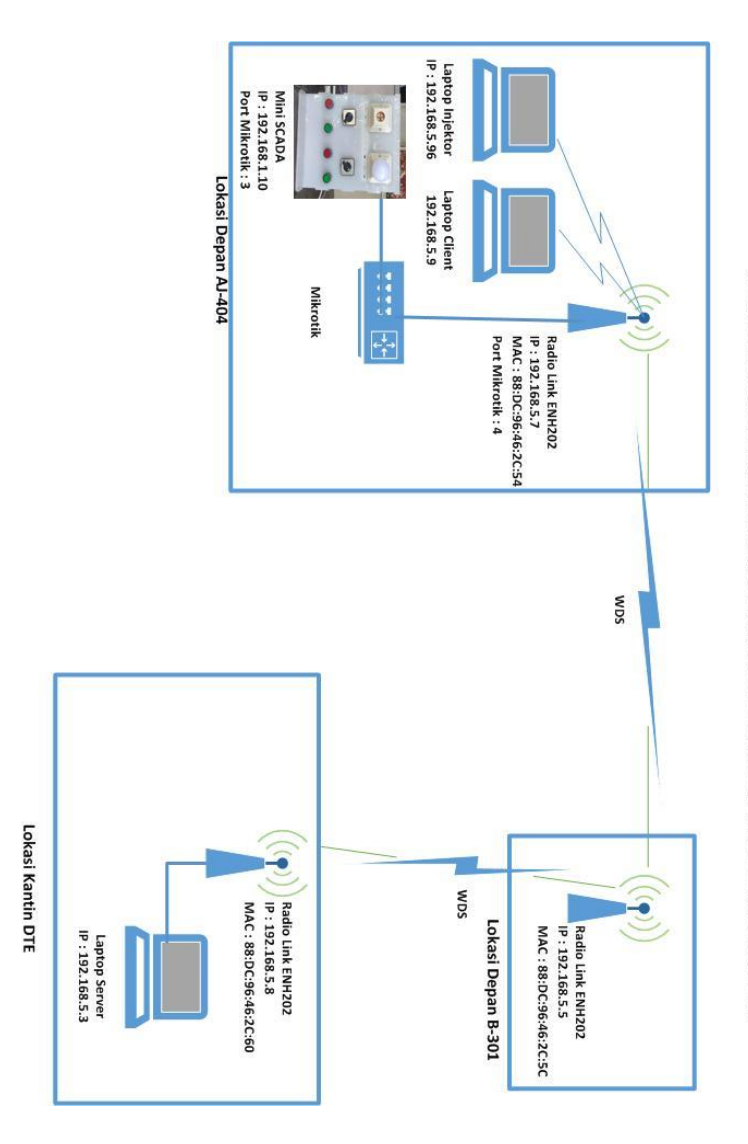

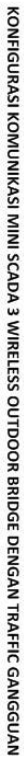

### LAMPIRAN F LANGKAH – LANGKAH INSTALASI DAN KONFIGURASI DENGAN KABEL ETHERNET

A. Tujuan

Mengetahui QoS (*Quality of Service*) jaringan komunikasi Client ke Server Mini SCADA dengan media kabel ethernet

- B. Alat
  - 1. Mini SCADA (RTU)
  - 2. Kabel Ethernet/ RJ-45
  - 3. 1 buah PC (Personal Computer)
  - 4. Aplikasi Winbox
  - 5. Aplikasi SCADA Manager
  - 6. Aplikasi SCADA Explorer
  - 7. Aplikasi HMI World View
- C. Gambar Konfigurasi Jaringan

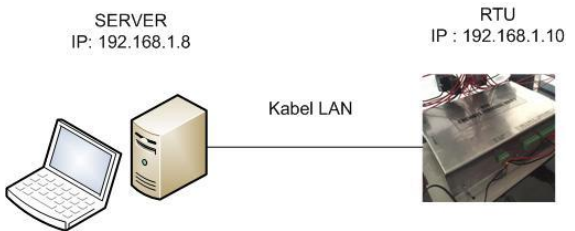

Gambar 0.1 Konfigurasi Jaringan Mini SCADA dengan Kabel Ethernet

- D. Langkah Langkah
  - 1. Setting IP address PC Server dengan segment yang sama dengan IP pada RTU (IP RTU 192.168.1.10) yaitu 192.168.1.8
  - Mengganti IP dengan klik "Open Network & Internet Setting" Klik "Change Adapter Options" >> "Ethernet" >> klik kanan "Properties" >> double klik "Internet Protocol Version 4 (TCP/ IP)" seperti pada gambar di bawah

| Internet Protocol Version 4 (TCP/IPv4                                                                                | I) Properties X                                                         |
|----------------------------------------------------------------------------------------------------|-------------------------------------------------------------------------|
| General                                                                                                    |                                                                         |
| You can get IP settings assigned auto<br>this capability. Otherwise, you need to<br>for the appropriate IP settings. | matically if your network supports<br>to ask your network administrator |
| Obtain an IP address automatica                                                                                      | ey                                                                      |
| Use the following IP address:                                                                                        |                                                                         |
| IP address:                                                                                                    | 192.168.1.5                                                             |
| Subnet mask:                                                                                                    | 255 . 255 . 255 . 0                                                     |
| Default gateway:                                                                                                    | 192.168.1.1                                                             |
| Obtain DNS server address auto                                                                                       | natically                                                               |
| Use the following DNS server add                                                                                     | dresses:                                                                |
| Preferred DNS server:                                                                                                |                                                                         |
| Alternate DNS server:                                                                                                |                                                                         |
| Valdate settings upon exit                                                                                           | Advanced                                                                |
|                                                                                                    | OK Cancel                                                               |

3. Sambungkan kabel ethernet dengan RTU yang ada pada Mini SCADA.

Menjalankan software – software SCADA sebagai Master Station/ Server

- Buka software SCADA Manager, double klik Shortcut "SCADA Manager" di PC Server >> "Run"
- 5. Buka Software SCADA Explorer, double klik *shortcut* SCADA Explorer
- Ganti IP address Server di SCADA Explorer Buka SCADA Explorer klik "Preference" dan ketik IP dari PC Server yang dituju yaitu 192.168.1.8
- Ganti IP address Server pada World view Buka "Program Files X86" >> pilih folder "Quindar" >> "wvsetup" >> ketik IP address dari PC Server.

Setelah melakukan instalasi jalankan *software SCADA* seperti langkah di atas, dilakukan uji tele-*control* dari Mini SCADA.

8. Buka software HMI World View, dan melakukan *log* – in pada aplikasi *worldview* dengan format default yaitu username "scada" dan password "scada"

9. Setelah melakukan log-in, *open* file yang telah dibuat pada penelitian ini nama file yang saya pakai adalah "Tugas akhir"

| PENYULANG ITS 1 | PENYULANG ITS 2 |
|-----------------|-----------------|
| REMOTE 0.0F Amp | LOCAL 0.0 Amp   |
| 0 Volt          | 0FVolt          |

- 10. Setelah dibuka pastikan masih dalam keadaan *log-in* karena *Worldview* auto *log-out* jika tidak digunakan dalam waktu tertentu.
- 11. Lalu control penyulang yang diinginkan, dengan cara klik kanan pada "Kotak hijau" dan klik kanan.

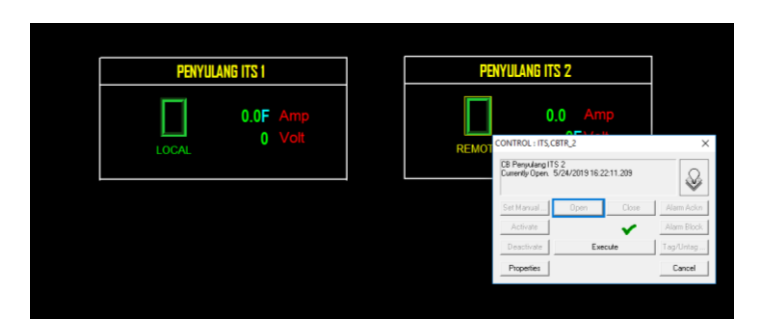

12. Setelah berhasil, maka "kotak hijau" yang menyimbolkan sebagai CB akan berubah warna menjadi kotak merah

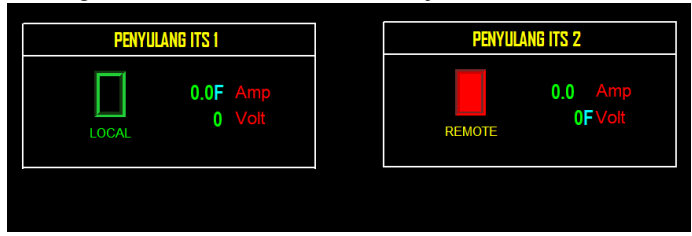

- 13. Lalu bandingkan keadaan dengan Mini SCADA, pastikan lampu pada penyulang ITS-2 dan push button merah juga menyala.
- 14. Cek switch l/r dengan memutar switch pada Mini SCADA kemudian perhatikan pada status di HMI apakah Local saat menunjuk ke local, dan remote saat switch mengarah ke remote.
- 15. Begitu juga lakukan pada penyulang ITS-1

Untuk mengetahui QoS dari jaringan komunikasi Mini SCADA pada skenario ini dilakukan capture dengan aplikasi "Wireshark", capture Wireshark dilakukan bersamaan dengan uji control dari HMI Worldview

- 16. Buka software wireshark dengan *double* klik pada shortcut "wireshark"
- 17. Kemudian pilih interface yang akan digunakan untuk capture jaringan.
- 18. Setelah itu klik tombol "Start capturing packet"
- 19. Setelah dilakukan capture pada jaringan, klik tombol pada gambar kotak merah di bawah yaitu "*Stop capturing Packet*"
- 20. Tampilkan "*Time delta from previous displayed frame*" dengan klik kanan pada frame description box, seperti pada gambar di bawah

| <b>4</b> 0 | 0.pcapng               |                                    |                                         |                        |                         | - 0         | $\times$ |
|------------|------------------------|------------------------------------|-----------------------------------------|------------------------|-------------------------|-------------|----------|
| File       | Edit View Go           | Capture Analyze Statistics         | Telephony Wireless Tools Help           |                        |                         |             |          |
| 4 1        | 1 I O                  | 🗙 🖸 🤇 👄 🗢 🕾 🐺                      | 4 🚍 🔳 @ @ @ #                           |                        |                         |             |          |
| Acc        | sly a display filter < | Ctrl-/>                            |                                         |                        |                         | - Expressi  | on 4     |
| No.        | Time                   | Enuroe                             | r                                       | ut Time dalta from or  | view designed frame     | Infe        |          |
| w.         | 1.0.000000             | 103 168 5 3                        | Expand Subtrees                         | in the detail of pr    | 0 05000000              | Ouenus 1    |          |
|            | 2 0.136379             | 192.168.1.10                       | Collapse Subtrees                       | h                      | 0.136379000             | Response: 1 | 6 E      |
|            | 3 0.139018             | 192,168,5,9                        | 1 Expand All                            | 18                     | 0.082639080             | 50762 + 236 | 60       |
|            | 4 0.139851             | 192.168.5.3                        | 1                                       | 18                     | 0,000833000             | 23600 → 507 | 76-      |
|            | 5 0.177265             | 192.168.5.3                        | Collapse All                            | 4                      | 0.037414000             | 50326 → 500 | 2        |
|            | 6 0.202034             | 192.168.5.9                        | 1 Apply at Column                       | 50                     | 0.024769000             | 50762 + 236 | 50       |
|            | 7 0.202072             | 192.168.5.3                        | 1                                       | 16                     | 0.000038000             | 23600 → 503 | 76       |
|            | 8 0.257686             | 192.168.5.9                        | 1 Apply as Filter                       | <ul> <li>ie</li> </ul> | 0.055614000             | 50762 + 238 | 58       |
| ÷          | 9 0.373252             | 192.168.5.3                        | 1 Despare a Eilter                      | . 16                   | 0.115566000             | Query: 1    | te       |
|            | 10 0.457996            | 192.168.1.10                       | 1                                       | 5                      | 0.054744000             | Response: 1 | të 👘     |
|            | 11 0.469342            | 192.168.5.9                        | 1 Conversation Filter                   | 12                     | 0.011346000             | 50762 - 236 | 50       |
|            | 12 0.469598            | 192.168.5.3                        | 2 Colorize with Filter                  | • • • 6                | 0.000256000             | 23600 → 500 | 76       |
|            | 13 0.505447            | 192.168.5.3                        | 1 Follow                                | , 14                   | 0.035849000             | 50326 - 502 | 2        |
|            | 14 0.518166            | 192.168.5.9                        | 1                                       | 10                     | 0.012719000             | 50762 → 230 | 50       |
|            | 15 0.688713            | 192.168.5.3                        | 1 Copy                                  | 16                     | 0.170547000             | Query: 1    | fr       |
|            | 16 0.723954            | Routerbo_67:43:c1                  | Show Dacket Puter                       | 0                      | 0.035241000             | RST. Root   |          |
|            | 17 0.752814            | 192.168.1.10                       | 1                                       | 5                      | 0.028860000             | Response: 1 | fr       |
|            | 18 0.802694            | 192.168.5.3                        | 1 Export Packet Bytes                   | 54                     | 0.049880000             | 50326 → 500 | 2        |
|            | 19 0.813690            | 192.168.5.9                        | 1 Milli Destaval Daga                   | 12                     | 0.010996000             | 50762 - 236 | 50       |
|            | 20 0.813959            | 192.168.5.3                        | 1 Wiki Protocol Page                    | 32                     | 0.000269000             | 23600 → 507 | 76 1     |
| <          |                        |                                    | Filter Field Reference                  |                        |                         | 3           | >        |
| >          | Interface id:          | 0 (\Device\NPF {309A7949           | Protocol Preferences                    | •                      |                         |             | 1        |
|            | Encapsulation          | type: Ethernet (1)                 |                                         |                        |                         |             |          |
|            | Arrival Time:          | Jul 3, 2019 01:10:07.55            | 0 Decode As                             |                        |                         |             |          |
|            | [Time shift fo         | r this packet: 0.0000000           | <ul> <li>Go to Linked Packet</li> </ul> |                        |                         |             |          |
|            | Epoch Time: 15         | 62091007.550539000 secon           | d Show Linked Packet in New Wind        | low                    |                         |             |          |
|            | [Time delta fr         | om previous captured fram          | ne: 0.004/44000 secondsj                |                        |                         |             |          |
|            | llime delta fr         | on newious displayed fro           | ame: 0 084744000 seconds]               |                        |                         |             |          |
| 0000       | 54 e1 ad 1c 5          | 0 af 4c 5e 0c 67 43 cl 0           | 88 00 45 00 TP.L^ .gCE.                 |                        |                         |             |          |
| 0010       | 00 33 06 5d 4          | 0 00 7f 06 6e 0a c0 a8 0           | 81 0a c0 a8 ·3·]@··· n·····             |                        |                         |             |          |
| 0020       | 05 03 01 T6 C          | 4 96 38 4C 3D 3C 56 20 3           | 37 dc 50 18 ·····8L (V-7-P-             |                        |                         |             |          |
| 0040       | 68                     |                                    |                                         |                        |                         |             |          |
|            |                        |                                    |                                         |                        |                         |             |          |
| 0 7        | Time delta from r      | nevious canh red frame (frame time | e delta)                                | Padiets: 96            | Displayed: 967 (100.0%) | Profile: [  | Default  |
|            |                        |                                    |                                         |                        |                         |             |          |
| here       | to search              | U 🖂                                |                                         | 💴 🛋 🔛                  |                         |             |          |
|            |                        |                                    |                                         |                        |                         |             |          |

- 21. Kemudian klik "File" dan "Save As"
- 22. Ketik nama file dari hasil capture Wireshark
- 23. Pengambilan data *throughput* isi filter box dengan *ip.dst* ==192.168.1.8 || ip.src == 192.168.1.8.
- 24. Klik "Statistics" >> "*Capture File Properties*" lalu lihat kolom Display pada baris "*Average bits/s*"

| etais                       |                          |                        |                      |                  |   |
|-----------------------------|--------------------------|------------------------|----------------------|------------------|---|
| Length: 36 k                | 8                        |                        |                      |                  | - |
| Hash 417<br>(94A256);       | 1350 10b 12d0 7e9ae6 117 | ulicleebadd9ea98224    | 98d8af23ceb 14d36e   | eb7bcd           |   |
| Hesh c29<br>(8,39(940,167); | 405c7242f2a8a87c47463    | 1268-5318754957        |                      |                  |   |
| Hash (SHA1): 645            | 674@1cb15dc2dcef3d93     | r93ed30182ra220c       |                      |                  |   |
| Format: Wire                | eshark/pcapng            |                        |                      |                  |   |
| Encapsulation: Ethe         | ernet                    |                        |                      |                  |   |
| Time                        |                          |                        |                      |                  |   |
| First packet:               | 2019-06-19 20:55:-       | 1                      |                      |                  |   |
| Last packet:                | 2019-06-19 20:56:-       | -                      |                      |                  |   |
| Elepsed:                    | 00:01:01                 |                        |                      |                  |   |
| Capture                     |                          |                        |                      |                  |   |
| Hardware:                   | Intel®) Core(TM) (       | H006U CPU @ 2.000      | tr (with \$5\$2.4.2) |                  |   |
| OS:                         | 64-bit Windows 10        | (1803), build 17134    |                      |                  |   |
| Application:                | Dumpcap (Wreshar         | k) 3.0.1 (+3.0.1-0-ges | 95 (cd#)             |                  |   |
| Interfaces                  |                          |                        |                      |                  |   |
| Interface                   | Dropped packets          | Cepture Riter          | Link type            | Packet size knit |   |
| Ethernet                    | 0 (0 %)                  | none                   | Ethernet             | 262144 bytes     |   |
| Statistics                  |                          |                        |                      |                  |   |
| Measurement                 | Castured                 | Cepte                  | end been             | Narbed           |   |
| Padiets                     | 372                      | 354 (5                 | 5,2%)                | -                |   |
| Time span, s                | 61.785                   | 61.78                  | 5                    | -                |   |
| Average pps                 | 6.0                      | 5.7                    |                      | -                |   |
| Average padiet siz          | te, 8 62                 | 63                     |                      | -                |   |
| Bytes                       | 23036                    | 22244                  | (96.6%)              | 0                |   |
| Average bytes/s             | 372                      | 360                    |                      | -                |   |
| Average hits/s              | 2982                     | 2880                   |                      |                  |   |

25. Pengukuran Packet Loss dilakukan dengan filter pada tcp.analysis.ack\_lost\_segment

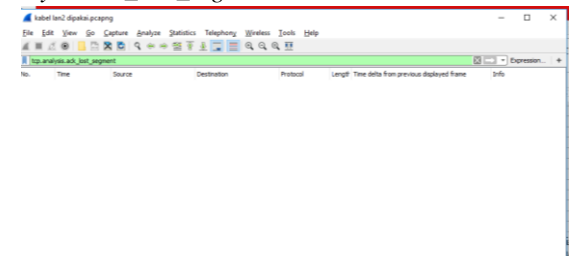

- 26. Pengukuran delay dilakukan dengan ketik *ip.dst* ==192.168.1.10 && *ip.src* == 192.168.1.8 pada filter box.
- 27. Export pada hasil filter delay dengan klik "File" >> "export packet dissections" lalu klik "As CSV" >> Save >> beri nama file.
- 28. Buka file "CSV" menggunakan Microsoft Excel, hitung rata rata nilai delay dari kolom "*Time delta from previous displayed frame*" menggunakan rumus:

=AVERAGE(baris pertama : baris terakhir)

- 29. Untuk mengukur jitter dilakukan dengan rumus pada excel:
  - n (I91) = banyaknya data =Count(baris pertama : baris terakhir)

  - $\sum_{i=1}^{n} x_i(I89)$  = Jumlah total data  $\sum_{i=1}^{n} x_i^2(I90)$  = Jumlah total dari data yang dikuadratkan
  - $(\sum_{i=1}^{n} x_i)^2$ (J88)= Jumlah total data dikuadratkan

=Sum(baris pertama : baris terakhir)

- $s^2$  (I94) = varians dari delay =I94/I92
- Total variasi delay =  $\sqrt{s^2} = \left(\frac{n\sum_{i=1}^n x_i^2 (\sum_{i=1}^n x_i)^2}{n(n-1)}\right)$ =SQRT(I94)
- 30. Setelah didapat masing masing nilai dari parameter QoS dianalisis dengan standar ETSI TIPHON.
- Hasil Uji E.

Hasil Capture Wireshark:

| Interface              | Dropped packets | Capture filter | Link type      |
|------------------------|-----------------|----------------|----------------|
| Wi-Fi                  | 0 (0 %)         | none           | Ethernet       |
| Statistics             |                 |                |                |
| Measurement            | Captured        |                | Displayed      |
| Packets                | 1133            |                | 1064 (93.9%)   |
| Time span, s           | 76.449          |                | 76.418         |
| Average pps            | 14.8            |                | 13.9           |
| Average packet size, B | 165             |                | 170            |
| Bytes                  | 187054          |                | 180564 (96.5%) |
| Average bytes/s        | 2446            |                | 2362           |
| Average bits/s         | 19 k            |                | 18 k           |

| No | Jarak total<br>Lokasi<br>Pengukura<br>n (m) | Throughput<br>(bits/s) | Packet<br>Loss<br>(%) | Latency/<br>Delay<br>(ms) | Jitter<br>(ms) | Indeks<br>QoS |
|----|---------------------------------------------|------------------------|-----------------------|---------------------------|----------------|---------------|
|    |                                             |                        |                       |                           |                |               |

# LAMPIRAN G LANGKAH – LANGKAH INSTALASI DAN KONFIGURASI DENGAN 2 WIRELESS BRIDGE

- A. Tujuan
  - Mengetahui nilai QoS (*Quality of Service*) jaringan komunikasi *Client* ke *Server* Mini SCADA dengan media 2 Wireless Bridge
  - Mengetahui pengaruh beban Trafik terhadap parameter QoS pada 2 Wireless Bridge
- B. Alat
  - Mini SCADA (RTU)
  - Kabel Ethernet/ RJ-45
  - 3 buah PC (Personal Computer)
  - 2 buah Wireless Bridge EnGenius ENH202
  - Aplikasi Winbox
  - Aplikasi Tfgen
  - Aplikasi SCADA Manager
  - Aplikasi SCADA Explorer
  - Aplikasi HMI World View
- C. Gambar Konfigurasi Jaringan

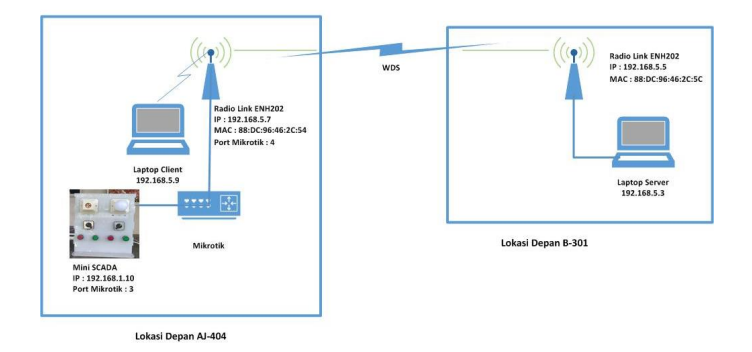

Gambar 2 Konfigurasi Jaringan Mini SCADA dengan 2 Wireless Bridge

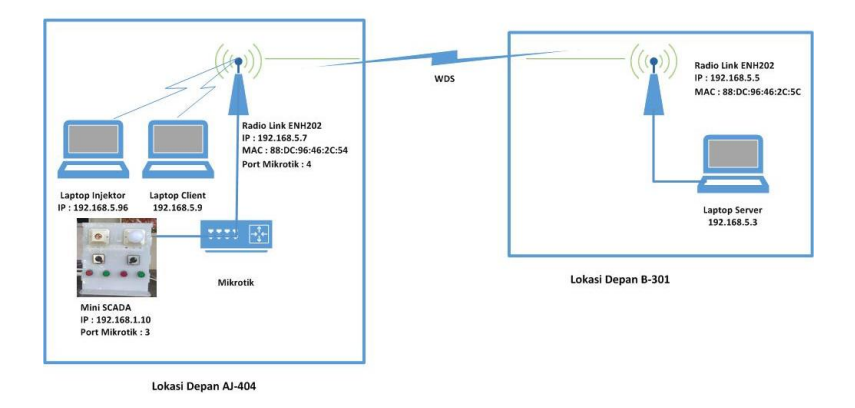

D. Langkah – Langkah

Setting IP *address* perangkat yang digunakan seperti pada tabel di bawah melalui langkah = langkah berikut

| Perangkat Keras            | Address (IP atau Mac)             | Interface |
|----------------------------|-----------------------------------|-----------|
| PC Server                  | 192.168.5.3                       | Ethernet  |
| PC Injektor<br>Beban       | 192.168.5.96                      | Wifi      |
| PC Client                  | 192.168.5.9                       | Wifi      |
| Radiolink 1/<br>EnGenius 1 | 192.168.5.7<br>(88:DC:9:46:2C:54) | Wifi      |
| Radiolink 2/<br>EnGenius 2 | 192.168.5.5<br>(88:DC:9:46:2C:5C) | Wifi      |
| RTU                        | 192.168.1.10                      | Ethernet  |

1. Setelah semua perangkat dikonfigurasi seperti pada perancangan jaringan di atas. setting router Mikrotik,di aplikasi Winbox pada suatu PC dengan double klik *shortcut Winbox* 

2. Klik "*Neighbors*", kemudian klik "*Refresh*", setelah Mac Address tertampil klik "*Connect*"

| File     Tools       Connect To:     192.160.51       Lotin:     admin       Open In N | word<br>w Window |
|----------------------------------------------------------------------------------------|------------------|
| Connect To: 192.160.51                                                                 | word<br>w Window |
| Login: admin                                                                           | w Window         |
| Login. domin                                                                           |                  |
| Password:                                                                              |                  |
| Add/Set Connect To RoMON Connect                                                       |                  |
| Managed Neighbors                                                                      |                  |
|                                                                                        | <b>•</b>         |

3. Klik menu "*IP*", kemudian pilih "*DHCP Server*", kemudian klik "*DHCP Setup*"

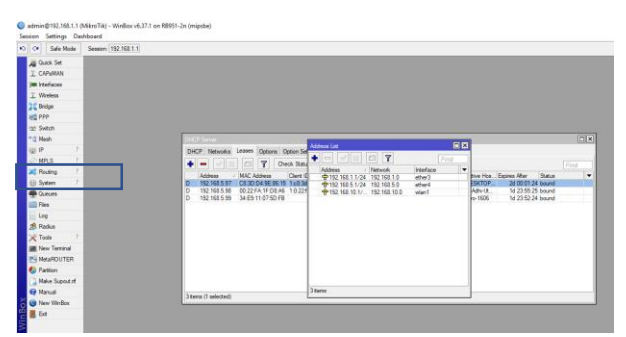

4. Lalu tekan menu "add", dan tambahkan IP server, RTU dan juga EnGenius satu yang akan tersambung dengan port Mikrotik, pada penelitian ini port 3 mikrotik tersambung dengan RTU, dan port 4 Mikrotik tersambung dengan EnGenius 1. Masukkan IP *Address* gateway Mikrotik, gateway EnGenius, dan juga IP RTU seperti pada gambar

| DHCP Sanar                                                                                                    | Address list                                                                                                    |                                                                |                                                                                         |
|----------------------------------------------------------------------------------------------------|----------------------------------------------------------------------------------------------------|----------------------------------------------------------------|-----------------------------------------------------------------------------------------|
| DHCP Networks Leases Options Option Set                                                                                                    | +                                                                                                    | Fed                                                            |                                                                                         |
| Advess / MAC Advess / Even Ta<br>0 192 Vita 5 / C 202 Oct 4 / E M / C 202 Oct 4 / E M / C 202 Oct 4 / E M / C 202 Oct 4 / E M / C 202 / C 202 / C | Addews / Petition,<br>Φ 192,163 / 192,164 / 192,164 / 192<br>Φ 192,163 / 124 / 192,164 / 192<br>Φ 192,163 / 104 / 192,163 / 100<br>Φ 192,163 / 104 / 192,163 / 100 | Prefetor V<br>effect A Rev<br>effect A Adh<br>vien1 Adh<br>sc1 | Ho. Spree Rep. Status V<br>101 2015/23 bood<br>101 2015/23 bood<br>006 1/2215/234 boord |
| 3 terrs (1 selected)                                                                                                    | 3 torio                                                                                                    |                                                                |                                                                                         |

5. Kemudian cek IP dari PC *client* yang terkoneksi dekat dengan router Mikrotik, dengan melakukan "Ip config" pada *command promt* 

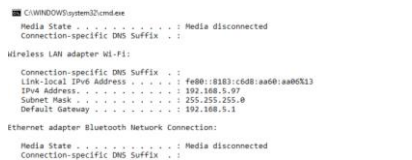

Menjalankan software – software SCADA sebagai Master Station/ Server

- 1. Pastikan mini SCADA dalam keadaan Remote agar dapat dieksekusi melalui software SCADA
- Buka software SCADA Manager, double klik Shortcut "SCADA Manager" di PC Server >> "Run"
- 3. Buka Software SCADA Explorer, double klik *shortcut* SCADA Explorer
- Ganti IP address Server di SCADA Explorer Buka SCADA Explorer klik "Preference" dan ketik IP dari PC Server yang dituju yaitu 192.168.1.8
- Ganti IP address Server pada World view Buka "Program Files X86" >> pilih folder "Quindar" >> "wvsetup" >> ketik IP address dari PC Server.

Setelah melakukan instalasi jalankan *software SCADA* seperti langkah di atas, dilakukan uji tele-*control* dari Mini SCADA.

6. Buka software HMI World View, dan melakukan *log* – in pada aplikasi *worldview* dengan format default yaitu username "scada" dan password "scada"

7. Setelah melakukan log-in, *open* file yang telah dibuat pada penelitian ini nama file yang saya pakai adalah "Tugas akhir"

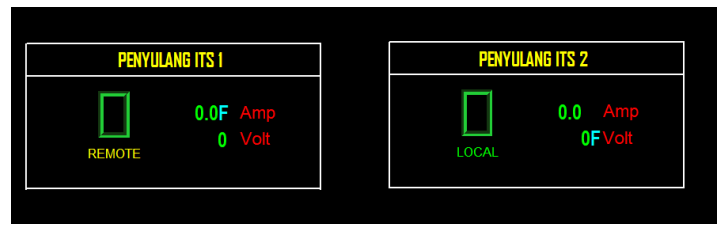

- 8. Setelah dibuka pastikan masih dalam keadaan *log-in* karena *Worldview* auto *log-out* jika tidak digunakan dalam waktu tertentu.
- 9. Lalu control penyulang yang diinginkan, dengan cara klik kanan pada "Kotak hijau" dan klik kanan.

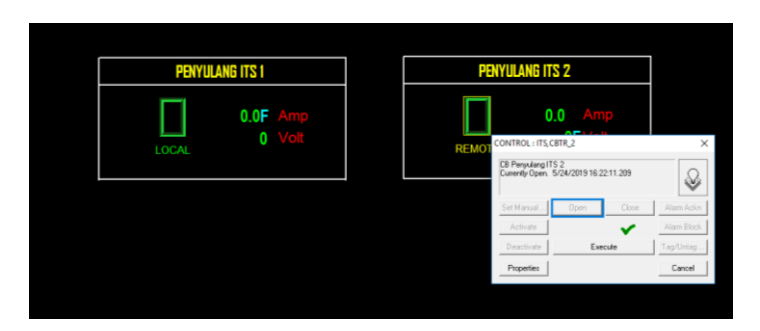

10. Setelah berhasil, maka "kotak hijau" yang menyimbolkan sebagai CB akan berubah warna menjadi kotak merah

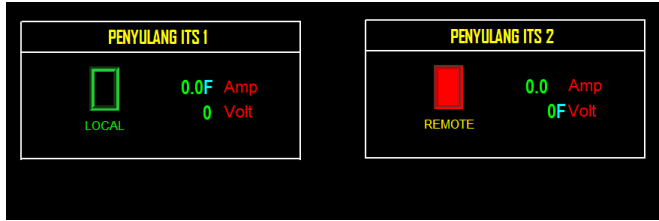

11. Lalu bandingkan keadaan dengan Mini SCADA, pastikan lampu pada penyulang ITS-2 dan push button merah juga menyala.

- 12. Cek switch l/r dengan memutar switch pada Mini SCADA kemudian perhatikan pada status di HMI apakah Local saat menunjuk ke local, dan remote saat switch mengarah ke remote.
- 13. Begitu juga lakukan pada penyulang ITS-1

Sebagai parameter analisis, digunakan aplikasi tfgen untuk memberikan beban jaringan komunikasi menuju sistem SCADA sesuai dengan Gambar 3.

14. Buka aplikasi Tfgen, maka akan tertampil seperti gambar berikut:

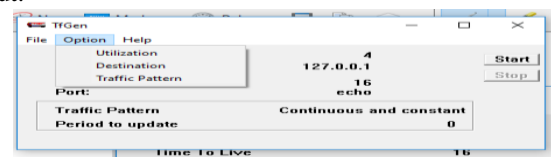

- klik Option >> Destination , masukkan ip address dari alamat tujuan, yakni server (192.168.5.3)
- Untuk input besar beban yang akan diinputkan, klik Option >> Utilization, lalu masukkan beban sesuai dengan Tabel 1 , Klik Start

Untuk mengetahui QoS dari jaringan komunikasi Mini SCADA pada skenario ini dilakukan capture dengan aplikasi "Wireshark", capture Wireshark dilakukan bersamaan dengan uji control dari HMI Worldview

- 17. Buka software wireshark dengan *double* klik pada shortcut "wireshark"
- 18. Kemudian pilih interface yang akan digunakan untuk capture jaringan.
- 19. Setelah itu klik tombol "Start capturing packet"
- 20. Setelah dilakukan capture pada jaringan, klik tombol pada gambar kotak merah di bawah yaitu "*Stop capturing Packet*"
- 21. Tampilkan "*Time delta from previous displayed frame*" dengan klik kanan pada frame description box, seperti pada gambar di bawah

| ()                            | Edit View Go                                                                                                    | Capture Analyze Statistics                                                                                                    | lelephony Wireless Tools Help                                                                                                    |                                                                                                    |                                                                                                    |                                                                                                    |                                                                                                    |
|-------------------------------|----------------------------------------------------------------------------------------------------|----------------------------------------------------------------------------------------------------|----------------------------------------------------------------------------------------------------|----------------------------------------------------------------------------------------------------|----------------------------------------------------------------------------------------------------|----------------------------------------------------------------------------------------------------|----------------------------------------------------------------------------------------------------|
| Αp                            | ply a display filter ·                                                                                                    | cCtrl-/>                                                                                                    |                                                                                                    |                                                                                                    |                                                                                                    | <ul> <li>Expres</li> </ul>                                                                                                    | sion                                                                                                    |
| 2.                            | Tane<br>1 0.00000<br>2 0.136379<br>3 0.139618<br>4 0.139818<br>5 0.177265<br>0 0.202014<br>7 0.202072<br>8 0.257686<br>9 0.372252<br>10 0.469342<br>12 0.469588<br>13 0.505447<br>14 0.518166<br>15 0.689713<br>16 0.7258814<br>18 0.802694<br>19 0.813699<br>20 0.813959 | Source         Control           102.106.3.5         1           102.106.3.5         1           102.106.3.5         1           102.106.3.5         1           102.106.3.5         1           102.106.3.5         1           102.106.3.5         1           102.106.3.5         1           102.106.3.5         1           102.106.3.5         1           102.106.3.5         1           102.106.3.5         1           102.106.3.5         1           102.106.3.5         1           102.106.3.5         1           102.106.3.5         1           102.106.3.5         1           102.106.3.5         1           102.106.3.5         1           102.106.3.5         1           102.106.3.5         1           102.106.3.5         1           102.106.3.5         1           102.106.3.5         1           102.106.3.5         1           102.106.3.5         1           102.106.3.5         1           102.106.3.5         1 | Expand Subtrees<br>College Subtrees<br>Expand All<br>College All<br>Asply as Filter<br>Prepare a Filter<br>Colory and Filter<br>Colory and Filter<br>Follow<br>Copy<br>Sow Packet Bytes<br>Expert Packet Bytes<br>Waik Prescol Page<br>Filter Field Heterone                                                                                                    | 2<br>16<br>13<br>18<br>18<br>10<br>16<br>16<br>15<br>15<br>16<br>16<br>16<br>16<br>16<br>16<br>16<br>16<br>16<br>16 | Tere della fina previoa disgluer finare<br>0. esetto<br>0. esetto<br>0. | Info<br>Query:<br>Response:<br>50762 + 2:<br>23600 + 5i<br>50762 + 2:<br>23600 + 5i<br>50762 + 2:<br>Query:<br>Response:<br>50762 + 2:<br>23600 + 5i<br>50762 + 2:<br>23600 + 5i<br>50762 + 2:<br>23600 + 5i<br>50762 + 2:<br>23600 + 5i | Tr<br>Tr<br>360<br>976<br>32<br>960<br>76<br>976<br>976<br>976<br>976<br>976<br>976<br>976<br>976<br>976 |
| ><br>000<br>010<br>030<br>040 | Interface id:<br>Encapsulation<br>Arrival Time:<br>[Time shift fc<br>Epoch Time: 11<br>[Time delta fr<br>Gas delta fc<br>00 33 06 5d 4<br>05 03 01 fc c<br>00 00 27 c9 0                                                                                                  | 0 (\Device\APF(300A7949-<br>type: Ethernet (1)<br>Jul 3, 2019 01:10:07:55<br>wr this packet: 0.0000000<br>Goognervious captured fram<br>com_nervious captured fram<br>com_nervious captured fram<br>com_nervious captured fram<br>00 of 74 of 6 0 00 0 01 0<br>40 00 71 06 6 0 00 0 01 0<br>45 95 38 4c 3b 3c 56 2d 3<br>20 00 2d 74 00 00 00 0 0                                                                                                    | Protocol Preferences<br>Decode As<br>Gin to Linked Packet<br>Show Linked Packet<br>Show Linked Packet in New Wind<br>C UNARY Version Deconded<br>0 00 45 00 TrPL1 05 CC-167<br>0 00 45 00 TrPL1 05 CC-167<br>0 00 45 00 TrPL1 05 CC-167<br>1 03 02 00 TrPL1 05 CC-167<br>7 dc 59 18 TrPL1 15 CC-167<br>1 03 02 00 TrPL1 15 CC-167<br>1 03 02 00 TrPL1 15 CC-167<br>1 04 05 05 TC-167<br>1 05 05 TC-167<br>1 05 05 T | w                                                                                                    |                                                                                                    |                                                                                                    |                                                                                                    |

- 22. Kemudian klik "File" dan "Save As"
- 23. Ketik nama file dari hasil capture Wireshark
- 24. Pengambilan data *throughput* isi filter box dengan *ip.dst* ==192.168.1.xx // *ip.src* == 192.168.1.xx. (IP dst dan src adalah IP Server)
- 25. Klik "Statistics" >> "*Capture File Properties*" lalu lihat kolom Display pada baris "*Average bits/s*"

| etais                               |                                            |                         |                     |                                  |     |
|-------------------------------------|--------------------------------------------|-------------------------|---------------------|----------------------------------|-----|
| Length: 36<br>Hash 41<br>(948/256): | kā<br>7d350 s0b 12d07 <del>e</del> 5ae6117 | udicteebadd?ea96224     | 18d8af23ceb 14d36e  | b7bcd                            |     |
| High c2<br>(R3PEMD160):             | 0405c7242f2a6a87c47463                     | 5266c53c87F4957         |                     |                                  |     |
| Hash (SHA1): 64                     | 56744b1cb15dc2dcef3d93                     | r93cd30182ra220c        |                     |                                  | - 1 |
| Format: W9                          | reshark/pcapng                             |                         |                     |                                  |     |
| Encapsulation: Eth                  | semet                                      |                         |                     |                                  |     |
| Time                                |                                            |                         |                     |                                  |     |
| First packet:                       | 2019-06-19 20:55:-                         | 1                       |                     |                                  |     |
| Last pecket:                        | 2019-06-19 20:56:-                         | 0                       |                     |                                  |     |
| Elepsed:                            | 00:01:01                                   |                         |                     |                                  |     |
| Capture                             |                                            |                         |                     |                                  |     |
| Hardware:                           | Intel®) Care(TM) (                         | H006U CPU @ 2.000H      | r (with \$52.4.2)   |                                  |     |
| OS:                                 | 64-bit Windows 10                          | (1803), build 17134     |                     |                                  |     |
| Application:                        | Dumpcap (Wreshar                           | k) 3.0.1 (r3.0.1-0-gen) | (51cdH)             |                                  |     |
| Interfaces                          |                                            |                         |                     |                                  |     |
| Interface<br>Ethernet               | Crocoed seckets<br>0 (0 %)                 | Capture Rher<br>none    | UR type<br>Ethernet | Packet size knit<br>262144 bytes |     |
| Statistics                          |                                            |                         |                     |                                  |     |
| Heastement<br>Packets               | Captured<br>372                            | Display<br>354 (9       | md<br>5.2%2         | Marked                           |     |
| Time span, s                        | 61,785                                     | 61.78                   |                     | -                                |     |
| Average pps                         | 6.0                                        | 5.7                     |                     | -                                |     |
| Average packet s                    | ae, 8 62                                   | 63                      |                     | -                                |     |
| Dytes                               | 23036                                      | 22244                   | (96.6%)             |                                  |     |
| Average bytes/s                     | 372                                        | 360                     |                     | -                                |     |
| Average bits/s                      | 2982                                       | 2880                    |                     | -                                |     |
|                                     |                                            |                         |                     |                                  |     |

26. Pengukuran Packet Loss dilakukan dengan filter pada *tcp.analysis.ack\_lost\_segment* 

| e <u>E</u> dit ⊻iew       | Go Capture Analyze | Statistics Telephony We | reless <u>T</u> ools <u>H</u> elp |                                                 |     |         |
|---------------------------|--------------------|-------------------------|-----------------------------------|-------------------------------------------------|-----|---------|
| I & O                     |                    | * 2 * ± 🖬 🗏 🍳           | ્યુલ્યુ                           |                                                 |     |         |
| tip.anayss.ack_to<br>Time | Source             | Destination             | Protocol                          | Length Time delta from previous displayed frame | 216 | presson |
|                           |                    |                         |                                   |                                                 |     |         |
|                           |                    |                         |                                   |                                                 |     |         |
|                           |                    |                         |                                   |                                                 |     |         |
|                           |                    |                         |                                   |                                                 |     |         |
|                           |                    |                         |                                   |                                                 |     |         |
|                           |                    |                         |                                   |                                                 |     |         |
|                           |                    |                         |                                   |                                                 |     |         |
|                           |                    |                         |                                   |                                                 |     |         |

- 27. Pengukuran delay dilakukan dengan ketik *ip.dst* ==192.168.5.xx
  && *ip.src* == 192.168.5.xx pada filter box. (IP Server dan IP Client)
- Export pada hasil filter delay dengan klik "File" >> "export packet dissections" lalu klik "As CSV" >> Save >> beri nama file.
- 29. Buka file "CSV" menggunakan Microsoft Excel, hitung rata rata nilai delay dari kolom "*Time delta from previous displayed frame*" menggunakan rumus:

=AVERAGE(baris pertama : baris terakhir)

- 30. Untuk mengukur jitter dilakukan dengan rumus pada excel:
  - n (I91) = banyaknya data =Count(*baris pertama* : *baris terakhir*)
  - $\sum_{i=1}^{n} x_i$  (I89) = Jumlah total data
  - $\sum_{i=1}^{n} x_i^2$  (I90) = Jumlah total dari data yang dikuadratkan
  - $(\sum_{i=1}^{n} x_i)^2 (J88) =$  Jumlah total data dikuadratkan =Sum(*baris pertama : baris terakhir*)
  - $s^2$  (I94) = varians dari delay =I94/I92
  - Total variasi delay =  $\sqrt{s^2} = \left(\frac{n\sum_{i=1}^n x_i^2 (\sum_{i=1}^n x_i)^2}{n(n-1)}\right)$ =SQRT(I94)
- 31. Setelah didapat masing masing nilai dari parameter QoS dianalisis dengan standar ETSI TIPHON.

#### E. Hasil Uji

Setelah didapat nilai parameter QoS, isi sesuai tabel 2. Kemudian plot masing – masing hasil dari pengukuran parameter QoS (Throughput, Jitter, Latency, dan Packet Loss) ke dalam grafik. Lihat dan amati pengaruh dari beban trafik yang diberikan.

Tabel 2 Hasil Pengujian QoS Jaringan Komunikasi dengan Input Beban Tambahan pada Dua Wireless Bridge

| No | Tfgen | Throughput<br>(bits/s) | Packet<br>Loss<br>(%) | Latency/<br>Delay<br>(ms) | Jitter (ms) |
|----|-------|------------------------|-----------------------|---------------------------|-------------|
|    | 100   |                        |                       |                           |             |
|    | 200   |                        |                       |                           |             |
|    | 300   |                        |                       |                           |             |
|    | 400   |                        |                       |                           |             |
|    | 500   |                        |                       |                           |             |
|    | 700   |                        |                       |                           |             |
|    | 800   |                        |                       |                           |             |
|    | 900   |                        |                       |                           |             |
|    | 1000  |                        |                       |                           |             |
|    | 1100  |                        |                       |                           |             |
|    | 1200  |                        |                       |                           |             |
|    | 1300  |                        |                       |                           |             |
|    | 1400  |                        |                       |                           |             |
|    | 1500  |                        |                       |                           |             |
|    | 1600  |                        |                       |                           |             |
|    | 1700  |                        |                       |                           |             |

# LAMPIRAN H LANGKAH – LANGKAH INSTALASI DAN KONFIGURASI DENGAN 3 WIRELESS BRIDGE

- A. Tujuan
  - Mengetahui nilai QoS (*Quality of Service*) jaringan komunikasi *Client* ke *Server* Mini SCADA dengan media 3 Wireless Bridge
  - Mengetahui pengaruh beban Trafik terhadap parameter QoS pada 3 Wireless Bridge
- B. Alat
  - Mini SCADA (RTU)
  - Kabel Ethernet/ RJ-45
  - 3 buah PC (Personal Computer)
  - 3 buah Wireless Bridge EnGenius ENH202
  - Aplikasi Winbox
  - Aplikasi Tfgen
  - Aplikasi SCADA Manager
  - Aplikasi SCADA Explorer
  - Aplikasi HMI World View

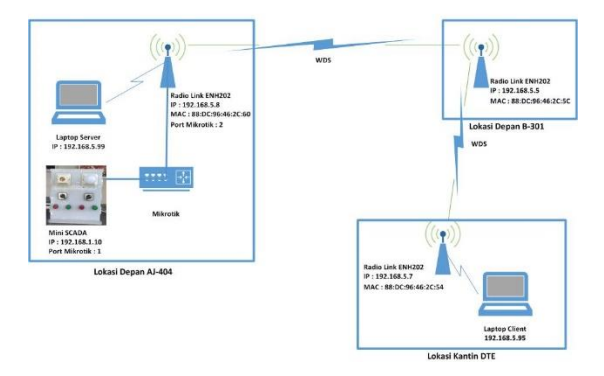

C. Gambar Konfigurasi Jaringan

Gambar 4 Konfigurasi Jaringan Tanpa *Beban traffic* dengan 3 *Wireless Bridge* 

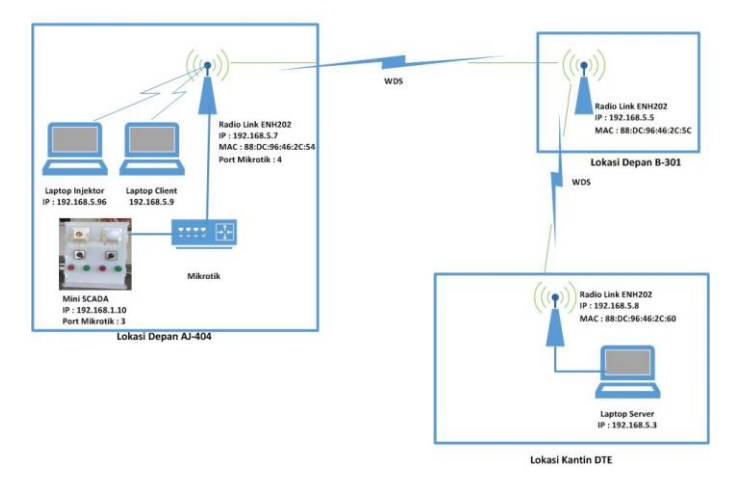

#### Gambar 5 Konfigurasi Jaringan dengan Beban traffic dengan 3 Wireless Bridge

### D. Langkah – Langkah

Setting IP *address* perangkat yang digunakan seperti pada tabel di bawah melalui langkah = langkah berikut Tabel 3

- 1. Setelah semua perangkat dikonfigurasi seperti pada perancangan jaringan di atas. setting router Mikrotik, di aplikasi Winbox pada suatu PC dengan double klik *shortcut Winbox*
- 2. Klik "*Neighbors*", kemudian klik "*Refresh*", setelah Mac Address tertampil klik "*Connect*"

| Perangkat Keras            | Address (IP atau Mac)             | Interface |
|----------------------------|-----------------------------------|-----------|
| PC Server                  | 192.168.5.3                       | Ethernet  |
| PC Injektor<br>Beban       | 192.168.5.96                      | Wifi      |
| PC Client                  | 192.168.5.9                       | Wifi      |
| Radiolink 1/<br>EnGenius 1 | 192.168.5.7<br>(88:DC:9:46:2C:54) | Wifi      |
| Radiolink 2/<br>EnGenius 2 | 192.168.5.5<br>(88:DC:9:46:2C:5C) | Wifi      |
| Radiolink 3<br>/EnGenius 3 | 192.168.5.8<br>(88:DC:9:46:2C:60) | WiFi      |
| RTU                        | 192.168.1.10                      | Ethernet  |

Tabel 3 Address Perangkat pada Konfigurasi dengan Beban traffic menggunakan 3 Wireless Bridge

3. Klik menu "*IP*", kemudian pilih "*DHCP Server*", kemudian klik "*DHCP Setup*"

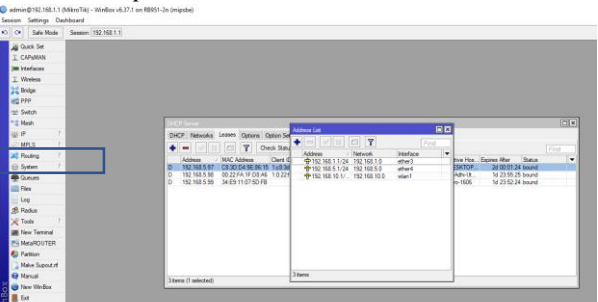

4. Lalu tekan menu "add", dan tambahkan IP server, RTU dan juga EnGenius satu yang akan tersambung dengan port Mikrotik, pada penelitian ini port 3 mikrotik tersambung dengan RTU, dan port 4 Mikrotik tersambung dengan EnGenius 1. Masukkan IP Address gateway Mikrotik, gateway EnGenius, dan juga IP RTU seperti pada gambar

| - | P Networks   | Leases  | Options  | Option 3  | +           | [32] [ | 21 T         | i.         | End | 1         |               |         |  |
|---|--------------|---------|----------|-----------|-------------|--------|--------------|------------|-----|-----------|---------------|---------|--|
|   | - 2 2        |         | Y        | Owck Sta  | Address     |        | Maturiak     | Interdance |     |           |               |         |  |
|   | Address /    | MAC A   | ddess    | Client    | 4 4 192 168 | 11/24  | 152 168 1.0  | etter3     |     | give Hos. | Expires Alter | Status  |  |
|   | 192 168 5 97 | C8 3D   | D4 5E 0  | 6.15 Luß: | P 192 168   | 5.1/24 | 192 168 5.0  | ether4     |     | SKTOP     | 20 00 01 2    | 4 bound |  |
|   | 192.168.5.90 | 00.22.9 | FA 1F.DD | LA6 1.9.2 | 1 192.168   | 10.1/  | 192.168.10.0 | wian 1     |     | ADIU.     | 1/ 23 55 2    | 5 bound |  |
|   | 192.168.5.99 | 34.69   | 11.07.50 | FB        |             |        |              |            |     | 1606      | 1d 23 52 2    | 4 bound |  |
|   |              |         |          |           |             |        |              |            |     |           |               |         |  |
|   |              |         |          |           |             |        |              |            |     |           |               |         |  |
|   |              |         |          |           |             |        |              |            |     |           |               |         |  |
|   |              |         |          |           |             |        |              |            |     |           |               |         |  |
|   |              |         |          |           |             |        |              |            |     |           |               |         |  |
|   |              |         |          |           |             |        |              |            |     |           |               |         |  |
|   |              |         |          |           |             |        |              |            |     |           |               |         |  |
|   |              |         |          |           |             |        |              |            |     |           |               |         |  |
|   |              |         |          |           |             |        |              |            |     |           |               |         |  |

5. Kemudian cek IP dari PC *client* yang terkoneksi dekat dengan router Mikrotik, dengan melakukan "Ip config" pada *command* promt

- 0

Menjalankan software – software SCADA sebagai Master Station/ Server

- 1. Pastikan mini SCADA dalam keadaan Remote agar dapat dieksekusi melalui software SCADA
- Buka software SCADA Manager, double klik Shortcut "SCADA Manager" di PC Server >> "Run"
- 3. Buka Software SCADA Explorer, double klik *shortcut* SCADA Explorer
- Ganti IP address Server di SCADA Explorer Buka SCADA Explorer klik "Preference" dan ketik IP dari PC Server yang dituju yaitu 192.168.1.8
- Ganti IP address Server pada World view Buka "Program Files X86" >> pilih folder "Quindar" >> "wvsetup" >> ketik IP address dari PC Server.

Setelah melakukan instalasi jalankan *software SCADA* seperti langkah di atas, dilakukan uji tele-*control* dari Mini SCADA.

- 6. Buka software HMI World View, dan melakukan *log* in pada aplikasi *worldview* dengan format default yaitu username "scada" dan password "scada"
- 7. Setelah melakukan log-in, *open* file yang telah dibuat pada penelitian ini nama file yang saya pakai adalah "Tugas akhir"

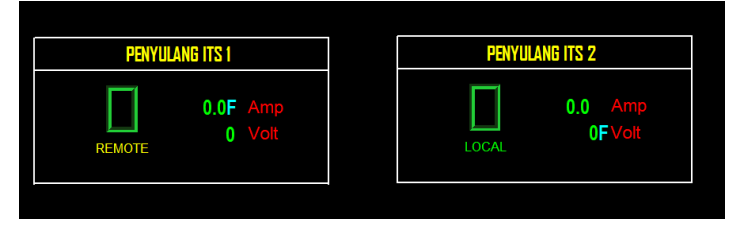

- 8. Setelah dibuka pastikan masih dalam keadaan *log-in* karena *Worldview* auto *log-out* jika tidak digunakan dalam waktu tertentu.
- 9. Lalu control penyulang yang diinginkan, dengan cara klik kanan pada "Kotak hijau" dan klik kanan.

|                | PENYULANG ITS 2                                              |                |       | PENYULANG ITS 1 |       |
|----------------|--------------------------------------------------------------|----------------|-------|-----------------|-------|
|                | 0 Am                                                         | 0              |       | 0.0F Amp        |       |
| ×              | BTR_2                                                        | CONTROL : ITS, | REMOT | 0 Volt          | LOCAL |
| ы 🖉            | CB Penyulang ITS 2<br>Currently Open. 5/24/2019 16:22:11:209 |                |       |                 |       |
| lose Alem Ackn | Open                                                         | Set Manual     |       |                 |       |
| Alarm Block    |                                                              | Activate       |       |                 |       |
| Tag/Unitag     | Exec                                                         | Deactivate     |       |                 |       |
| Cancel         |                                                              | Properties     |       |                 |       |

10. Setelah berhasil, maka "kotak hijau" yang menyimbolkan sebagai CB akan berubah warna menjadi kotak merah

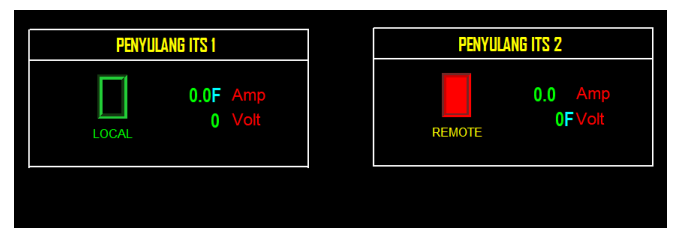

- 11. Lalu bandingkan keadaan dengan Mini SCADA, pastikan lampu pada penyulang ITS-2 dan push button merah juga menyala.
- 12. Cek switch l/r dengan memutar switch pada Mini SCADA kemudian perhatikan pada status di HMI apakah Local saat menunjuk ke local, dan remote saat switch mengarah ke remote.
- 13. Begitu juga lakukan pada penyulang ITS-1

Sebagai parameter analisis, digunakan aplikasi tfgen untuk memberikan beban jaringan komunikasi menuju sistem SCADA sesuai dengan Gambar 3.

14. Buka aplikasi Tfgen, maka akan tertampil seperti gambar berikut:

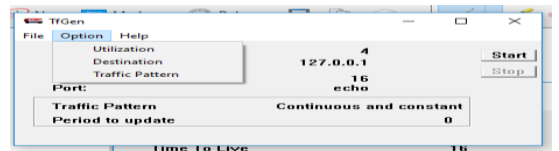

- 15. klik Option >> Destination , masukkan ip address dari alamat tujuan, yakni server (192.168.5.3)
- Untuk input besar beban yang akan diinputkan, klik Option >> Utilization, lalu masukkan beban sesuai dengan Tabel 1 , Klik Start

Untuk mengetahui QoS dari jaringan komunikasi Mini SCADA pada skenario ini dilakukan capture dengan aplikasi "Wireshark", capture Wireshark dilakukan bersamaan dengan uji control dari HMI Worldview

17. Buka software wireshark dengan *double* klik pada shortcut "wireshark"

- 18. Kemudian pilih interface yang akan digunakan untuk capture jaringan.
- 19. Setelah itu klik tombol "Start capturing packet"
- 20. Setelah dilakukan capture pada jaringan, klik tombol pada gambar kotak merah di bawah yaitu "*Stop capturing Packet*"
- 21. Tampilkan "*Time delta from previous displayed frame*" dengan klik kanan pada frame description box, seperti pada gambar di bawah

| 1                                    | i 🧟 🕒 📑                                                                                                    | 🗙 🖸 ९ 🗢 🕾 🗑 :                                                                                                    | l 🗐 🗐 Q Q Q 👳                                                                                    |                                                                                                    |     |
|--------------------------------------|----------------------------------------------------------------------------------------------------|----------------------------------------------------------------------------------------------------|--------------------------------------------------------------------------------------------------|----------------------------------------------------------------------------------------------------|-----|
| II A                                 | oply a display filter <0                                                                                       | :trl-/>                                                                                                    |                                                                                                  | <ul> <li>Expression</li> </ul>                                                                                                    | 14  |
| NO.                                  | 1 0.000000<br>2 0.136379<br>3 0.139918                                                                         | 192.168.5.3 1<br>192.168.1.10 1<br>192.168.5.9 1                                                                                                    | Expand Subtrees<br>Collapse Subtrees                                                             | pr Time deta mon previous displayed frame Info<br>6 0.000000000 Query: Tr<br>13 0.136379000 Response: Tr<br>8 0.002530000 5072 - 2350                                                                                                    |     |
|                                      | 4 0.139851<br>5 0.177265<br>6 0.202034                                                                         | 192.168.5.3 1<br>192.168.5.3 1<br>192.168.5.9 1                                                                                                    | Collapse All<br>Apply as Column                                                                  | 78         0.000833000 23600 → 5676           74         0.037414000 50326 → 502           80         0.024769000 50762 → 2360                                                                                                    |     |
|                                      | 7 0.202072<br>8 0.257686<br>9 0.373252<br>10 0.457996<br>11 0.469342<br>12 0.469598<br>13 0.505447             | 192.168.5.3 1<br>192.168.5.9 1<br>192.168.5.3 1<br>192.168.1.10 1<br>192.168.5.3 1<br>192.168.5.3 1<br>192.168.5.3 1                                       | Apply as Filter<br>Prepare a Filter<br>Conversation Filter<br>Colorize with Filter<br>Follow     | 6         0.0000310000231000         31000           10         0.0555140000         020072         2360           6         0.1155640000         020072         2360           7         5         0.082744000         Response:         T           2         0.011346000         07072         2360         6           0.000215000         3150400         0.00252500         32502         5022           6         0.000525000         32502         5022         502 |     |
|                                      | 14 0.518166<br>15 0.688713<br>16 0.723954<br>17 0.752814<br>18 0.802694<br>19 0.813690<br>20 0.813959          | 192.168.5.9 1<br>192.168.5.3 1<br>Routerbo_67:43:c1 1<br>192.168.1.10 1<br>192.168.5.3 1<br>192.168.5.9 1<br>192.168.5.3 1                                 | Copy<br>Show Packet Bytes<br>Export Packet Bytes<br>Wiki Protocol Page<br>Filter Filde Reference | 0         0.012719800 5072 + 2360           6         0.129547800 5072 + 2360           7         0         0.03541000 557. Not -           5         0.02860400 5525 - 5502           2         0.01995600 5572 - 2360           2         0.089269000 2560 + 5976                                                                                                    |     |
| )                                    | Interface id: 0<br>Encapsulation t<br>Arrival Time: 3<br>[Time shift for<br>Epoch Time: 156<br>[Time delta fro | (\Device\NPF_(309A7949-<br>ype: Ethernet (1)<br>ul 3, 2019 01:18:07.550<br>this packet: 0.00000000<br>2091007.550539000 second<br>m previous captured from | Protocol Preferences<br>Decode As<br>Go to Linked Packet<br>Show Linked Packet in New Winde      | •<br>Iow                                                                                                    |     |
| 0000<br>0010<br>0020<br>0030<br>0040 | 54 e1 ad 1c 50<br>0 03 06 5d 40<br>0 05 03 01 f6 c4<br>0 08 00 27 c9 00<br>00                                  | af 4c 5e 0c 67 43 c1 0<br>00 7f 06 6e 0a c0 a8 0<br>96 38 4c 3b 3c 56 2d 3<br>00 2d 74 00 00 00 05 0                                                       | 5 00 45 00 TP.L^ .gCE.<br>1 00 45 00 SB. ; cV-7.P.<br>7 dc 50 18BL ; cV-7.P.<br>1 03 02 00t      |                                                                                                    |     |
| 0                                    | 7 Time delta from or                                                                                           | evious canhured frame (frame, time                                                                                                    | delta)                                                                                           | Packets: 967 : Displayed: 967 (100.0%) Profile: Defi                                                                                                    | ult |

- 22. Kemudian klik "File" dan "Save As"
- 23. Ketik nama file dari hasil capture Wireshark
- 24. Pengambilan data *throughput* isi filter box dengan *ip.dst* ==192.168.1.xx // *ip.src* == 192.168.1.xx. (IP dst dan src adalah IP Server)
- 25. Klik "Statistics" >> "*Capture File Properties*" lalu lihat kolom Display pada baris "*Average bits/s*"

| letaks                                                                                                    |                                                                               |                                                               |                                               |                              |
|----------------------------------------------------------------------------------------------------|-------------------------------------------------------------------------------|---------------------------------------------------------------|-----------------------------------------------|------------------------------|
| Length: 36 kB                                                                                                    |                                                                               |                                                               |                                               |                              |
| Hash 417d35<br>(9HA756):                                                                                                    | 0 50b 12d0 7e9ae6 1171                                                        | alicleebadd9ea96224                                           | 98d8af23ceb14d16                              | eb7bcd                       |
| Heah c20405<br>(RJPEHD160):                                                                                                    | c7242f2a8a87c47463t                                                           | 12665318794957                                                |                                               |                              |
| Hash (SHA1): 645674                                                                                                    | @ 1cb 15dc2dce/3d93c                                                          | 93cd30182ra220c                                               |                                               |                              |
| Format: Wiresha                                                                                                    | ark/pcapng                                                                    |                                                               |                                               |                              |
| Encapsulation: Etherne                                                                                                    | s:                                                                            |                                                               |                                               |                              |
| Time                                                                                                    |                                                                               |                                                               |                                               |                              |
| First packet:                                                                                                    | 2019-06-19 20:55:4                                                            | 1                                                             |                                               |                              |
| Last packet:                                                                                                    | 2019-06-19 20:56:4                                                            | 0                                                             |                                               |                              |
| Elepsed:                                                                                                    | 00:01:01                                                                      |                                                               |                                               |                              |
| Capture                                                                                                    |                                                                               |                                                               |                                               |                              |
| Hardware:                                                                                                    | Intel(R) Care(TM) (3                                                          | H006U CPU @ 2.00GH                                            | iz (with 5564.2)                              |                              |
| 05:                                                                                                    | 64-bit Windows 10                                                             | (1803), build 17134                                           |                                               |                              |
| Application:                                                                                                    | Durgcap (Wreshari                                                             | () 3.0.1 (v3.0.1-0-gea.                                       | 35 Lod#)                                      |                              |
| Interfaces                                                                                                    |                                                                               |                                                               |                                               |                              |
|                                                                                                    |                                                                               |                                                               |                                               | Brock of the Arrive          |
| Interface                                                                                                    | Dropped packets                                                               | Capture filter                                                | Unk type                                      | PACKET SIZE \$701            |
| Interface<br>Ethernet                                                                                                    | Dropped packets<br>0 (0 %)                                                    | Capiture filter<br>none                                       | Ethernet                                      | 262144 bytes                 |
| Interface<br>Ethernet<br>Statistics                                                                                                    | Dropped packets<br>0 (0 %)                                                    | Capture Riter<br>none                                         | Unk type<br>Ethernet                          | 262144 bytes                 |
| Interface<br>Ethernet<br>Statistics<br>Measurement                                                                                       | Dropped packets<br>0 (0 %)<br>Captured                                        | <u>Capture filter</u><br>none<br>Disole                       | Ethernet                                      | 262144 Sytes                 |
| Interface<br>Ethernet<br>Statistics<br>Heasucement<br>Packets                                                                            | Crocced seckets<br>0 (0 %)<br>Geotaend<br>372                                 | Capture filter<br>none<br>Displat<br>354 (9                   | Unk type<br>Ethernet<br>6.2%)                 | 262244 Syles                 |
| Interface<br>Ethernet<br>Statistics<br>Measurement<br>Packets<br>Time span, s                                                            | Cropped seckets<br>0 (0 %)<br>Gastered<br>372<br>61.785                       | Capture filter<br>none<br>Distili<br>354 (D<br>61.78          | Unk type<br>Ethernet<br>5.2%)<br>5            | 262344 bytes<br>262344 bytes |
| Interface<br>Efformet<br>Statistics<br>Measurement<br>Packets<br>Time span, s<br>Average ops                                             | Captured seckets<br>0 (0 %)<br>Gaptured<br>372<br>61.785<br>6.0               | Capture filter<br>none<br>Distili<br>354 (0<br>61.78:<br>5.7  | Unk type<br>Ethernet<br>ml<br>5.2%)<br>5      | S2244 bytes                  |
| Interface<br>Ethernet<br>Statistics<br>Massurement<br>Padats<br>Time span, s<br>Average positer size, 8                                  | Centured anciety<br>0 (0 %)<br>Gentured<br>372<br>61.785<br>6.0<br>1 62       | Capture filter<br>none<br>354 (0<br>61.78<br>5.7<br>63        | Unk type<br>Ethernet<br>65.2%)<br>5           | Sc2144 bytes                 |
| Interface<br>Efferent<br>Statistics<br>Hanavement<br>Padata<br>Time span, s<br>Average padiet size, I<br>Bytes<br>Average padiet size, I | Cropped secters<br>0 (0 %)<br>Gestered<br>372<br>61.785<br>62<br>1 62<br>2005 | Capture Rise<br>none<br>354 ()<br>61.78<br>5.7<br>63<br>22244 | Unk type<br>Ethernet<br>5.2%)<br>5<br>(96.6%) | Sizzi46 bytes                |

26. Pengukuran Packet Loss dilakukan dengan filter pada tcp.analysis.ack\_lost\_segment

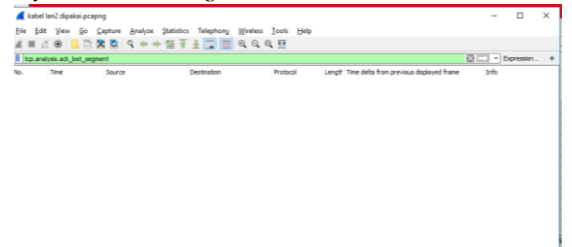

- 27. Pengukuran delay dilakukan dengan ketik *ip.dst* ==192.168.5.xx
  && *ip.src* == 192.168.5.xx pada filter box. (IP Server dan IP Client)
- 28. Export pada hasil filter delay dengan klik "File" >> "*export packet dissections*" lalu klik "As CSV" >> Save >> beri nama file.
- 29. Buka file "CSV" menggunakan Microsoft Excel, hitung rata rata nilai delay dari kolom "*Time delta from previous displayed frame*" menggunakan rumus:

=AVERAGE(baris pertama : baris terakhir)

- 30. Untuk mengukur jitter dilakukan dengan rumus pada excel:
  - n (I91) = banyaknya data =Count(*baris pertama* : *baris terakhir*)
  - $\sum_{i=1}^{n} x_i$  (I89) = Jumlah total data
  - $\sum_{i=1}^{n} x_i^2$  (I90) = Jumlah total dari data yang dikuadratkan

- $(\sum_{i=1}^{n} x_i)^2 (J88) =$  Jumlah total data dikuadratkan =Sum(*baris pertama : baris terakhir*)
- $s^2$  (I94) = varians dari delay =I94/I92
- Total variasi delay =  $\sqrt{s^2} = \left(\frac{n\sum_{i=1}^n x_i^2 (\sum_{i=1}^n x_i)^2}{n(n-1)}\right)$ =SQRT(I94)
- 31. Setelah didapat masing masing nilai dari parameter QoS dianalisis dengan standar ETSI TIPHON.

E. Hasil Uji

Setelah didapat nilai parameter QoS, isi sesuai tabel 4. Kemudian plot masing – masing hasil dari pengukuran parameter QoS (Throughput, Jitter, Latency, dan Packet Loss) ke dalam grafik. Lihat dan amati pengaruh dari beban trafik yang diberikan.

Tabel4 Hasil Pengujian QoS Jaringan Komunikasi dengan Input Beban Tambahan pada Dua Wireless Bridge

| No | Tfgen | Throughput<br>(bits/s) | Packet<br>Loss<br>(%) | Latency/<br>Delay<br>(ms) | Jitter (ms) |
|----|-------|------------------------|-----------------------|---------------------------|-------------|
| 1  | 100   |                        |                       |                           |             |
| 2  | 200   |                        |                       |                           |             |
| 3  | 300   |                        |                       |                           |             |
| 4  | 400   |                        |                       |                           |             |
| 5  | 500   |                        |                       |                           |             |
| 6  | 700   |                        |                       |                           |             |
| 7  | 800   |                        |                       |                           |             |
| 8  | 900   |                        |                       |                           |             |
| 9  | 1000  |                        |                       |                           |             |
| 10 | 1100  |                        |                       |                           |             |
|    |       |                        |                       |                           |             |
| 17 | 1700  |                        |                       |                           |             |

# **BIODATA PENULIS**

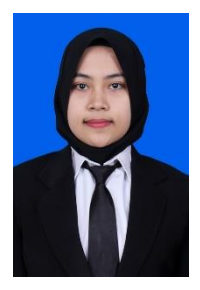

Penulis bernama Anisa Mustika lahir di Metro, Lampung pada, 12 Oktober 1995 adalah salah satu mahasiswi Institut Teknologi Sepuluh Nopember (ITS) Jurusan Teknik Elektro Bidang Studi Telekomunikasi Multimedia. Anak kedua dari lima bersaudara ini memiliki beberapa hobi diantaranya menari, travelling, berenang, *jogging*, dan membaca. Lulusan dari SD Xaverius Metro Lampung, SMP N 1 Metro, SMA N 1 Metro dan Diploma Teknik Elektro Universitas Gadjah

Mada ini memiliki cita-cita untuk menjadi seorang *network maupun telecommunication engineer* yang mampu merantau ke luar negeri. Penulis dapat dihubungi pada <u>Nissamustika@gmail.com</u>.